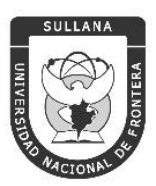

UNIVERSIDAD NACIONAL DE FRONTERA

"Año del Fortalecimiento de la Soberanía Nacional"

## **RESOLUCIÓN DE COMISIÓN ORGANIZADORA**

### N° 533-2022-UNF/CO

#### Sullana, 24 de octubre de 2022.

#### VISTOS:

El Informe Nº 067-2022-UNF-PCO-OPP-UM de fecha 29 de setiembre de 2022; el Informe N° 0281-2022-UNF- OAJ de fecha 15 de setiembre de 2022; el Inte-Oficio-82-2022-UNF-PCO-OTI de fecha 19 de octubre de 2022; Acta de Sesión Ordinaria de Comisión Organizadora, de fecha 21 de octubre de 2022; y,

#### **CONSIDERANDO:**

Que, el artículo 18º de la Constitución Política del Perú, prescribe que la Universidad es autónoma en su régimen normativo, de gobierno, académico, administrativo y económico: Las Universidades se rigen por sus propios estatutos en el marco de la Constitución y de las leyes.

SULLANA

Que, mediante Ley N° 29568 del 26 de julio de 2010 se crea la Universidad Nacional de Frontera en el distrito y provincia de Sullana, departamento de Piura, con fines de fomentar el desarrollo sostenible de la Subregión Luciano Castillo Colonna, en armonía con la preservación del medio ambiente y el desarrollo económico sostenible; y, contribuir al crecimiento y desarrollo estratégico de la región fronteriza noroeste del país.

Que, mediante Resolución de Comisión Organizadora Nº 461-2021-UNF/CO de fecha 29 de noviembre de 2021, se resuelve aprobar el Estatuto de la Universidad Nacional de Frontera.

Página | 1

Que, con Informe Nº 067-2022-UNF-PCO-OPP-UM, de fecha 29 de setiembre de 2022, la Jefa de la Unidad de Modernización informa a la Oficina de Planeamiento y Presupuesto, que: "(...) la propuesta se encuentra en el marco del convenio de Cooperación Interinstitucional con la Unidad Ejecutora N° 118 Mejoramiento de la Calidad de Educación Básica, para la implementación del Sistema Integrado de Gestión Académica Universitaria, la cual considera la implementación de once sistemas informáticos entre ellos los Sistemas de Gestión Docente e Intranet, considerados dentro de la ejecución del Programa para mejorar la calidad y pertinencia de los servicios de Educación Superior Universitaria y Tecnológica a Nivel Nacional (PMESUT)".

Que, mediante Informe N° 0281-2022-UNF-OAJ, de fecha 15 de setiembre de 2022, el Jefe de la Oficina de Asesoría Jurídica emite opinión señalando: "Que, resulta jurídicamente viable

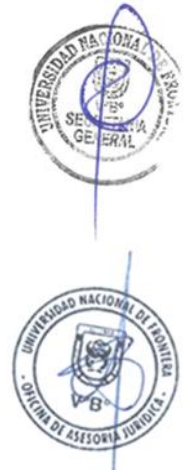

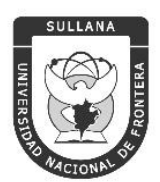

#### UNIVERSIDAD NACIONAL DE FRONTERA

"Año del Fortalecimiento de la Soberanía Nacional"

## **RESOLUCIÓN DE COMISIÓN ORGANIZADORA**

que se apruebe la propuesta de Manual de Usuario del Sistema de Gestión Docente elaborado por la Oficina de Tecnologías de la Información de la Universidad Nacional de Frontera".

Que, con Inte-Oficio-82-2022-UNF-PCO-OTI, de fecha 19 de octubre de 2022, la Jefa de la Oficina de Tecnologías de la Información y Comunicaciones remite a Presidencia de Comisión Organizadora, la propuesta del Manual de Usuario del Sistema Gestión Docente, para su revisión y aprobación de ser el caso.

Que, en Sesión Ordinaria de Comisión Organizadora, de fecha 21 de octubre de 2022, se aprobó los acuerdos contenidos en la parte resolutiva de la presente.

Estando a lo expuesto y en uso de las atribuciones conferidas por la Ley Universitaria – Ley Nº 30220 y por las Resoluciones Viceministeriales Nros. 200-2019-MINEDU, 179-2020-MINEDU, 149-2021-MINEDU y 244-2021-MINEDU.

#### SE RESUELVE:

**ARTÍCULO PRIMERO.- APROBAR** el Manual de Usuario del Sistema de Gestión Docente de la Universidad Nacional de Frontera; que como anexo adjunto forma parte integrante de la presente resolución.

SULLANA

**ARTÍCULO SEGUNDO.- ENCARGAR** a la Jefa de la Oficina de Tecnologías de la Información de la Universidad Nacional de Frontera, la gestión, operatividad y cumplimiento de lo aprobado en el artículo primero de la presente resolución.

**ARTÍCULO TERCERO.- NOTIFICAR** a través, de los mecanismos más adecuados y pertinentes, para conocimiento y fines correspondientes.

### REGÍSTRESE, COMUNÍQUESE Y EJECÚTESE.

Página | 2

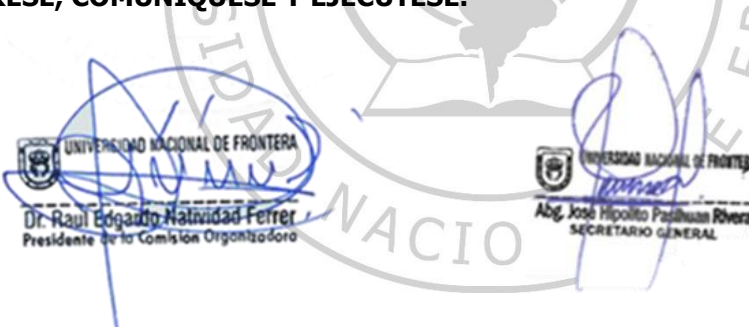

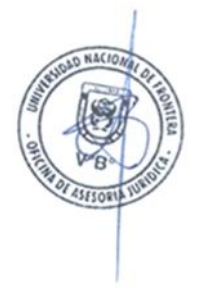

# UNIVERSIDAD NACIONAL DE FRONTERA

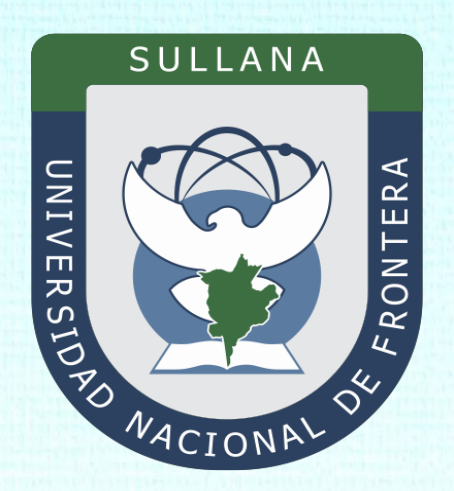

## Manual de Usuario Sistema de Gestión Docente (Rol Administrador)

Programa para mejorar la calidad y pertinencia de los servicios de Educación Superior Universitaria y Tecnológica a Nivel Nacional (PMESUT)

Sullana – Perú

2022

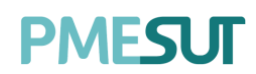

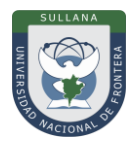

## ÍNDICE

| INTRO | DUCCIÓN                                    |
|-------|--------------------------------------------|
| 1.    | BASE LEGAL                                 |
| 2.    | ALCANCES                                   |
| 3.    | FINALIDAD                                  |
| 4.    | OBJETIVO6                                  |
| 4.1.  | General: 6                                 |
| 4.2.  | Específico:                                |
| 5.    | CONTENIDO Y/O MÓDULOS 6                    |
| 5.1.  | Ingreso al Sistema 6                       |
| 5.2.  | Recuperación de Contraseña 7               |
| 5.3.  | Menú Principal8                            |
| 5.4.  | Dashboard Inicial9                         |
| 5.5.  | Administración                             |
| 5.5.  | 1 Docentes                                 |
| 5.5.  | 2 Departamentos Académicos 10              |
| 5.5.  | 3 Escuelas                                 |
| 5.5.  | 4 Acreditaciones 12                        |
| 5.5.  | 5 Gestión de Competencias 14               |
| 5.6.  | Gestión Docente                            |
| 5.6.  | 1 Horario de Docentes                      |
| 5.6.  | 2 Asignar Carga                            |
| 5.6.  | 3 Carga Académica                          |
| 5.6.  | 4 Solicitud de Sílabos                     |
| 5.6.  | 5 Solicitud de Informes                    |
| 5.7.  | Asistencia de Docentes                     |
| 5.8.  | Gestión de Encuestas                       |
| 5.8.  | 1 Evaluación de Desempeño 24               |
| 5.8.  | 2 Plantillas de Evaluación de Desempeño 25 |
| 5.8.  | 3 Reporte de Cumplimiento 27               |
| 5.9.  | Gestión de Carga                           |
| 5.9.  | 1 Gestión por Grupos                       |
| 5.9.  | 2 Apertura de Grupos                       |
| 5.9.  | 3 Gestión de Grupos de Secciones           |

# PMESUT

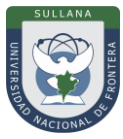

| 5.10. | Programas Académicos                    |
|-------|-----------------------------------------|
| 5.10  | 0.1 Nuevo Programa Académico 32         |
| 5.11. | Curso 33                                |
| 5.12. | Cursos dirigidos                        |
| 5.13. | Componentes por Curso                   |
| 5.13  | 3.1 Nuevo Componente                    |
| 5.14. | Cronograma de Ingreso de Notas          |
| 5.14  | 4.1 Nuevo Cronograma                    |
| 5.15. | Plan de Estudios                        |
| 5.1   | 5.1 Opciones: Gestionar                 |
| 5.1   | 5.2 Nuevo Plan                          |
| 5.16. | Directivas y Reglamentos                |
| 5.10  | 5.1 Nuevo Documento                     |
| 5.17. | Recursos Digitales                      |
| 5.18. | Reportes 45                             |
| 5.18  | 3.1 Satisfacción Docente por Sección 45 |
| 5.18  | 3.2 Asistencia de Docentes por día 46   |
| 5.18  | 3.3 Asistencia de Docentes Mensual 46   |
| 5.18  | 3.4 Asistencia de Clases Docentes       |
| 5.18  | 3.5 Avances                             |
| 5.18  | 3.6 Reporte de accesos al sistema 48    |
| 5.19. | Avance Académico 48                     |
| 5.19  | 9.1 Curso                               |
| 5.19  | 9.2 Docente                             |
| 5.20. | Tipo de Carga N.L                       |
| 6.    | RECOMENDACIONES                         |
| 7.    | VIGENCIA                                |

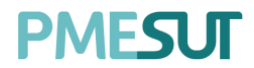

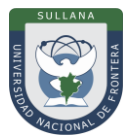

#### INTRODUCCIÓN

La Universidad Nacional de Frontera fue creada con Ley N° 29568 del 26 de julio de 2010, y mediante Resolución N° 472-2012-CONAFU del 5 de setiembre de 2012 se aprueban las Escuelas Profesionales de Ingeniería Económica, Ingeniería de Industrias Alimentarias y Administración Hotelera y de Turismo.

Así mismo con Resolución del Consejo Directivo N° 112-2021-SUNEDU/CD, mediante la cual se resuelve: Aprobar la modificación de licencia institucional solicitada por la Universidad Nacional de Frontera y reconocer la creación de los siguientes programas de estudios: Ingeniería Ambiental, Ingeniería Forestal e Ingeniería en Biotecnología.

Es por ello que en la actualidad la Universidad Nacional de Frontera cuenta con seis programas de estudio, con las que actualmente funciona, habiendo iniciado sus actividades académicas mediante el proceso de admisión del ciclo académico 2014-I con 80 vacantes cada una de las Escuelas Profesionales.

Actualmente, la Universidad Nacional de Frontera tiene 1,046 alumnos matriculados en pre grado, pertenecientes al semestre académico 2022-I.

Con fecha 11 de octubre del 2019, se firmó el convenio de Cooperación Interinstitucional entre la Unidad Ejecutora N°118 Mejoramiento de la calidad de Educación Básica Y Superior y La Universidad Nacional de Frontera, para la implementación del Sistema Integrado de Gestión Académica Universitaria, la cual considera la implementación de once sistemas informáticos entre ellos los sistemas de Gestión docente e Intranet, considerados dentro de la ejecución del Programa para mejorar la calidad y pertinencia de los servicios de Educación Superior Universitaria y Tecnológica a Nivel Nacional (PMESUT).

En este contexto, se ha considerado realizar un manual del Sistema de Gestión Docente. Para formalizar el procedimiento estándar en el marco de la implementación del proyecto "Sistema Integrado de Gestión Administrativa Universitaria – SIGAU", para que facilite la gestión de la Institución; en el marco de la implementación de las condiciones básicas de calidad.

El módulo de Gestión Docente cumple la función de poder gestionar la información académica de cursos, docentes y escuelas como planes de estudio, carga académica docente, encuestas de desempeño, gestión de cursos, avance académico, etc.

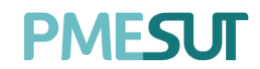

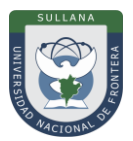

#### 1. BASE LEGAL

- a) Constitución Política del Perú de 1993 y sus modificatorias.
- **b)** Ley N° 23384, Ley General de Educación.
- c) Ley N° 27269 Ley de Firmas y Certificados Digitales.
- **d)** Decreto Supremo N° 004-2019-JUS, Texto Único Ordenado de la Ley N° 27444, Ley del Procedimiento Administrativo General"
- e) Ley N° 27806, de transparencia y acceso a la información pública, que crea portales de acceso a la información pública de las entidades públicas. Luego, el DS N° 072-2003-PCM reglamenta la norma.
- **f)** Ley N<sup>o</sup> 28740, de Creación del Sistema Nacional de Evaluación, Acreditación y Certificación de la Calidad Educativa (SINEACE)
- g) Ley N° 30220, Ley Universitaria.
- h) Ley N° 29568, Ley de Creación de la Universidad Nacional de Frontera (UNF)
- Decreto Supremo N°008-2020-SA, Declara en Emergencia Sanitaria a nivel nacional por el plazo de noventa (180) días calendario y dicta medidas de prevención y control del COVID-19
- j) Decreto Supremo N° 076-2022-PCM, Decreto Supremo que declara Estado de Emergencia Nacional por las circunstancias que afectan la vida y salud de las personas como consecuencia de la COVID-19 y establece nuevas medidas para el restablecimiento de la convivencia social
- **k)** Decreto Supremo N° 019-2002-JUS Reglamento de la Ley de Firmas y Certificados Digitales.
- Decreto Supremo N° 043-2003-PCM Texto Único Ordenado de la Ley N°27806 Ley de Transparencia y Acceso a la Información Pública.
- m) Resolución del Consejo Directivo Nº 115-2020-SUNEDU-CD, Criterios para la supervisión de la adaptación de la educación no presencial, con carácter excepcional, de las asignaturas por parte de universidades y escuelas de posgrado como consecuencia de las medidas para prevenir y controlar el COVID-19
- **n)** Resolución Viceministerial N° 081-2020-MINEDU, Disposiciones para la prevención, atención y monitoreo ante el Coronavirus (COVID-19) en universidades a nivel nacional
- o) Resolución Viceministerial N° 084-2020-MINEDU, Disponer, excepcionalmente, con relación al servicio educativo que se realiza la forma presencial, correspondiente al año lectivo 2020 brindando por los Centros de Educación Técnico-Productiva e Institutos y Escuelas de Educación Superior públicos y privados.
- p) Resolución Viceministerial N° 084-2020-MINEDU, orientaciones para la continuidad del servicio educativo superior universitario, en el marco de la emergencia sanitaria por el COVID-19
- **q)** Resolución Viceministerial N° 015-2022-MINEDU, Orientaciones para la implementación del retorno gradual a la presencialidad y/o semipresencialidad del servicio educativo superior universitario, en el marco de la emergencia sanitaria por la COVID-19.
- **r)** Resolución de Comisión Organizadora N° 461-2021-CO-UNF. Aprobar el Estatuto de la Universidad Nacional de Frontera.
- **s)** Resolución de Comisión Organizadora N° 377-2021-UNF/CO, Aprobar el Reglamento de Organización y Funciones (ROF-UNF) de la Universidad Nacional de Frontera
- t) Resolución de Comisión Organizadora N° 130-2021-UNF/CO, Aprobar los Planes de Estudios de las Escuelas Profesionales de la Universidad Nacional de Frontera.
- **u)** Resolución de Comisión Organizadora N° 101-2020-UNF/CO, Aprobar el Plan de Trabajo para la Continuidad del Servicio Educativo Superior Universitario de la Universidad Nacional de Frontera, en el marco de la emergencia sanitaria por el COVID 19

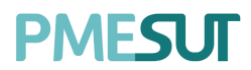

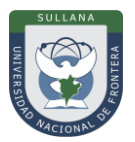

#### 2. ALCANCES

Este manual es una herramienta que permite a los niveles implicados en la Gestión Docente de la Universidad Nacional de Frontera, utilicen adecuadamente el Sistema de Gestión Docente, el cual permitirá la mejora continua en la gestión institucional.

Las áreas implicadas en el Sistema de Trámite Documentario son las dependencias responsables de los diferentes objetivos estratégicos indicados en el plan estratégico institucional.

#### 3. FINALIDAD

Contar con los lineamientos que faciliten el uso del Sistema de Gestión Docente.

#### 4. OBJETIVO

#### 4.1. General:

Implementar el Sistema de Gestión Docente, para la mejora continua de la gestión académica de la Universidad Nacional de Frontera.

#### 4.2. Específico:

- ✓ Facilitar el uso del sistema de Gestión Docente
- ✓ Gestionar la información académica de cursos, docentes y escuelas como planes de estudio, carga académica docente, encuestas de desempeño, gestión de cursos, avance académico, etc.

#### 5. CONTENIDO Y/O MÓDULOS

#### 5.1. Ingreso al Sistema

Para acceder al sistema, el administrador deberá ingresar sus credenciales (usuario y contraseña) en los campos correspondientes. Luego de ello deberán seleccionar la opción 'Ingresar'.

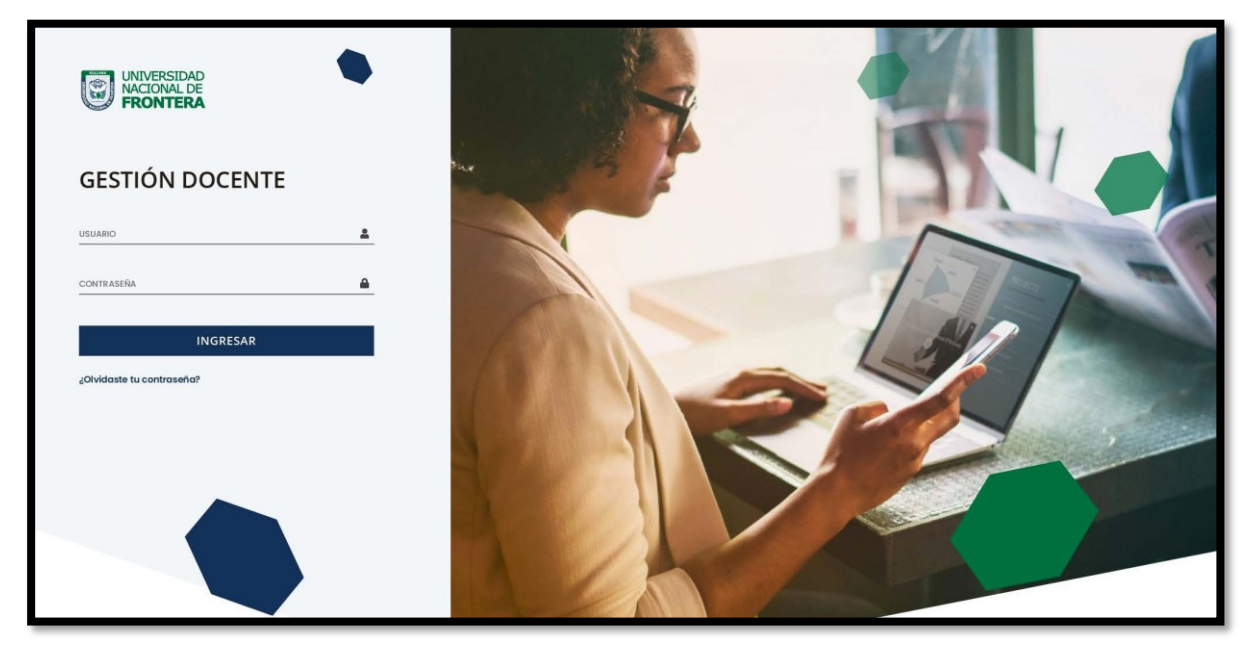

El sistema automáticamente identificará el rol asignado al usuario y le mostrará el menú optimizado para realizar sus funciones.

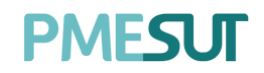

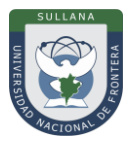

#### 5.2. Recuperación de Contraseña

En caso el usuario haya olvidado su contraseña, podrá realizar la recuperación de esta mediante la opción '¿Olvidaste tu contraseña?'.

| UNIVERSIDAD<br>NACIONAL DE<br>FRONTERA                                                                                 |                                         |
|----------------------------------------------------------------------------------------------------|-----------------------------------------|
| GESTIÓN DOCEN                                                                                                    | TE                                      |
| Restablecer la contraseña<br>Introduzca su dirección de correo electrón<br>recibir el enlace de restablecimiento de co | ico registrado abajo para<br>ontraseña. |
| CORREO                                                                                                    | <u> </u>                                |
| ENVIAR                                                                                                    |                                         |
| Regresar para iniciar sesión                                                                                           |                                         |

Una vez seleccionada dicha opción, el sistema redireccionará a la página de "Recuperar contraseña". En dicha página el sistema solicitará al usuario su correo electrónico con el que está registrado en el sistema. Luego de ello, recibirá un correo para poder realizar la recuperación de su contraseña.

| Crear Contraseña                                                                         |
|------------------------------------------------------------------------------------------|
| Por favor da click al siguiente botón para poder establecer tu contraseña en el sistema. |
| Continuar                                                                                |

En dicho correo deberá seleccionar la opción 'Continuar', la cual redireccionará al formulario de recuperación de contraseña. Una vez ingresados los datos solicitados en el formulario, el usuario deberá seleccionar la opción confirmar y su contraseña será cambiada.

| CAMBIAR CONTRASE     | ÑA |
|----------------------|----|
| Contraseña           | •  |
| Confirmar Contraseña | ۲  |
|                      |    |

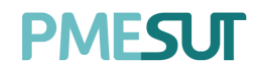

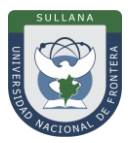

#### 5.3. Menú Principal

Una vez dentro del sistema, el administrador podrá visualizar las funciones que se le hayan asignado de acuerdo con su rol.

#### Vista principal:

| 命        | Inicio                            |  |
|----------|-----------------------------------|--|
| Ô        | Administración >                  |  |
| Ô        | Gestión Docente >                 |  |
| G        | Asistencia de Docentes            |  |
|          | Gestión de Encuestas >            |  |
| Ô        | Gestión de Carga >                |  |
|          | Programas Académicos              |  |
|          | Curso                             |  |
|          | Cursos dirigidos                  |  |
| E CAR    | Componentes por<br>Curso          |  |
| ALC:     | Cronograma de Ingreso<br>de Notas |  |
|          | Plan de Estudios                  |  |
|          | Directivas y<br>Reglamentos       |  |
| <b>A</b> | Recursos Digitales                |  |
| )        | Reportes >                        |  |
| ¥≡       | Avance Académico >                |  |
|          | Tipo de Carga N.L.                |  |

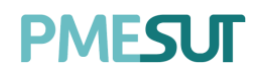

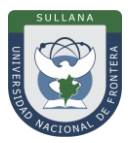

#### 5.4. Dashboard Inicial

El rol de administrador podrá visualizar accesos directos a información del sistema en el menú mostrado en el panel del lado izquierdo.

| PN | AESUT                             |                                      |
|----|-----------------------------------|--------------------------------------|
| ଜ  |                                   | LÓPEZ MANZANARES VICKE<br>SUPERADMIN |
| Ô  | Administración >                  |                                      |
| Ô  | Gestión Docente >                 |                                      |
| 3  | Asistencia de Docentes            |                                      |
| B  | Gestión de Encuestas 🔸            |                                      |
| Ø  | Gestión de Carga 🔷 🔸              |                                      |
| B  | Programas Académicos              |                                      |
| B  | Curso                             |                                      |
| ß  | Componentes por<br>Curso          |                                      |
| B  | Cronograma de Ingreso<br>de Notas |                                      |
|    | Plan de Estudios                  |                                      |
| R. | Directivas y<br>Reglamentos       |                                      |
|    | Recursos Digitales                |                                      |

#### 5.5. Administración

En esta opción del menú se muestra un listado de opciones

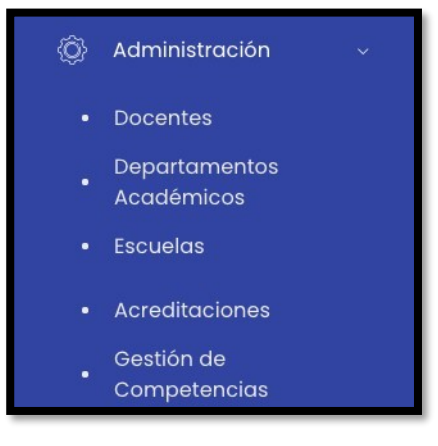

#### 5.5.1 Docentes

En este apartado del sistema, se podrá filtrar por escuela profesional, por categoría, por condición, por dedicación y mediante una búsqueda específica. Aparecerán los resultados en un listado de docentes que estará compuesto por:

- Escuela
- Nombre
- Usuario
- E-mail
- Teléfono
- Condición
- Categoría
- Dedicación
- Opciones: detalle

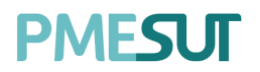

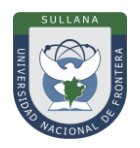

| Listado de Docentes    |                          |            |                        |           |            |                            |                  | Excel     | PDF |
|------------------------|--------------------------|------------|------------------------|-----------|------------|----------------------------|------------------|-----------|-----|
| Departamento Académico |                          |            | Régimen                |           |            | Categoría                  |                  |           |     |
| Todas                  |                          | ~          | Todos                  |           | ~          |                            |                  |           | ~   |
| Condición              |                          |            | Dedicación             |           |            |                            |                  |           |     |
|                        |                          | ~          |                        |           | ~          | ,O Buscar                  |                  |           |     |
|                        |                          |            |                        |           |            |                            |                  |           |     |
| Dep. Académico         | Nombre                   | Usuario    | Email                  | TIf.      | Condición  | Categoría                  | Dedicación       | Opciones  |     |
|                        | Cornejo Flores, Joel     | profe.20   | joel@correo.pe         | 13254546  |            |                            |                  | 👁 Detalle |     |
|                        | Perez Luna, Juan         | 1234567876 | juan@prueba.com        |           | NOMBRADO   | Asistente de<br>Biblioteca | Prueba           | 👁 Detalle |     |
| INGENIERÍA GESTIÓN     | Prueba Prueba, Prueba    | Prueba     | Prueba@Prueba.com      | 123456789 |            |                            |                  | 👁 Detalle | Í.  |
|                        | Winner Loser, Norbert    | profe.21   | iole@correo.pe         | 2325255   |            |                            |                  | 👁 Detaile |     |
|                        | ALIAGA BARRERA, ISAAC N. | ialiaga    | ialiaga@akdemic.edu.pe |           | CONTRATADO | CONTRATADO -<br>DC24       | 1800000000000000 | Detaile   |     |

Al presionar el botón, O Detallo nos mostrará una nueva pantalla en la cual se podrán observar los datos generales del docente seleccionado.

|                                 | Estudios de Primaria y Secundaria |             |                                      |               |  |
|---------------------------------|-----------------------------------|-------------|--------------------------------------|---------------|--|
|                                 | Institución                       | Expedición  | Doc                                  | umento PDF    |  |
|                                 |                                   |             | Ningún dato disponible en esta tabla |               |  |
| CORNEJO FLORES, JOEL<br>USUARIO |                                   |             |                                      |               |  |
| PROFE.20                        | Estudios Técnicos                 |             |                                      |               |  |
|                                 | Especialidad                      | institución | Expedición                           | Documento PDF |  |
| DATOS GENERALES                 |                                   |             | Ningún dato disponible en esta tabla |               |  |
| Departamento Académico:         |                                   |             |                                      |               |  |
| SIN ASIGNAR<br>Régimen:         | Estudios de Bachillerato          |             |                                      |               |  |
| SIN ASIGNAR                     | Especialidad                      | Institución | Expedición                           | Documento PDF |  |
| SING ASIGNAR                    |                                   |             | Ningún dato disponible en esta tabla |               |  |
| Categoria:<br>SIN ASIGNAR       |                                   |             |                                      |               |  |
| Dedicación:<br>SIN ASIGNAR      | Títulos Profesionales             |             |                                      |               |  |
| Correo:<br>JOEL@CORREO.PE       | Especialidad                      | Institución | Expedición                           | Documento PDF |  |
| DNI:                            |                                   |             | Ningún dato disponible en esta tabla |               |  |
| 29292994                        |                                   |             |                                      |               |  |
| Cellung                         |                                   |             |                                      |               |  |

#### 5.5.2 Departamentos Académicos

En este apartado del sistema, se visualizará un listado de departamentos académicos. Además, se podrá descargar dicho listado en formato Excel presionando el botón <sup>Excel</sup> Pdf .

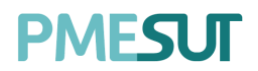

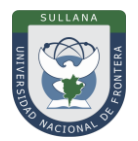

11

| Departamentos Académicos |                     |                              |                                 |                 |  |  |  |
|--------------------------|---------------------|------------------------------|---------------------------------|-----------------|--|--|--|
|                          |                     |                              |                                 |                 |  |  |  |
| O Buscar                 |                     |                              |                                 |                 |  |  |  |
|                          |                     |                              |                                 |                 |  |  |  |
| Excel Pdf                |                     |                              |                                 |                 |  |  |  |
| Facultad                 | Dep. Académico      | Director                     | Secretario                      | Opciones        |  |  |  |
| INGENIERÍA NEGOCIOS      | INGENIERÍA NEGOCIOS | PANCA APAZA CHRISTIAAN ZAYED | Valladares Velásquez, Jeannette | 🖻 Asignar Roles |  |  |  |
| INGENIERÍA GESTIÓN       | INGENIERÍA GESTIÓN  | PANCA APAZA CHRISTIAAN ZAYED | Sin Asignar                     | 🕑 Asignar Roles |  |  |  |
| ADMINISTRACIÓN           | ADMINISTRACIÓN      | Sin Asignar                  | Sin Asignar                     | 🖻 Asignar Roles |  |  |  |

En las opciones, se podrán asignar roles presionando el botón . C Asignar Roles Luego aparecerá una ventana emergente donde se llenarán los campos correspondientes. Para finalizar se deberá presionar el botón "Guardar".

| Asignación de Autoridades | ×       |
|---------------------------|---------|
| Director                  |         |
| Seleccionar docente       | ~       |
| Secretario                |         |
| Seleccionar secretario    | ~       |
|                           |         |
|                           | Guardar |

#### 5.5.3 Escuelas

En este apartado del sistema, se podrá realizar una búsqueda específica y se mostrará la gestión de escuelas profesionales que estará compuesto por:

- Escuela Profesional
- Director de Escuela
- Coordinador Académico
- Secretario de D.E.
- Opciones: asignar

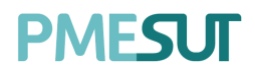

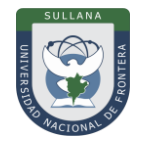

| Gestión de escuelas                                 |                       |                              |                             | Excel     |
|-----------------------------------------------------|-----------------------|------------------------------|-----------------------------|-----------|
| ,O Buscar                                           |                       |                              |                             |           |
| Escuela Profesional                                 | Director de Escuela   | Coordinador Académico        | Secretario de D.E.          | Opciones  |
| ADMINISTRACIÓN DE TURISMO<br>SOSTENIBLE Y HOTELERÍA | UCHIRI CCAMA FAUSTINO | Ccanto Cuicapusa, Elvis      | Espinoza Ore, Wilder Nelson | 👁 Asignar |
| INGENIERÍA DE NEGOCIOS<br>AGRONÓMICOS Y FORESTALES  | UCHIRI CCAMA FAUSTINO | García Luna, José            | García Luna, José           | 👁 Asignar |
| INGENIERÍA Y GESTIÓN AMBIENTAL                      | UCHIRI CCAMA FAUSTINO | Zamarreno Candelaria, Miguel |                             | 👁 Asignar |

Al presionar el botón, Asignar nos mostrará una ventana emergente en la cual se deberán completar los campos correspondientes. Para finalizar con dicha acción se deberá presionar el botón "Guardar".

| Gestión de Escuela                  |        | ×          |
|-------------------------------------|--------|------------|
| Director de Escuela:                |        |            |
| UCHIRI CCAMA FAUSTINO               |        | <b>x</b> ~ |
| Coordinador Académico:              |        |            |
| Ccanto Cuicapusa, Elvis             |        | <b>x</b> ~ |
| Secretario de Dirección de Escuela: |        |            |
| Espinoza Ore, Wilder Nelson         |        | <b>x</b> ~ |
|                                     |        |            |
|                                     | Cerrar | Guardar    |

Además, se podrá descargar dicho listado de gestión de escuelas en los formatos excel y PDF presionando el botón.

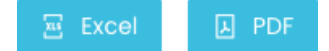

#### 5.5.4 Acreditaciones

En este apartado del sistema, se podrá realizar una búsqueda específica y se mostrará un listado de acreditaciones de escuelas profesionales que estará compuesto por:

- Código
- Escuela profesional
- Facultad
- Opciones: acreditaciones

Programa para mejorar la calidad y pertinencia de los servicios de Educación Superior Universitaria y Tecnológica a Nivel Nacional (PMESUT) – Universidad Nacional de Frontera Av. San Hilarión N° 101 - Nueva Sullana - Sullana, Piura, Perú

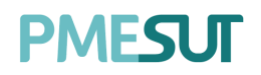

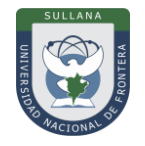

| Listado de escuelas |                                                  |                     |                  |
|---------------------|--------------------------------------------------|---------------------|------------------|
| Con Acredidtaciones | Activas                                          |                     |                  |
| O Buscar            |                                                  |                     |                  |
| Excel               |                                                  |                     |                  |
| Código              | Escuela Profesional                              | Facultad            | Opciones         |
| 201                 | ADMINISTRACIÓN DE TURISMO SOSTENIBLE Y HOTELERÍA | ADMINISTRACIÓN      |                  |
| 102                 | INGENIERÍA DE NEGOCIOS AGRONÓMICOS Y FORESTALES  | INGENIERÍA NEGOCIOS | ① Acreditaciones |
| 101                 | INGENIERÍA Y GESTIÓN AMBIENTAL                   | INGENIERÍA GESTIÓN  | ① Acreditaciones |

Al presionar el botón , Acreditaciones nos mostrará una nueva pantalla en la cual se podrán observar un listado de acreditaciones. Para observar el detalle de una acreditación en particular, se deberá seleccionar el botón , y para descargar dicha resolución se deberá presionar el botón .

| Listado de acreditaciones |            |             | + Agregar  |
|---------------------------|------------|-------------|------------|
|                           |            |             |            |
| Fec. Inicio               | Fec. Fin   | Resolución  | Opciones   |
| 03/08/2020                | 04/08/2020 | 🛓 Descargar | 👁 Detalles |
|                           | ~<br>      |             |            |
|                           |            |             |            |

Para agregar una acreditación se deberá presionar el botón *Agregar*, nos mostrará una ventana emergente en la cual se deberá llenar los campos correspondientes. Para finalizar con dicha acción se deberá seleccionar el botón "Guardar".

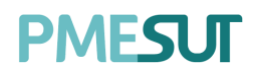

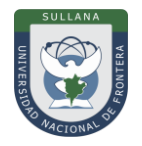

| Agregar Acreditación  |          |        | ×       |
|-----------------------|----------|--------|---------|
| Fec. Inicio           | Fec. Fir | n      |         |
| Descripción           |          |        |         |
| Resolución            |          |        |         |
| Seleccione un archivo |          |        | Buscar  |
|                       |          |        |         |
|                       |          | Cerrar | Guardar |

#### 5.5.5 Gestión de Competencias

En este apartado, se visualizará un listado de gestión de competencias.

| Gestión de Competencias |            |          | + Nueva Competencia |
|-------------------------|------------|----------|---------------------|
| Ø Buscar                |            |          |                     |
| Nombre                  | Тіро       | Opciones |                     |
| 2                       | Específica | C (B)    |                     |
| 1                       | General    | 6        |                     |
|                         |            |          |                     |

Para agregar una nueva competencia se deberá presionar el botón **H** Nueva Competencia, nos mostrará una ventana emergente en la cual se deberá llenar los campos correspondientes. Para finalizar con dicha acción se deberá seleccionar el botón "Guardar".

| Agregar Competencia |          |         |
|---------------------|----------|---------|
| Nombre              |          |         |
| Nombre              |          |         |
| Тіро                |          |         |
| General             |          | ~       |
|                     |          |         |
|                     | Contract | Quendar |
|                     | Cerrar   | Guardar |

Programa para mejorar la calidad y pertinencia de los servicios de Educación Superior Universitaria y Tecnológica a Nivel Nacional (PMESUT) – Universidad Nacional de Frontera Av. San Hilarión N° 101 - Nueva Sullana - Sullana, Piura, Perú

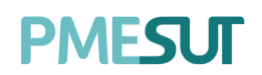

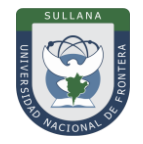

#### 5.6. Gestión Docente

En esta opción del menú se muestra un listado de opciones

| Ô            | Gestión Docente 🛛 🗸   |
|--------------|-----------------------|
| •            | Horario de Docentes   |
| •            | Asignar Carga         |
| ( <b>.</b> • | Carga Académica       |
| •            | Solicitud de Sílabos  |
| •            | Solicitud de Informes |

#### 5.6.1 Horario de Docentes

En este apartado del sistema, se contemplarán los filtros a tratar, se identificará la facultad, luego el departamento académico y finalmente se seleccionará un profesor para visualizar su

horario de sesiones de aprendizaje, acto seguido se deberá presionar el botón

| Horario de Sesiones de Aprendizaje |                    |   |                   |       |             |  |
|------------------------------------|--------------------|---|-------------------|-------|-------------|--|
| Facultad                           | Escuela            |   | Seleccione un pro | fesor |             |  |
| Seleccione facultad                | Seleccione carrera | ~ | Profesor          | ~     | D Consultar |  |

Este sería el resultado de dicha búsqueda, se mostraría el horario correspondiente.

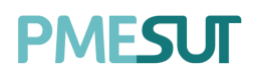

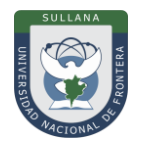

| <    | > hoy |        | AGO 3 - 9, 2020 |        |         |        |         |
|------|-------|--------|-----------------|--------|---------|--------|---------|
|      | Lunes | Martes | Miércoles       | Jueves | Viernes | Sábado | Domingo |
| 7am  |       |        |                 |        |         |        |         |
|      |       |        |                 |        |         |        |         |
| 8am  |       |        |                 |        |         |        |         |
|      |       |        |                 |        |         |        |         |
| 9am  |       |        |                 |        |         |        |         |
|      |       |        |                 |        |         |        |         |
| 10am |       |        |                 |        |         |        |         |
|      |       |        |                 |        |         |        |         |
| llam |       |        |                 |        |         |        |         |
|      |       |        |                 |        |         |        |         |
| 12pm |       |        |                 |        |         |        |         |
| long |       |        |                 |        |         |        |         |
| ipm  |       |        |                 |        |         |        |         |
| 2pm  |       |        |                 |        |         |        |         |
| 2011 |       |        |                 |        |         |        |         |
| 3pm  |       |        |                 |        |         |        |         |
| opin |       |        |                 |        |         |        |         |

#### 5.6.2 Asignar Carga

En este apartado, se podrá realizar la asignación de las cargas a los docentes presionando el botón Asignar en el listado de profesores.

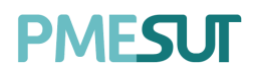

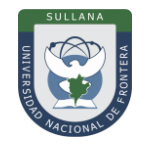

| Listado de Profesores |                                  |                 |            |              |  |  |
|-----------------------|----------------------------------|-----------------|------------|--------------|--|--|
|                       |                                  |                 |            |              |  |  |
| seleccional departame | Buscar                           |                 |            |              |  |  |
| Código                | Nombre                           | Dedicación      | Condición  | Opciones     |  |  |
| yaroquipa             | DURÁN AROQUIPA YOLANDA           | 180000000000000 | CONTRATADO | 段 Asignar    |  |  |
| wpalomino             | PALOMINO CORTEZ, WILLIS RUFINI   | 180000000000000 | CONTRATADO | 段 Asignar    |  |  |
| wgastelu              | GASTELÚ RETAMOZO, WÁLTER         | 180000000000000 | CONTRATADO | 段 Asignar    |  |  |
| wcastro               | CASTRO FLORES, WALTER VICTOR     | 180000000000000 | NOMBRADO   | 段 Asignar    |  |  |
| uquispe               | QUISPE QUEZADA, URIEL RIGOBERTO  | 180000000000000 | NOMBRADO   | 鸱 Asignar    |  |  |
| tpaytan               | PAYTAN MONTAÑEZ, TULIO CELESTINO | 180000000000000 | NOMBRADO   | ঞ্চি Asignar |  |  |
| tberrocal             | BERROCAL SERNA, TEÓFANES         | 180000000000000 | CONTRATADO | ঞ্চি Asignar |  |  |

Para realizar la asignación primero se deberá buscar al docente y luego se deberá buscar el curso para poder asignárselo al docente. Para oficializar una carga esta deberá ser aprobada al ingresar al menú de "Carga Académica".

| Cursos Asignados |       |            |                |                        |       | + Asignar Curso | 🛓 Carga Académica |
|------------------|-------|------------|----------------|------------------------|-------|-----------------|-------------------|
| Periodo          |       |            |                |                        |       |                 |                   |
| 2021-1           |       | ~          |                |                        |       |                 |                   |
| Cursos Regulares |       |            |                |                        |       |                 |                   |
| Escuela          | Curso | Sección    | Vacantes       | Horas                  | Ciclo | ¿Es Principal?  | Opciones          |
|                  |       |            | Ningún dato di | sponible en esta tablo | z.    |                 |                   |
|                  |       |            |                |                        |       |                 |                   |
| Cursos Dirigidos |       |            |                |                        |       |                 |                   |
| Curso            |       | Horas Asig | gnadas         |                        |       | Ciclo           |                   |
|                  |       |            | Ningún dato di | sponible en esta tabla | 2     |                 |                   |
|                  |       |            |                |                        |       |                 |                   |

Para asignar un curso se deberá presionar el botón *Agregar*, nos mostrará una ventana emergente en la cual se deberá llenar los campos correspondientes. Para finalizar con dicha acción se deberá seleccionar el botón "Guardar".

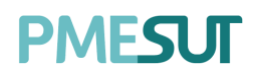

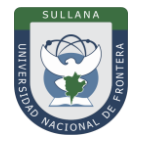

| Asignar Curso                                         |                    |        |         |
|-------------------------------------------------------|--------------------|--------|---------|
| Escuela profesional                                   |                    |        |         |
| INGENIERÍA DE NEGOCIOS AGRONÓMICOS Y FORESTALES       |                    |        | × ~     |
| Plan de Estudio                                       |                    |        |         |
| 2020 - 01                                             |                    |        | ~       |
| Programa/Especialidad                                 |                    |        |         |
| Todos                                                 |                    |        | $\sim$  |
| Cursos                                                |                    |        |         |
| INAF219-Tecnología e Industria de Frutas y Hortalizas |                    |        | ~       |
| Codigo de Sección                                     |                    |        |         |
| Seleccionar sección                                   |                    |        | ~       |
| Detalles del Curso Seleccionado                       |                    |        |         |
| Horas de Teoría                                       | Horas de Prácticas |        |         |
| 2                                                     | 2                  |        |         |
| Horas Virtuales                                       | Total de Horas     |        |         |
| 0                                                     | 4                  |        |         |
|                                                       |                    |        |         |
|                                                       |                    |        |         |
|                                                       |                    | Cerrar | Guardar |

El administrador podrá descargar un reporte en PDF presionando el botón "Cargar Académica".

#### 5.6.3 Carga Académica

En este apartado, el administrador podrá visualizar y aprobar las cargas académicas asignadas a los docentes.

| (i) Carga Académica | 🗮 Reportes p | por Curso          |                      |                  |                  |                  |          |
|---------------------|--------------|--------------------|----------------------|------------------|------------------|------------------|----------|
| Periodo             | Departament  | o Académico        | ł                    | Estado           | Consolid         | dado de Carga Ac | adémica  |
| 2021-1 ~            | Todas        |                    | ~                    | Todos            | ×.               | Pdf 🖂 Exc        | cel      |
| D Buscar            |              |                    | Ve                   | r Todos①<br>] Sí |                  |                  |          |
| Nombre Completo     | Usuario      | Correo electrónico | Condición            | Dedicación       | Horas por semana | Estado           | Opciones |
|                     |              | Ν                  | lingún dato disponib | le en esta tabla |                  |                  |          |

Así mismo se podrá extraer reportes de las cargas académicas en Excel y pdf según los parámetros de búsqueda en el Listado de Profesores.

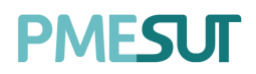

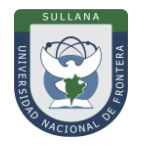

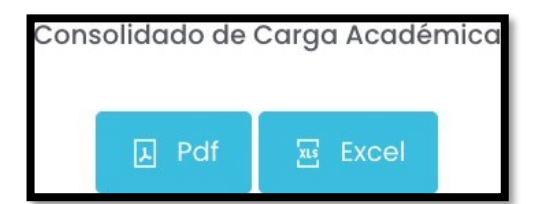

Para validar una carga académica se deberá presionar el botón <sup>(a)</sup> Mostrará una ventana emergente en la cual se deberá llenar los campos correspondientes. Para finalizar con dicha acción se deberá seleccionar el botón "Guardar".

| F | Registrar Documento |        |         |
|---|---------------------|--------|---------|
| ċ | Esta validado?      |        |         |
|   | Sí                  |        | ~       |
|   |                     |        |         |
|   |                     |        |         |
|   |                     | Cerrar | Guardar |

#### Reportes por Curso

En esta otra parte de la sección, el usuario deberá filtrar mediante periodo, escuela profesional y plan de estudios. Además, podrá descargar reportes en formato PDF y Excel de las asignaturas del semestre, de la distribución horaria y de la carga horaria.

| (i) Carga Académica 🔚 Reportes por Curso |   | s por Curso         |   |                           |                      |                        |               |
|------------------------------------------|---|---------------------|---|---------------------------|----------------------|------------------------|---------------|
|                                          |   |                     |   |                           |                      |                        |               |
| Periodo                                  |   | Escuela Profesional |   | Plan de Estudio           | Asignaturas Semestre | Distribución Académica | Carga Horaria |
| 2021-1                                   | ~ | Todas               | ~ | Seleccione un plan $\sim$ | 👃 Pdf 🔤 Excel        | 🛓 Pdf 🔄 Excel          | A Pdf 🔤 Excel |

#### 5.6.4 Solicitud de Sílabos

En este apartado, el administrador podrá solicitar los sílabos en plazos para los diferentes planes académicos. Se mostrará un listado de solicitudes que estará compuesto por:

- Nombre
- Fecha de Inicio
- Fecha de Fin
- Periodo Académico
- Tipo de Sílabo
- Opciones: editar, elimiar y cumplimiento

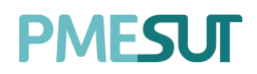

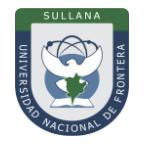

| Listado de Solicito | udes        |            |                   |                           |                       |                   |
|---------------------|-------------|------------|-------------------|---------------------------|-----------------------|-------------------|
| O Buscar            |             |            |                   |                           |                       | + Nueva Solicitud |
| Nombre              | Fec. Inicio | Fec. Fin   | Periodo Académico | Tipo de Sílabo            | Opciones              |                   |
| Solicitud 01        | 14/09/2020  | 04/02/2021 | SEMESTRE 2020-I   | Mixto (Digital o Archivo) | 🕑 Editar 🛛 👼 Eliminar | 🖬 Cumplimiento    |
| SOLICITUD 2021-1    | 19/05/2021  | 28/08/2021 | 2021-1            | Archivo                   | 🖻 Editar 🗎 🗑 Eliminar | Id Cumplimiento   |
|                     |             |            |                   |                           |                       |                   |

Para generar una nueva solicitud se deberá presionar el botón <u>+ Nueva Solicitud</u> nos mostrará una ventana emergente en la cual se deberá llenar los campos correspondientes. Para finalizar con dicha acción se deberá seleccionar el botón "Guardar".

| Nueva solicitud    |        |         |
|--------------------|--------|---------|
| Nombre*            |        |         |
| Nombre             |        |         |
| Período Académico* |        |         |
| SEMESTRE 2020-I    |        | ~       |
| Tipo de Sílabo     |        |         |
| Seleccionar tipo   |        | ~       |
| Fecha de inicio*   |        |         |
| Fecha de inicio    |        |         |
| Fecha de fin*      |        |         |
| Fecha de fin       |        |         |
|                    |        |         |
|                    |        |         |
|                    | Cerrar | Guardar |

En cuanto a las opciones del listado, el usuario podrá editar y eliminar el contenido llenado anteriormente. También al presionar el botón del cumplimiento, ingresará a una nueva pantalla donde se mostrará el detalle de la solicitud del sílabo y una sección que estará compuesta por los siguiente términos:

- Listado de cursos
- Reporte por Docente
- Reporte de Cumplimiento por Curso
- Sílabos entregados fuera de fecha

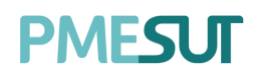

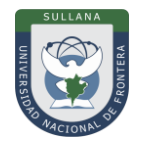

| ② Listado de Cursos            | e 🖾 | Reporte de Cumplimiento |   |                     |        |
|--------------------------------|-----|-------------------------|---|---------------------|--------|
| Escuela Profesional            |     | Plan de estudios        |   | Ciclo               |        |
| Seleccione escuela profesional | ~   | Seleccione un programa  | ~ | Seleccione un ciclo | $\sim$ |
| Ø Buscar                       |     |                         |   | Buscar              |        |

#### 5.6.5 Solicitud de Informes

En este apartado, el administrador podrá realizar solicitudes de informes a los docentes según los cursos y secciones que este dicte.

| Listado de Solicitudes               |            |      |             |          |                               |  |
|--------------------------------------|------------|------|-------------|----------|-------------------------------|--|
| Periodo Académico                    |            |      |             |          |                               |  |
| 2021-1                               | ~          |      |             |          | 🗄 Reporte 🛛 🕂 Nueva Solicitud |  |
|                                      |            |      |             |          |                               |  |
| Periodo                              | Informe de | Tipo | Fec. Inicio | Fec. Fin | Opciones                      |  |
| Ningún dato disponible en esta tabla |            |      |             |          |                               |  |

Para generar una nueva solicitud se deberá presionar el botón + Nueva solicitud, nos mostrará una ventana emergente en la cual se deberá llenar los campos correspondientes. Para finalizar con dicha acción se deberá seleccionar el botón "Guardar".

| Nueva solicitud       |        |         |
|-----------------------|--------|---------|
| PERIODO 2021-1        |        |         |
| Tipo de Solicutd      |        |         |
| Seleccionar un opción |        | ~       |
| Informe de            |        |         |
| Seleccionar el tipo   |        | ~       |
| Fecha de inicio*      |        |         |
| Fecha de inicio       |        |         |
| Fecha de fin*         |        |         |
| Fecha de fin          |        |         |
|                       |        |         |
|                       |        |         |
|                       | Cerrar | Guardar |

Programa para mejorar la calidad y pertinencia de los servicios de Educación Superior Universitaria y Tecnológica a Nivel Nacional (PMESUT) – Universidad Nacional de Frontera Av. San Hilarión N° 101 - Nueva Sullana - Sullana. Piura, Perú

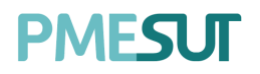

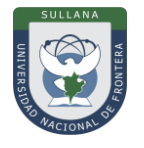

En cuanto al botón el listado de informes subidos. este nos llevará a una nueva pantalla donde visualizaremos

| Listado de informes subidos                                                                                                    |                                      |                  |       |          |          |  |  |  |
|----------------------------------------------------------------------------------------------------|--------------------------------------|------------------|-------|----------|----------|--|--|--|
| Periodo Académico<br>2021-1 ~                                                                                                    | Solicitud para                       | O Buscar docente |       | D Buscar |          |  |  |  |
| Image: Solution of the solution of the soluti |                                      |                  |       |          |          |  |  |  |
| Fec. Presentación                                                                                                    | Docente                              | Código Curso     | Curso | Sección  | Opciones |  |  |  |
|                                                                                                    | Ningún dato disponible en esta tabla |                  |       |          |          |  |  |  |

#### 5.7. Asistencia de Docentes

En este apartado, se mostrará un listado en el parte general de asistencia docente que estará compuesto por:

- Profesor
- Usuario
- Hora de Entrada; este será definido con el botón que presenta la columna de "opciones"
- Hora de Salida; este será definido con el botón que presenta la columna de "opciones"
- Estado: Asistió, ausente y tardanza
- Opciones: Registrar entrada y salida

| Parte general de asistencia docente |                   |              |                |                      |                      |
|-------------------------------------|-------------------|--------------|----------------|----------------------|----------------------|
| Formato                             | Archivo           |              |                |                      |                      |
| Seleccionar formato 🗸 🗸 🗸           | Escoja un Archivo |              |                |                      | Buscar               |
|                                     |                   |              |                | <b>⊨</b> Form        | natos 🛛 🖺 Guardar    |
| O Buscar                            |                   |              |                | E Reporte Consolidad | do 🛛 🖻 Excel 🛛 🖪 Pdf |
| Profesor                            | Usuario           | Hora Entrada | Hora de Salida | Estado               | Opciones             |
| HUAYTA ROJAS, LUIS MANUEL           | 07244897          |              |                | Asistió 🗸            | Registrar Entrada    |
| DIAZ HUARO, CARINA                  | 15844655          |              |                | Asistió 🗸            | Registrar Entrada    |
| ZELAYA FLORES, NEDER ERNESTO        | 40446489          |              |                | Asistió 🗸            | Registrar Entrada    |

Existen dos maneras de registrar la asistencia. La primera, para poder cargar un formato, se deberá descargar cualquiera de los formatos de carga de asistencia disponibles en el sistema.

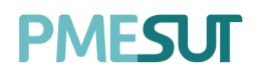

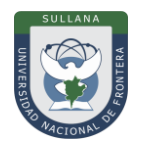

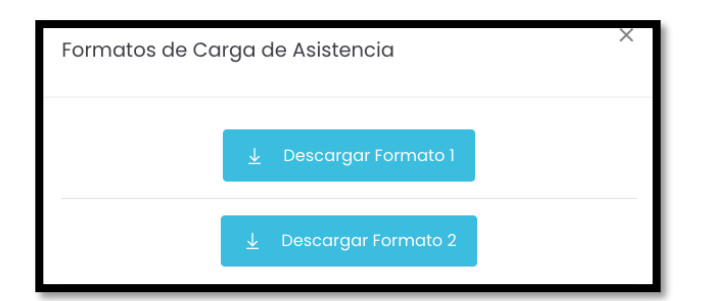

Luego se tendrá que completar con la data correspondiente y subirla al sistema adjuntando dicho

documento. Para finalizar se deberá seleccionar el botón de Guardar. Y la segunda, es de manera manual, se deberá buscar al profesor y luego proceder con el registro de asistencia según el estado seleccionado.

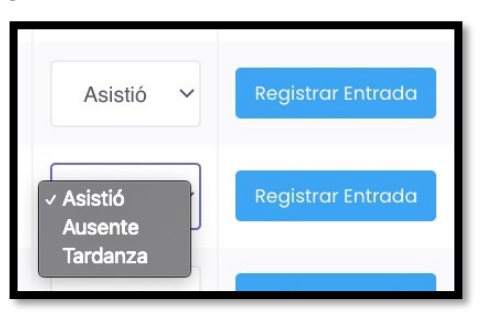

Si ya se registró una entrada el sistema permitirá el registro de su salida.

| 655  | 6:28 PM | Asistió | ~ | Registrar Salida  |
|------|---------|---------|---|-------------------|
| 6489 |         | Asistió | ~ | Registrar Entrada |

El administrador podrá gestionar la asistencia de los docentes y exportar reportes de esta función.

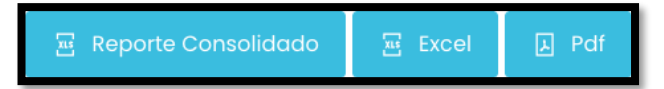

#### 5.8. Gestión de Encuestas

En esta opción del menú se muestra un listado de opciones

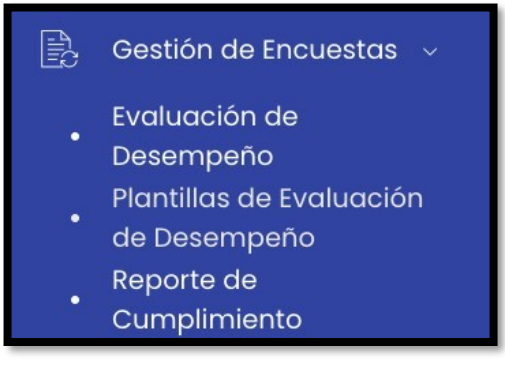

Programa para mejorar la calidad y pertinencia de los servicios de Educación Superior Universitaria y Tecnológica a Nivel Nacional (PMESUT) – Universidad Nacional de Frontera Av. San Hilarión N° 101 - Nueva Sullana - Sullana, Piura, Perú

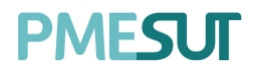

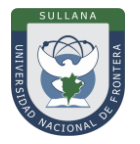

#### 5.8.1 Evaluación de Desempeño

En este apartado el administrador podrá gestionar las encuestas realizadas a los docentes, se podrá realizar una búsqueda específica y se mostrará un listado que estará compuesto por:

- Periodo Académico
- Código
- Nombre
- Dirigido
- Fecha inicio
- Fecha fin
- Estado
- Opciones: detalle y estadístico

| Evaluación de desempeño | )        |                              |                  |              |            |            |              |
|-------------------------|----------|------------------------------|------------------|--------------|------------|------------|--------------|
| O Buscar                |          |                              |                  |              |            | + NU       | eva encuesta |
| Periodo Académico       | Código   | Nombre                       | Dirigido         | Fecha inicio | Fecha fin  | Estado     | Opciones     |
| SEMESTRE 2020-I         | 01       | Evaluación de Desempeño 01   | Todos            | 15/09/2020   | 27/09/2020 | Calificado | © Lul        |
| SEMESTRE 2020-I         | 2        | 2                            | Solo Estudiantes | 01/02/2021   | 02/02/2021 | Calificado | © LL         |
| SEMESTRE 2020-I         | ENCPR001 | Evaluación docente de prueba | Todos            | 17/02/2021   | 19/02/2021 | Calificado | © L1         |
| SEMESTRE 2020-I         | 1        | 1                            | Solo Estudiantes | 22/02/2021   | 23/02/2021 | Calificado | • H          |
| SEMESTRE 2020-I         | PRUEBA   | PRUEBA                       | Todos            | 24/02/2021   | 03/03/2021 | Calificado | © LL         |
|                         |          |                              |                  |              |            | « <        |              |

En cuanto a las opciones, el usuario podrá editar los campos llenados anteriormente, visualizar dicho contenido a detalle. También al presionar el botón estadístico al nueva pantalla la cual podrá generar un reporte estadístico, en formato excel, seleccionando la escuela profesional y finalmente presionando el botón Reporte Estadístico.

#### Nueva Encuesta

Para crear una nueva encuesta se deberá presionar el botón , nos mostrará una ventana emergente en la cual se deberán completar los campos correspondientes. Para finalizar con dicha acción se deberá presionar el botón "Guardar".

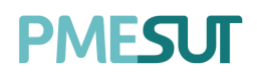

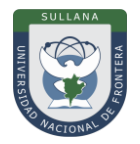

| Nuevo   | a Encuesta   |        |           |           | X       |
|---------|--------------|--------|-----------|-----------|---------|
| Código  |              | Nombre |           |           |         |
| Ingre   | sar código   | Ingres | ar nombre |           |         |
| Periodo | Académico    |        |           |           |         |
| SEME    | STRE 2020-1  |        |           |           | × ~     |
| Fecha i | nicio        |        | Fecha     | Fin       |         |
|         | Fecha inicio |        |           | Fecha fin |         |
|         |              |        |           |           |         |
|         |              |        |           |           |         |
|         |              |        |           | Cerrar    | Guardar |

#### 5.8.2 Plantillas de Evaluación de Desempeño

En este apartado, el administrador podrá gestionar las plantillas de desempeño de evaluación, en donde podrá modificar los parámetros de plantillas existentes o definirlas según el criterio de evaluación necesaria. Se mostrará un listado que estará compuesto por:

- Nombre
- Dirigido a
- Rango de calificación
- ¿Es activo?
- Preguntas
- Opciones: preguntas, editar, establecer activo y eliminar

| Plantillas de evaluación de desempeño                                 |                                       |                       |             |           |                                        |  |
|-----------------------------------------------------------------------|---------------------------------------|-----------------------|-------------|-----------|----------------------------------------|--|
| <i></i>                                                               |                                       |                       |             |           | + Importar Plantilla + Nueva plantilla |  |
| Nombre                                                                | Dirigido a                            | Rango de calificación | ¿Es activo? | Preguntas | Opciones                               |  |
| RATIFICACIÓN DOCENTE                                                  | Alumnos                               | Dela5                 | NO ACTIVA   | 0         | E Editor Preguntos                     |  |
| NUEVA PLANTILLA                                                       | Alumnos                               | Dela4                 | NO ACTIVA   | 0         | C Editor B Preguntos                   |  |
| 9                                                                     | Decaño                                | Dela4                 | NO ACTIVA   | 2         | E Lditor Preguntas Establecer activo   |  |
| r.                                                                    | Coordinador de Tutorias               | Dela5                 | NO ACTIVA   | 1         | 2 Editor Preguntas Establecer activo   |  |
| EVALUACIÓN AL DESEMPEÑO DOCENTE - UNIDAD DE RESPONSABILIDAD<br>SOCIAL | Coordinador de responsabilidad social | Dela4                 | ACTIVA      | 4         | Preguntos Previsualizar                |  |
| EVALUACIÓN AL DESEMPEÑO DOCENTE - UNIDAD DE INVESTIGACIÓN             | Coordinador de investigación          | Dela4                 | ACTIVA      | 4         | Preguntas Previsualizar                |  |
| EVALUACIÓN AL DESEMPEÑO DOCENTE - DIRECTOR DE ESCUELA<br>PROFESIONAL  | Director de Escuela                   | Dela4                 | ACTIVA      | 7         | Preguntas Previsualizar                |  |
| EVALUACIÓN AL DESEMPEÑO DOCENTE - DECANO                              | Decano                                | Dela4                 | ACTIVA      | 5         | Preguntas Previsualizar                |  |

#### Nueva Plantilla

Para crear un nuevas plantillas se deberá presionar el botón **\***<sup>Nueva plantillo</sup>, nos mostrará una ventana emergente en la cual se deberán completar los campos correspondientes. Para finalizar con dicha acción se deberá presionar el botón **"Guardar"**.

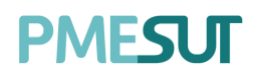

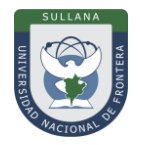

| Nueva plantilla            |        | ×       |
|----------------------------|--------|---------|
| Nombre                     |        |         |
| Ingresar nombre            |        |         |
| Rol                        |        |         |
| Seleccione un rol          |        | ~       |
| Calificación               |        |         |
| Seleccionar puntaje máximo |        | ~       |
|                            |        |         |
|                            | Cerrar | Guardar |

En este apartado se podrá agregar preguntas a las plantillas ya creadas según el criterio de

evaluación. Primero se deberá seleccionar el botón de <sup>Preguntas</sup> en el listado de plantillas y te redireccionará al listado de preguntas de esa plantilla. En ese panel podrás agregar nuevas preguntas y editar las ya existentes.

| a1                                           |                  |
|----------------------------------------------|------------------|
| O Buscar                                     | + Nueva pregunta |
| Descripción                                  | Opciones         |
| ¿Que incidencias identificaste?              | 🗹 Editar 🔒       |
| ¿Completaste los roles de un sistema entero? | 🗹 Editor 🔒       |
|                                              |                  |

#### Nueva Pregunta

Para crear nuevas plantillas se deberá presionar el botón ventana emergente en la cual se deberán completar los campos correspondientes. Para finalizar con dicha acción se deberá presionar el botón **"Guardar"**.

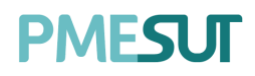

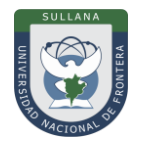

| Nueva pregunta       |        | ×       |
|----------------------|--------|---------|
| Description          |        |         |
| Ingresar descripción |        |         |
|                      |        | 2       |
|                      |        |         |
|                      |        |         |
|                      | Cerrar | Guardar |

#### 5.8.3 Reporte de Cumplimiento

En este apartado, se podrá realizar una búsqueda específica y se mostrará un listado que estará compuesto por:

- Periodo Académico
- Código
- Nombre
- Fecha inicio
- Fecha fin
- Estado
- Opciones: estudiantes y autoridades

| Reporte de evaluación de dese | Reporte de evaluación de desempeño |                              |              |            |            |                                   |  |
|-------------------------------|------------------------------------|------------------------------|--------------|------------|------------|-----------------------------------|--|
|                               |                                    |                              |              |            |            |                                   |  |
| O Buscar                      |                                    |                              |              |            |            |                                   |  |
| Periodo Académico             | Código                             | Nombre                       | Fecha inicio | Fecha fin  | Estado     | Opciones                          |  |
| SEMESTRE 2020-I               | 01                                 | Evaluación de Desempeño 01   | 15/09/2020   | 27/09/2020 | Calificado | all Estudiantes                   |  |
| SEMESTRE 2020-I               | 2                                  | 2                            | 01/02/2021   | 02/02/2021 | Calificado | 없 Estudiantes 내 Autoridades       |  |
| SEMESTRE 2020-I               | ENCPR001                           | Evaluación docente de prueba | 17/02/2021   | 19/02/2021 | Calificado | B네 Estudiantes B네 Autoridades     |  |
| SEMESTRE 2020-I               | 1                                  | 1                            | 22/02/2021   | 23/02/2021 | Calificado | Bill Estudiantes Bill Autoridades |  |
| SEMESTRE 2020-I               | PRUEBA                             | PRUEBA                       | 24/02/2021   | 03/03/2021 | Calificado | 🖬 Estudiantes 🖬 Autoridades       |  |

Con respecto a las opciones del listado, el botón estudiantes nos llevará a nueva pantalla donde se mostrará un listado del cumplimiento de los estudiantes.

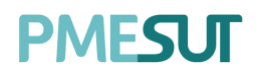

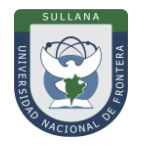

| Cumplin | Cumplimiento de Estudiantes           |            |          |                  |  |  |  |
|---------|---------------------------------------|------------|----------|------------------|--|--|--|
|         |                                       |            |          |                  |  |  |  |
| Cod     | Carrera                               | Programado | Evaluado | % Estado         |  |  |  |
| 1       | CONTABILIDAD Y FINANZAS               | 1632       | 0        | Incompleto 0.00% |  |  |  |
| 2       | DERECHO Y CIENCIA POLÍTICA            | 1816       | 8        | Incompleto 0.44% |  |  |  |
| 4       | ENFERMERÍA                            | 628        | 0        | Incompleto 0.00% |  |  |  |
| 5       | INGENIERÍA AGRONÓMA                   | 1113       | 0        | Incompleto 0.00% |  |  |  |
| 6       | INGENIERÍA CIVIL                      | 1230       | 6        | Incompleto 0.49% |  |  |  |
| 7       | INGENIERÍA EN INDUSTRIAS ALIMENTARIAS | 927        | 0        | Incompleto 0.00% |  |  |  |
| 8       | OBSTETRICIA                           | 833        | 0        | Incompleto 0.00% |  |  |  |

En cuanto al botón de Mutoridades nos mostrará una nueva pantalla en la cual se mostrará el reporte de autoridades por facultades

| TOTAL PROGRAMADO : 0<br>TOTAL EVALUADO : 0<br>TOTAL COMPLETADO : 0.00% |                              |            |          |            |  |  |  |
|------------------------------------------------------------------------|------------------------------|------------|----------|------------|--|--|--|
| Reporte de Autoridades por Facultades                                  |                              |            |          |            |  |  |  |
| Cargo                                                                  | Apellidos y Nombres          | Programado | Evaluado | Estado     |  |  |  |
| CIENCIAS CONTABLES Y FI                                                | NANCIERAS                    |            |          |            |  |  |  |
| Decano de Facultad                                                     | ZELAYA FLORES, NEDER ERNESTO | 0          | 0        | Completado |  |  |  |
| CIENCIAS DE LA SALUD                                                   |                              |            |          |            |  |  |  |
| Decano de Facultad                                                     | ZELAYA FLORES, NEDER ERNESTO | 0          | 0        | Completado |  |  |  |
| INGENIERÍA                                                             |                              |            |          |            |  |  |  |
| Decano de Facultad                                                     | ZELAYA FLORES, NEDER ERNESTO | 0          | 0        | Completado |  |  |  |
|                                                                        |                              |            |          |            |  |  |  |

#### 5.9. Gestión de Carga

En esta opción del menú se muestra un listado de opciones

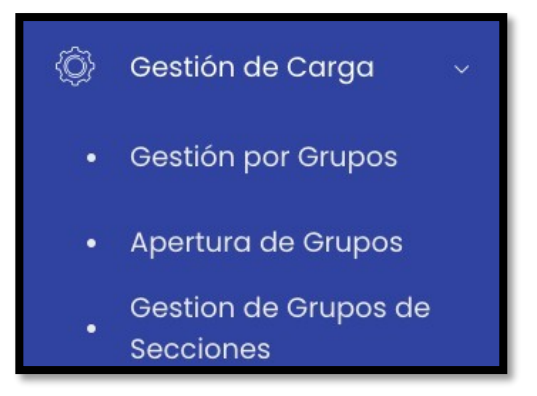

Programa para mejorar la calidad y pertinencia de los servicios de Educación Superior Universitaria y Tecnológica a Nivel Nacional (PMESUT) – Universidad Nacional de Frontera Av. San Hilarión N° 101 - Nueva Sullana - Sullana, Piura, Perú

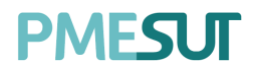

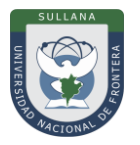

#### 5.9.1 Gestión por Grupos

En este apartado, el administrador podrá gestionar las secciones de los cursos existentes según su parámetro de búsqueda.

| Listado de Cursos                    |   |                      |                              |      | 𝒫 Buscar        |  |
|--------------------------------------|---|----------------------|------------------------------|------|-----------------|--|
| Período Académico<br>SEMESTRE 2020-1 | × | Escuela Profesional  | Programa Académico           | ~    | Plan de Estudio |  |
| Ciclo<br>Todos                       | ~ | Cursos con secciones | Cursos sin coordinador asigr | nado | Buscar          |  |

Luego de realizar la búsqueda correspondiente el usuario visualizará un listado que tendrá como 2 opciones a tratar.

|   | Código  | Curso                                   | Тіро        | Escuela                       | Créditos | Nº de<br>Secciones | Coordinador | Opciones                  |
|---|---------|-----------------------------------------|-------------|-------------------------------|----------|--------------------|-------------|---------------------------|
| × | DERE01  | SOCIOLOGÍA JURÍDICA                     | OBLIGATORIO | DERECHO Y CIENCIA<br>POLÍTICA | 3        | 1                  |             | + Sección 🛛 🖻 Coordinador |
| • | ENFESP8 | ENFERMERÍA EN SALUD PÚBLICA             | OBLIGATORIO | ENFERMERÍA                    | 7        | 1                  |             | + Sección 🛛 🖻 Coordinador |
| × | CONES02 | CONTABILIDAD AGROPECUARIA               | OBLIGATORIO | CONTABILIDAD Y<br>FINANZAS    | 4        | 0                  |             | + Sección 🛛 🖻 Coordinador |
| • | CON146  | ESTUDIO Y APLICACIÓN DE IMPUESTOS<br>II | OBLIGATORIO | CONTABILIDAD Y<br>FINANZAS    | 3        | 1                  |             | + Sección 🛛 🖪 Coordinador |
| * | DCES07  | DERECHO PROCESAL PENAL II               | OBLIGATORIO | DERECHO Y CIENCIA<br>POLÍTICA | 4        | 1                  |             | + Sección 🛛 🖪 Coordinador |

La primera es el botón **+** s completar. , que nos mostrará una ventana emergente con datos

| Nueva Sección      |   |                       | ×      |
|--------------------|---|-----------------------|--------|
| Código:            |   | Número de Estudiantes | :      |
| Grupos             | ~ | 0                     |        |
| Docente:           |   |                       |        |
| Seleccione docente |   |                       |        |
|                    |   |                       |        |
|                    |   | Cerrar                | uardar |

La segunda es el botón <sup>[2]</sup> <sup>Coordinador</sup>, que nos mostrará una ventana emergente con datos completar.

Programa para mejorar la calidad y pertinencia de los servicios de Educación Superior Universitaria y Tecnológica a Nivel Nacional (PMESUT) – Universidad Nacional de Frontera Av. San Hilarión N° 101 - Nueva Sullana - Sullana, Piura, Perú

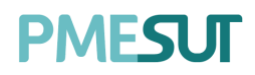

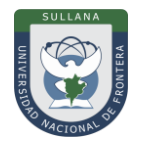

| Docente Coordinador |        | ×       |
|---------------------|--------|---------|
| Código:             |        |         |
| Seleccionar docente |        | ~       |
|                     |        |         |
|                     | Cerrar | Guardar |

El usuario podrá descargar un documento en formato Excel seleccionado el botón, que está en la parte superior izquierda del listado mencionado.

#### 5.9.2 Apertura de Grupos

En este apartado, el administrador podrá gestionar la cantidad de vacantes de las secciones de los cursos existentes según su parámetro de búsqueda.

| Listado de Cursos  |        |                         |                     |        |                    |   | leporte de Vacantes | Reporte de Matriculados |
|--------------------|--------|-------------------------|---------------------|--------|--------------------|---|---------------------|-------------------------|
|                    |        |                         |                     |        |                    |   |                     |                         |
| Periodo Académico: |        | Escuela:                | Programa Académico: |        | Plan de estudio:   |   | Ciclo:              |                         |
| 2021-1             | $\sim$ | Seleccione una Escuelav | Todos               | $\sim$ | Seleccione un plan | ~ | Seleccione un s     | semestre                |
| Grupo:             |        |                         |                     |        |                    |   |                     |                         |
| U                  | ~      | D Aplicar               |                     |        |                    |   |                     |                         |

Luego de realizar la búsqueda del curso y grupo se podrá ver las vacantes habilitadas, solo será necesario editar el número de vacantes y seleccionar el botón de "Guardar".

| Código | Nombre                                      | Vacantes | Opciones     |
|--------|---------------------------------------------|----------|--------------|
| 001    | MATEMATICA BASICA                           | 30       | Detailes     |
| 002    | DESARROLLO DE CAPACIDADES Y EMPRENDIMIENTOS | 30       | The Detailes |
| 003    | SEGURIDAD Y DEFENSA NACIONAL                | 30       | Detailes     |
| 004    | TEORIA CENERAL DE LA ADMINISTRACION         | 30       | The Detailes |
| 005    | ANTROPOLOGIA CULTURAL                       | 30       | Octallos     |
| 008    | TALLER DE COMPRENSION DE TEXTOS ACADEMICOS  | 30       | Octallos     |
|        |                                             |          |              |
|        |                                             |          | 🗉 Guardar    |

En el botón de detalles podrás visualizar cuantos ya están matriculados en aquel curso.

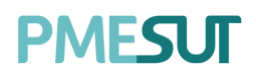

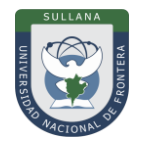

| 001-MATEMATICA BASICA |        |
|-----------------------|--------|
| Programa Académico    |        |
| ADMINISTRACION        |        |
| Vacantes              |        |
| 30                    |        |
| Cantidad Matriculados |        |
| 0                     |        |
|                       |        |
|                       | Cerrar |

#### 5.9.3 Gestión de Grupos de Secciones

Este apartado presenta dos secciones. En la primera el administrador podrá gestionar los grupos para crear secciones de los cursos existentes.

| 🎥 Asignacion de Estudiantes | (i) Grupos  |                       |
|-----------------------------|-------------|-----------------------|
| D Buscar                    |             | + Nuevo Grupo         |
| Código                      | Descripción | Opciones              |
| С                           | с           | 👩 Editar 🛛 💩 Eliminar |
| В                           | В           | 🛃 Editar 🛛 🗟 Eliminar |
| А                           | А           | 🗹 Editar 🛛 🗐 Eliminar |

Para agregar un nuevo grupo se deberá presionar el botón **presionar**, nos mostrará una ventana emergente en la cual se deberán completar los campos correspondientes. Para finalizar con dicha acción se deberá presionar el botón **"Guardar"**.

| Agregar Grupo        |        |         |
|----------------------|--------|---------|
| Código               |        |         |
| Ingresar Código      |        |         |
| Descripción          |        |         |
| Ingresar Descripción |        |         |
|                      |        | ii.     |
|                      |        |         |
|                      | Cerrar | Guardar |

Programa para mejorar la calidad y pertinencia de los servicios de Educación Superior Universitaria y Tecnológica a Nivel Nacional (PMESUT) – Universidad Nacional de Frontera Av. San Hilarión N° 101 - Nueva Sullana - Sullana. Piura, Perú

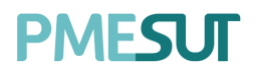

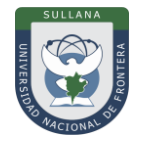

En la segunda sección, se visualizarán las secciones habilitadas a asignar.

| Les Asignacion de Estudiantes () Grupos |              |                              |                       |          |  |  |  |
|-----------------------------------------|--------------|------------------------------|-----------------------|----------|--|--|--|
| Secciones Habilitado                    | is para Asię | gnación                      |                       |          |  |  |  |
| Escuela Profesional                     |              | Programa de Estudios         |                       |          |  |  |  |
| Todos                                   | ~            | Seleccionar programa de estu | , D Buscar            |          |  |  |  |
|                                         |              |                              |                       |          |  |  |  |
| Sección                                 |              | Curso                        | Cant. Prof. Asianados | Opciones |  |  |  |
|                                         |              |                              |                       |          |  |  |  |
| Ningún dato disponible en esta tabla    |              |                              |                       |          |  |  |  |

#### 5.10. Programas Académicos

En este apartado el administrador podrá gestionar los programas académicos existentes según el cronograma académico. Así mismo se podrá extraer un reporte en pdf o Excel según el criterio de búsqueda.

| Listado de Programas Académicos |           |        |             |                            |  |  |  |
|---------------------------------|-----------|--------|-------------|----------------------------|--|--|--|
| Escuela:<br>Todas ~             | ,O Buscar |        |             | + Nuevo Programa Académico |  |  |  |
| Excel PDF                       |           |        |             |                            |  |  |  |
| Escuela                         | Nombre    | Código | Es programa | Opciones                   |  |  |  |
| CONTABILIDAD Y FINANZAS         | Prueba    | PR     | Si          | 🗹 Editar 🗃 Eliminar        |  |  |  |
|                                 |           |        |             |                            |  |  |  |

#### 5.10.1 Nuevo Programa Académico

Para agregar un nuevo programa académico se deberá presionar el botón + Nuevo Programo Académico, nos mostrará una ventana emergente en la cual se deberán completar los campos correspondientes. Para finalizar con dicha acción se deberá presionar el botón "Guardar".

| Agregar Grupo        |        |         |
|----------------------|--------|---------|
| Código               |        |         |
| Ingresar Código      |        |         |
| Descripción          |        |         |
| Ingresar Descripción |        |         |
|                      |        | h       |
|                      |        |         |
|                      | Cerrar | Guardar |

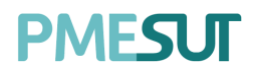

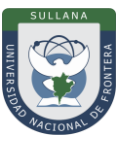

#### 5.11. Curso

En este apartado, el administrador podrá gestionar diversos aspectos de los cursos de la universidad. En primera instancia, el administrador deberá buscar los cursos de la escuela según su plan académico, periodo y sección seleccionado.

| Listado de Cur  | rsos       |                                |                 |                       |       |             | 🖉 Gestionar Modalidades |
|-----------------|------------|--------------------------------|-----------------|-----------------------|-------|-------------|-------------------------|
| Período Académi | ico        | Escuela Profesional            |                 | Programa de Estudios  |       |             | Plan de estudios        |
| SEMESTRE 2020   | D-1 ~      | Seleccione escuela profesional | ~               | Seleccione un program | 10    | ~           | Seleccione un plan 🗸    |
| Ciclo           |            |                                |                 |                       |       |             |                         |
| Seleccione un   | ciclo 🗸    | Ø Buscar                       |                 |                       |       |             | Buscar                  |
|                 |            |                                |                 |                       |       |             |                         |
| Código          | Curso      |                                | Área Curricular | Programa de Estudios  | Ciclo | Condición   | Opciones                |
| AEE01           | ANÁLISIS M | ATEMATICO I                    |                 |                       | £     | OBLIGATORIO | छि Gestionar            |
| CONIOI          | MATEMÁTIC  | CAI                            |                 |                       | 1     | OBLIGATORIO | 🕸 Gestionar             |
| CON102          | DOCTRINA   | CONTABLE                       |                 |                       | ĩ.    | OBLIGATORIO | 鹞 Gestionar             |

Al presionar el botón <sup>(2)</sup> Gestionar , el administrador podrá gestionar diversos aspectos del curso como, asignación de docentes y horarios, vacantes, horas dictadas, recursos utilizados y actividades a realizar.

**En cuanto a la sección de configuración,** se podrá ingresar las horas asignadas semanales, tanto virtuales, prácticas y horas totales según la unidad definida.

| (i) Configuración 🔹 Grupos | Buscar curso por codigo |                      |                 |            |
|----------------------------|-------------------------|----------------------|-----------------|------------|
| Horas de Teoría            | Horas de Práctica       |                      | Horas Seminario |            |
| 2                          | 2                       |                      | 0               |            |
| Horas Virtuales            |                         | Total de Horas       |                 |            |
| 0                          |                         | 4                    |                 |            |
| Unidades:                  |                         | Docente Responsable: |                 |            |
| Componente de 2 unidades   | ~                       | SUÁREZ HUAMANÍ FELIX | OCTAVIO         | <b>x</b> ~ |
|                            |                         |                      |                 | 🗒 Guardar  |

Además, navegando hacia abajo, se mostrará el silado con las unidades a gestionar y la sección de evaluaciones.

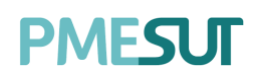

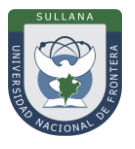

| Sílabo                                         |     |                                                                                  |            |                       |
|------------------------------------------------|-----|----------------------------------------------------------------------------------|------------|-----------------------|
| + UNIDAD 1                                     |     |                                                                                  |            | + Actividad + Recurso |
| Semana 1                                       | ~   | Semana 2                                                                         | ~          |                       |
| <b>Conocimientos</b><br>쯙 1. Inducción Tema 01 | C 8 | <b>Conocimientos</b><br>중 1. Participación Tema 02<br>곳 2. Conocimientos Tema 03 | 년 8<br>년 8 |                       |
|                                                |     |                                                                                  |            | Semana 1 a Semana 3   |
|                                                |     |                                                                                  |            |                       |
| Evaluaciones                                   |     |                                                                                  |            | + Nueva Evaluación    |
| Evaluación                                     | Se  | mana                                                                             | Peso       | Gestión               |

**En cuanto a la sección de grupos,** se podrá gestionar los horarios, grupos, capacidad y docente encargado y docentes dictantes.

| (i) Configuración | 😩 Grupos                  |           | Buscar curso por codigo | ~          |                                    |
|-------------------|---------------------------|-----------|-------------------------|------------|------------------------------------|
| D Buscar          |                           |           |                         |            | + Мизио Grupo                      |
| Código            | Docentes                  | Capacidad | Opciones                | Gestión    |                                    |
| GRUPO A           | No Asignado               | 20        | 🕑 Editar 👔              | 🖾 Horarios |                                    |
| GRUPO B           | COMISION EVALUADORA.      | 14        | 🕑 Editor 🔒              | Horarios   |                                    |
| GRUPO C           | BENITO MAMANI, ABEL ZENIT | 15        | 2 Editor                | Horarios   |                                    |
|                   |                           |           |                         |            | 10 🗸 Mostrando 1- 3 de 3 registros |

Para agregar un nuevo grupo se deberá presionar el botón , nos mostrará una ventana emergente en la cual se deberán completar los campos correspondientes. Para finalizar con dicha acción se deberá presionar el botón **"Guardar"**.

Programa para mejorar la calidad y pertinencia de los servicios de Educación Superior Universitaria y Tecnológica a Nivel Nacional (PMESUT) – Universidad Nacional de Frontera Av. San Hilarión N° 101 - Nueva Sullana - Sullana, Piura, Perú
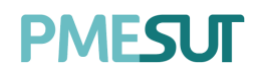

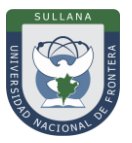

| Nuevo Grupo     |            |        |              | ×       |
|-----------------|------------|--------|--------------|---------|
| Código:         |            | Número | o de Estudic | intes:  |
| 1               | ~          | 0      |              |         |
| Docente:        |            |        |              |         |
| Seleccionar pro | fesor (es) |        |              |         |
|                 |            |        |              |         |
|                 |            |        |              |         |
|                 |            |        | Cerrar       | Guardar |

Asimismo, se podrá gestionar los horarios en la sección de gestión de cada grupo creado y asignar a los docentes involucrados mediante el botón Horarios.

| Horario    | s de la Sección 1    |         |                |                |           |                    | ×           |
|------------|----------------------|---------|----------------|----------------|-----------|--------------------|-------------|
| Día:       |                      | Inicia  | :              |                | Finaliza: |                    |             |
| Lunes      |                      | ~ ©     | 7:00 AM        |                | C         | 7:00 AM            |             |
| Tipo de Se | esión:               |         |                | Aula:          |           |                    |             |
| Teoría     |                      |         | ~              | Seleccione au  | ıla       |                    | ~           |
| Docentes   | del Horario:         |         |                |                |           |                    |             |
| Docent     | es                   |         |                |                |           |                    | ×           |
| Tiempo p   | or hora pedagógica : | 60 min. |                |                |           | + Agrega           | r Horario   |
| Día        | Horario              | Тіро    | Doce           | entes          |           | Aula               | Opcione     |
|            |                      | Ν       | lo se encontro | aron registros |           |                    |             |
|            |                      |         |                |                | 10 v N    | 1ostrando 1 - 0 de | 0 registros |

#### 5.12. Cursos dirigidos

En este apartado, se podrá realizar una búsqueda específica y se mostrará un listado de solicitudes de cursos dirigidos que estará compuesto por:

- Escuela Profesional
- Curso
- Código
- Docente
- Opciones

Programa para mejorar la calidad y pertinencia de los servicios de Educación Superior Universitaria y Tecnológica a Nivel Nacional (PMESUT) – Universidad Nacional de Frontera Av. San Hilarión N° 101 - Nueva Sullana - Sullana, Piura, Perú

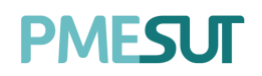

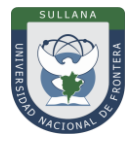

| Listado de cursos dirigidos del periodo 2021-1 |        |                               |         |          |  |  |  |
|------------------------------------------------|--------|-------------------------------|---------|----------|--|--|--|
|                                                |        |                               |         |          |  |  |  |
| O Buscar                                       |        |                               |         |          |  |  |  |
| Escuela Profesional                            | Cod    | Curso                         | Docente | Opciones |  |  |  |
|                                                | Ningún | dato disponible en esta tabla |         |          |  |  |  |
| 1                                              |        |                               |         |          |  |  |  |

#### 5.13. Componentes por Curso

En este apartado el administrador visualizará un listado de componentes por cursos que estará compuesto por:

- Nombre
- Cantidad de Unidades
- Opciones: editar y eliminar

| istado de Componentes por Curso. |                      |                     |
|----------------------------------|----------------------|---------------------|
| D Buscar                         |                      | + Nuevo Componente  |
| Nombre                           | Cantidad de Unidades | Opciones            |
| Componente de 4 unidades         | 4                    | 🗗 Editar 📄 Eliminar |
| Componente de 3 unidades         | 3                    | 🕑 Editar 🔋 Eliminar |
| Componente de 2 unidades         | 2                    | 🕑 Editar 🔋 Eliminar |
| Componente de l unidad           | 1                    | 🗗 Editar 🔒 Eliminar |
|                                  |                      |                     |

#### 5.13.1 Nuevo Componente

Para agregar un nuevo componente se deberá presionar el botón + Nuevo Componente, nos mostrará una ventana emergente en la cual se deberán completar los campos correspondientes. Para finalizar con dicha acción se deberá presionar el botón **"Guardar"**.

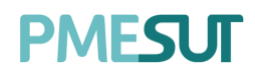

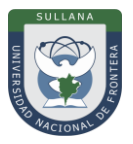

| Nuevo Componente       | ×              |
|------------------------|----------------|
| Nombre :               |                |
| Cantidad de Unidades : | •              |
|                        |                |
|                        | Cerrar Guardar |

#### 5.14. Cronograma de Ingreso de Notas

En este apartado el administrador podrá gestionar los cronogramas de ingreso de notas. También se podrá descargar un reporte consolidado.

| Listado de Cronogramas |                          | 러 Reporte Consolidado |   |
|------------------------|--------------------------|-----------------------|---|
| O Buscar               |                          | + Nuevo Cronograma    |   |
| Periodo                | Componente               | Opciones              |   |
| SEMESTRE 2020-1        | Componente de l unidad   | ය 🕫 🖬                 | 1 |
| SEMESTRE 2020-1        | Componente de 2 unidades | ଅ <mark>ଅ</mark> ଅ    |   |
|                        |                          |                       |   |

En cuanto a las opciones del listado, al presionar el botón de editar <sup>(C)</sup>, nos mostrará una ventana emergente donde podremos editar los campos llenados anteriormente. Y al presionar el

botón de reporte <sup>III</sup>, nos llevará a una pantalla donde se mostrará el reporte de ingreso de notas.

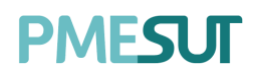

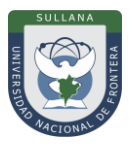

| Reporte de Ingreso de Notas                                                                           |                               |                            |                     |         |          |           |                       |  |  |
|----------------------------------------------------------------------------------------------------|-------------------------------|----------------------------|---------------------|---------|----------|-----------|-----------------------|--|--|
| Detalles de Entrega           • Unidad 1:         04/08/2020           • Unidad 2:         13/08/2020 |                               |                            |                     |         |          |           |                       |  |  |
| Escuela Profesional Unidad Estado                                                                     |                               |                            |                     |         |          |           |                       |  |  |
| Seleccione escuela profesional $\sim$                                                                 | Todas                         | ~                          | Todas               | ~       |          |           |                       |  |  |
|                                                                                                    |                               |                            |                     |         |          |           |                       |  |  |
| Profesor                                                                                              | Carrera                       | Curso                      |                     | Sección | Unidad   | Estado    | Fec. Subida           |  |  |
| TERRONES CANO, HUMBERTO GENARO                                                                        | DERECHO Y CIENCIA<br>POLÍTICA | DERECHO PENA               | LI (PARTE GENERAL)  | 2       | UNIDAD 1 | Cumplió   |                       |  |  |
| TERRONES CANO, HUMBERTO GENARO                                                                        | DERECHO Y CIENCIA<br>POLÍTICA | DERECHO PENA               | l I (PARTE GENERAL) | 2       | UNIDAD 2 | Cumplió   |                       |  |  |
| TERRONES CANO, HUMBERTO GENARO                                                                        | DERECHO Y CIENCIA<br>POLÍTICA | DERECHO PENA               | LI (PARTE GENERAL)  | 2       | UNIDAD 3 | Cumplió   |                       |  |  |
| MENDOZA HUAMANI, FRANCISCO<br>SOLANO                                                                  | DERECHO Y CIENCIA<br>POLÍTICA | DERECHO PENA<br>ECONÓMICO) | L IV (DERECHO PENAL | 1       | UNIDAD 1 | Cumplió   | 23/07/2020 3:37<br>PM |  |  |
| MENDOZA HUAMANI, FRANCISCO<br>SOLANO                                                                  | DERECHO Y CIENCIA<br>POLÍTICA | DERECHO PENA<br>ECONÓMICO) | L IV (DERECHO PENAL | 1       | UNIDAD 2 | Cumplió   | 23/07/2020 3:37<br>PM |  |  |
| MENDOZA HUAMANI, FRANCISCO<br>SOLANO                                                                  | DERECHO Y CIENCIA<br>POLÍTICA | DERECHO PENA<br>ECONÔMICO) | LIV (DERECHO PENAL  | 1       | UNIDAD 3 | Incumplió | 23/07/2020 3:37<br>PM |  |  |

#### 5.14.1 Nuevo Cronograma

Para agregar un nuevo cronograma se deberá presionar el botón **\*** Nuevo cronograma, nos mostrará una ventana emergente en la cual se deberán completar los campos correspondientes. Para finalizar con dicha acción se deberá presionar el botón **\*Guardar**.

| Nuevo Cronograma |        | ×       |
|------------------|--------|---------|
| Periodo :        |        |         |
| SEMESTRE 2020-1  |        | ~       |
| Componente :     |        |         |
| 200 MIL 100      |        | ~       |
|                  |        |         |
|                  | Cerrar | Guardar |
|                  | Centu  | Guuruur |

#### 5.15. Plan de Estudios

En este apartado el administrador podrá gestionar los planes de estudio. Se podrá filtrar seleccionando una escuela en particular.

Programa para mejorar la calidad y pertinencia de los servicios de Educación Superior Universitaria y Tecnológica a Nivel Nacional (PMESUT) – Universidad Nacional de Frontera Av. San Hilarión N° 101 - Nueva Sullana - Sullana, Piura, Perú

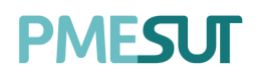

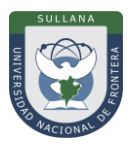

| Listado de planes de estudio   |                                               |         |               |                 |        |               |  |  |
|--------------------------------|-----------------------------------------------|---------|---------------|-----------------|--------|---------------|--|--|
| Escuela:<br>Seleccione escuela | ~                                             |         |               |                 |        | + Nuevo Plan  |  |  |
| Facultad                       | Escuela                                       | Plan    | Res. Creación | Res. Aprobación | Estado | Opciones      |  |  |
| ADMINISTRACIÓN                 | ADMINISTRACIÓN DE TURISMO SOSTENIBLE Y HOTELE | RÍA OI  |               |                 | Activo | 🖻 Gestionar 🛃 |  |  |
| INGENIERÍA GESTIÓN             | INGENIERÍA Y GESTIÓN AMBIENTAL                | 01      |               |                 | Activo | 🖻 Gestionar 🛃 |  |  |
| INGENIERÍA NEGOCIOS            | INGENIERÍA DE NEGOCIOS AGRONÓMICOS Y FOREST   | ALES 01 |               |                 | Activo | 🖻 Gestionar 👤 |  |  |
|                                |                                               |         |               |                 |        |               |  |  |

#### 5.15.1 Opciones: Gestionar

En cuanto a las opciones del listado, al presionar el botón **"Gestionar"**, el administrador podrá gestionar los cursos que pertenecen en los diferentes planes. **La gestión tiene 4 fases importantes:** La creación, es donde el administrador deberá llenar datos básicos del plan.

| Información del plan de estud | dios - (3) |                    | 章 Grados Académicos 🛛 🖺 Gua | rdar                         |   |  |
|-------------------------------|------------|--------------------|-----------------------------|------------------------------|---|--|
| Facultad                      |            | Escuela            |                             | Programa Académico           |   |  |
| CIENCIAS DE LA SALUD          | ~          | OBSTETRICIA V      |                             | Seleccione un programa 🗸 🗸 🗸 |   |  |
| Régimen de estudios           |            | Inicio de vigencia |                             | Término de vigencia          |   |  |
| Seleccione un régimen         | ~          | 04/07/2020         |                             | Término de vigencia          |   |  |
| Créditos electivos            | Créditos   | extracurriculares  | Créditos Requeridos         | Horas de prácticas requerida | s |  |
| 0                             | 0          |                    | 0                           | 0                            |   |  |
| Competencias Generales        |            |                    | Competencias Específi       | icas                         |   |  |
| Competencias Generales        |            |                    | Competencias Especifi       | icas                         |   |  |
|                               |            |                    |                             |                              |   |  |

Luego de llenar los datos principales se requerirá llenar los datos de la resolución de creación y posteriormente los datos de la resolución de aprobación.

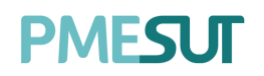

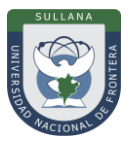

| Resolución de creación              |                  |        |
|-------------------------------------|------------------|--------|
| Resolución                          | Fecha de emisión |        |
| 2020                                | Fecha de emisión |        |
| Archivo PDF                         |                  |        |
| Seleccione un archivo               |                  | Buscar |
| Descargue la resolución actual aquí |                  |        |
| Resolución de aprobación            |                  |        |
| Resolución                          | Fecha de emisión |        |
| N° resolución                       | Fecha de emisión |        |
| Archivo PDF                         |                  |        |
| Seleccione un archivo               |                  | Buscar |
| Descargue la resolución actual aquí |                  |        |

Por último, se deberá agregar o editar los cursos existes.

| OBSTETRICIA - Plan de estudios : 3 |                  |        |                |                    |          |            |          |     |  |
|------------------------------------|------------------|--------|----------------|--------------------|----------|------------|----------|-----|--|
| Cursos<br>Excel PDF                |                  |        |                |                    |          |            |          |     |  |
| Código                             | Curso            |        | Programa Acade | emico              | Cred.    | Requisitos | Opciones |     |  |
| Ciclo acade                        | émico 1          |        |                |                    |          |            |          |     |  |
| EG001                              | MATEMATICA I     |        |                |                    | 4        |            | 🖻 Req. 😡 | 8   |  |
| EG002                              | LENGUAJE ACADE   | MICO I |                |                    | 4        |            | 🖻 Req. 😡 | 8   |  |
| EG003                              | QUIMICA Y FISICA |        |                |                    | 4        |            | 🖻 Req. 🚨 | 8   |  |
| EG004                              | ETICA Y CIUDADA  | NIA    |                |                    | 4        |            | 🖻 Req. 🚨 | 8   |  |
| EG005                              | HISTORIA DE LA C | IENCIA |                |                    | 4        |            | 🖻 Req. 😡 | 8   |  |
| Cursos e                           | lectivos         |        |                |                    |          |            |          |     |  |
| Ciclo                              | Código           | Curso  | Cred.          | Req. 1             | Req. 2   | Req. 3     | Opcic    | nes |  |
|                                    |                  |        | Ningún date    | o disponible en es | ta tabla |            |          |     |  |
|                                    |                  |        |                |                    |          |            | *        |     |  |

Gestionar plan de estudio

Programa para mejorar la calidad y pertinencia de los servicios de Educación Superior Universitaria y Tecnológica a Nivel Nacional (PMESUT) – Universidad Nacional de Frontera Av. San Hilarión N° 101 - Nueva Sullana - Sullana, Piura, Perú

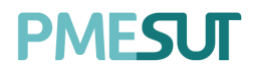

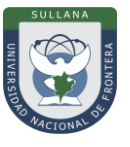

Para agregar un nuevo curso se deberá apretar el botón de Agregor curso de esta manera el administrador podrá agregar nuevos cursos y posteriormente editar la lista de cursos del plan de estudio. En esta interfaz se puede crear un nuevo curso para agregar al plan.

| 😩 Nuevo Curso                          | 🖉 Buscar Cu       | rso                             |                     |            |              | ×       |
|----------------------------------------|-------------------|---------------------------------|---------------------|------------|--------------|---------|
| Información gene                       | ral               |                                 |                     |            |              |         |
| Código:                                |                   |                                 | Nombre:             |            |              |         |
| Código                                 |                   |                                 | Nombre              |            |              |         |
| Créditos:                              |                   | Créditos prerre                 | quisitos:           | Ciclo      |              |         |
| 0.00                                   |                   | O                               |                     |            |              | ~       |
|                                        |                   | Créditos para llev<br>requiere) | ar el curso (0 = no |            |              |         |
| Tipo:                                  |                   |                                 | Condición:          |            |              |         |
| Seleccione un tipo                     |                   | v                               | ¿Es electiv         | vo?        |              |         |
| Área:                                  |                   |                                 | Componentes         | del curso: |              |         |
| Seleccione un área                     |                   | v                               | Seleccione          | un compon  | ente         | v       |
| Nro. de horas dicto<br>Horas Práctica: | adas<br>Horas Teo | oría:                           | Horas Semina        | rio:       | Horas Virtua | ıl:     |
| 0                                      | 0                 |                                 | 0                   |            | 0            |         |
|                                        |                   |                                 |                     |            |              |         |
|                                        |                   |                                 |                     |            | Cancelar     | Guardar |

En esta pestaña se podrá buscar un curso para agregar al plan.

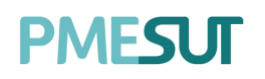

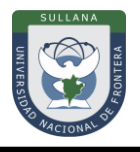

| uscar curso:    |                                                    |        |   |
|-----------------|----------------------------------------------------|--------|---|
| Buscar un curso |                                                    |        | v |
| Condición:      | Créditos prerrequisitos:                           | Ciclo: |   |
| ¿Es electivo?   | 0                                                  |        | Ŭ |
|                 | Créditos para llevar el curso (0 = no<br>requiere) |        |   |

#### 5.15.2 Nuevo Plan

Para agregar un nuevo plan de estudios se deberá presionar el botón **+** Nuevo Plan, nos mostrará una nueva pantalla en la cual se deberán completar los campos correspondientes. Para finalizar con dicha acción se deberá presionar el botón **\*Guardar**.

| Nuevo plan de estudios   |                    |                        |                          |                          |                               |           |  |  |  |  |  |
|--------------------------|--------------------|------------------------|--------------------------|--------------------------|-------------------------------|-----------|--|--|--|--|--|
|                          |                    |                        |                          |                          |                               |           |  |  |  |  |  |
| Facultad                 |                    | Escuela                |                          | Programa Académico       |                               |           |  |  |  |  |  |
| Seleccione una facultad  | Y                  | Seleccione una Escuela | ~                        | Seleccione un Programa 🗸 |                               |           |  |  |  |  |  |
|                          |                    |                        |                          |                          |                               |           |  |  |  |  |  |
| Régimen de estudios      |                    | Inicio de vigencia     |                          | Termino de vigenci       |                               |           |  |  |  |  |  |
| seleccione un regimen    | ~                  | Inicio de vigencia     |                          | a                        |                               |           |  |  |  |  |  |
| Créditos electivos       | Créditos extracurr | ticulares              | Créditos Requeridos      |                          | Horas de prácticas requeridas |           |  |  |  |  |  |
| 0                        | 0                  |                        | 0                        |                          | 0                             |           |  |  |  |  |  |
| Competencias Generales   |                    |                        | Competencias Específicas |                          |                               |           |  |  |  |  |  |
| Competencias Generales   |                    |                        | Competencias Específicas |                          |                               |           |  |  |  |  |  |
|                          |                    |                        |                          |                          |                               |           |  |  |  |  |  |
|                          |                    |                        |                          |                          |                               |           |  |  |  |  |  |
|                          |                    |                        |                          |                          |                               |           |  |  |  |  |  |
|                          |                    | 6                      |                          |                          |                               | 4         |  |  |  |  |  |
|                          |                    |                        |                          |                          |                               |           |  |  |  |  |  |
| Resolución de creación   |                    |                        |                          |                          |                               |           |  |  |  |  |  |
| Resolución               |                    |                        | Fecha de emisión         |                          |                               |           |  |  |  |  |  |
| N° resolución            |                    |                        | Fecha de emisión         |                          |                               |           |  |  |  |  |  |
|                          |                    |                        |                          |                          |                               |           |  |  |  |  |  |
| Archivo PDF              |                    |                        |                          |                          |                               |           |  |  |  |  |  |
| Seleccione un archivo    |                    |                        |                          |                          |                               | Buscar    |  |  |  |  |  |
|                          |                    |                        |                          |                          |                               |           |  |  |  |  |  |
| Resolucion de aprobación |                    |                        |                          |                          |                               |           |  |  |  |  |  |
| Resolución               |                    |                        | Fecha de emisión         |                          |                               |           |  |  |  |  |  |
| N° resolución            |                    |                        | Fecha de emisión         |                          |                               |           |  |  |  |  |  |
| Archivo PDF              |                    |                        |                          |                          |                               |           |  |  |  |  |  |
| Seleccione un archivo    |                    |                        |                          |                          |                               | Buscar    |  |  |  |  |  |
|                          |                    |                        |                          |                          |                               |           |  |  |  |  |  |
|                          |                    |                        |                          |                          |                               | _         |  |  |  |  |  |
| ← Atrás                  |                    |                        |                          |                          |                               | 🖻 Guardar |  |  |  |  |  |
|                          |                    |                        |                          |                          |                               |           |  |  |  |  |  |

Programa para mejorar la calidad y pertinencia de los servicios de Educación Superior Universitaria y Tecnológica a Nivel Nacional (PMESUT) – Universidad Nacional de Frontera Av. San Hilarión N° 101 - Nueva Sullana - Sullana, Piura, Perú

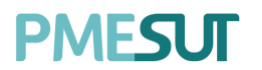

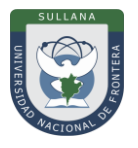

#### 5.16. Directivas y Reglamentos

En este apartado el administrador podrá visualizar el listado de documentos digitales.

| Listado de documentos |           |               |                         |                                |
|-----------------------|-----------|---------------|-------------------------|--------------------------------|
| D Buscar              |           |               |                         | + Nuevo documento              |
| Título                | Тіро      | Clase         | Carrera                 | Opciones                       |
| Titulo                | Directiva | Institucional | CONTABILIDAD Y FINANZAS | 🕑 Editar 🗎 🗃 Eliminar          |
| Titulo                | Directiva | Institucional | CONTABILIDAD Y FINANZAS | 🕑 Editar 🗃 Eliminar            |
|                       |           |               | 10                      | Mostrando 1 - 2 de 2 registros |

#### 5.16.1 Nuevo Documento

Para agregar un nuevo documento digital se deberá presionar el botón , nos mostrará una ventana emergente en la cual se deberán completar los campos correspondientes. Para finalizar con dicha acción se deberá presionar el botón **"Guardar"**.

| Nuevo documento         |        |           |
|-------------------------|--------|-----------|
| Carrera*                |        |           |
| CONTABILIDAD Y FINANZAS |        | ~         |
| Título*                 |        |           |
| Título                  |        |           |
| Año*                    |        |           |
| 0                       |        |           |
| Tipo*                   |        |           |
| Тіро                    |        | $\sim$    |
| Clase*                  |        |           |
| Clase                   |        | ~         |
| Archivo                 |        |           |
| Seleccione un archivo   |        | Buscar    |
| Número de Resolución*   |        |           |
| Número de Resolución    |        |           |
| Resolución              |        |           |
| Seleccione un archivo   |        | Buscar    |
|                         |        |           |
|                         | Cerror | Guardar - |
|                         | Contai | Suchaci   |

Programa para mejorar la calidad y pertinencia de los servicios de Educación Superior Universitaria y Tecnológica a Nivel Nacional (PMESUT) – Universidad Nacional de Frontera Av. San Hilarión N° 101 - Nueva Sullana - Sullana, Piura, Perú

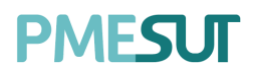

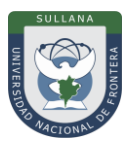

#### 5.17. Recursos Digitales

En este apartado el administrador podrá visualizar el listado de documentos.

| Listado de documentos        |       |                    |              |                                                  |                       |
|------------------------------|-------|--------------------|--------------|--------------------------------------------------|-----------------------|
| O Buscar                     |       |                    |              |                                                  | + Nuevo Recurso       |
| Título                       | Тіро  | Fec. Subida        | Clasificador | Escuela Profesional                              | Opciones              |
| PARA TODAS LAS CARRERAS 1222 | .jpeg | 18/02/2021 2:49 PM | CLASIFICADOR | TODAS                                            | 🕑 Editar 🛛 🗟 Eliminar |
| PARA SELECCIÓN               | .jpeg | 18/02/2021 3:14 PM | CLASIFICADOR | ADMINISTRACIÓN DE TURISMO SOSTENIBLE Y HOTELERÍA | 📑 Editar 🗃 Eliminar   |
|                              |       |                    |              |                                                  |                       |

Para agregar un nuevo recurso digital se deberá presionar el botón , nos mostrará una ventana emergente en la cual se deberán completar los campos correspondientes. Para finalizar con dicha acción se deberá presionar el botón "Guardar".

| Agregar Recurso                |        |         |
|--------------------------------|--------|---------|
| Carrera*                       |        |         |
| TODAS LAS CARRERAS     FILTRAR |        |         |
| Título*                        |        |         |
| Título                         |        |         |
| Clasificador*                  |        |         |
| Clasificador                   |        |         |
| Archivo                        |        |         |
| Seleccione un archivo          |        | Buscar  |
|                                |        |         |
|                                |        |         |
|                                | Cerrar | Guardar |

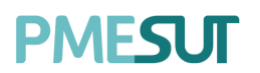

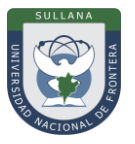

#### 5.18. Reportes

En este apartado, el administrador podrá visualizar y generar distintos reportes sobre: satisfacción docente, asistencia de docentes por día, asistencia de docentes mensual, asistencia de clases docentes y avances.

| Ĩ  | Reportes ~                        |
|----|-----------------------------------|
| •  | Satisfacción Docente              |
|    | Asistencia de Docentes<br>por Día |
| •  | Asistencia de Docentes<br>Mensual |
| 8. | Asistencia de Clases<br>Docentes  |
| •  | Avances                           |

#### 5.18.1 Satisfacción Docente por Sección

En esta sección se podrá gestionar el reporte de satisfacción docente por sección. Se podrá filtrar por periodo, encuesta y departamento académico, además se podrá descargar un reporte.

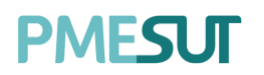

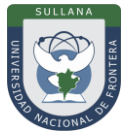

| Reporte de Satisfac | cción Docente                |                           |                        |
|---------------------|------------------------------|---------------------------|------------------------|
| Periodo             |                              | Encuesta                  | Departamento Académico |
| 2021-1              | ~                            | Seleccionar encuestas 🗸 🗸 | Todas ~                |
| O Buscar            |                              |                           |                        |
| Usuario             | Docente                      | Departamento Académico    | Opciones               |
| fhuamani            | SUÁREZ HUAMANÍ FELIX OCTAVIO | ADMINISTRACIÓN            | Detailes               |
|                     |                              |                           |                        |

#### 5.18.2 Asistencia de Docentes por día

En esta sección se podrá visualizar las asistencias de los docentes según el día ingresado en el campo de búsqueda y descargar un reporte.

| Reporte de asistencia docente     |          |                 |                |        |
|-----------------------------------|----------|-----------------|----------------|--------|
| Docentes Fecha                    |          |                 |                |        |
| Todos ~ Fecha                     | O Buscar |                 |                | Excel  |
|                                   |          |                 |                |        |
| Profesor                          | Código   | Hora de Entrada | Hora de Salida | Estado |
| LUIS MANUEL ROJAS HUAYTA          | 07244897 | -               | -              | -      |
| CARINA HUARO DIAZ                 | 15844655 |                 |                | -      |
| NEDER ERNESTO FLORES ZELAYA       | 40446489 | -               | -              | -      |
| JOHNNY MITCHELL MANCESIDOR GOMERO | 44114929 | -               | -              | ÷      |
| MARCOS FERNANDEZ ZAMBRANO         | 40419155 | -               |                | 2      |

#### 5.18.3 Asistencia de Docentes Mensual

En esta sección se podrá visualizar las asistencias de los docentes según el mes ingresado en el campo de búsqueda y descargar un reporte en Excel o pdf.

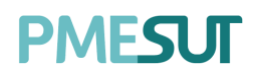

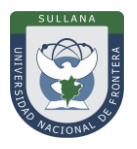

| Repo  | te de asistenci                            | a docente |         |   |   |   |   |   |   |     |      |   |    |    |    |    |    |    |    |    |    |    |    |    |    |    |    |    |    |    |    |       |    |     |
|-------|--------------------------------------------|-----------|---------|---|---|---|---|---|---|-----|------|---|----|----|----|----|----|----|----|----|----|----|----|----|----|----|----|----|----|----|----|-------|----|-----|
| Docen | tes                                        | F         | Fecha   |   |   |   |   |   |   |     |      |   |    |    |    |    |    |    |    |    |    |    |    |    |    |    |    |    |    |    |    |       |    |     |
| Tod   | DS .                                       | ~         | Fecha   |   |   | ( | 3 |   | Q | Bus | scar |   |    |    |    |    |    |    |    |    |    |    |    |    |    |    |    |    |    |    | Ξ  | Excel |    | Pdf |
|       |                                            |           |         |   |   |   |   |   |   |     |      |   |    |    |    |    |    |    |    |    |    |    |    |    |    |    |    |    |    |    |    |       |    |     |
| #     | Docente                                    | Código    | Escuela | 1 | 2 | 3 | 4 | 5 | 6 | 7   | 8    | 9 | 10 | 11 | 12 | 13 | 14 | 15 | 16 | 17 | 18 | 19 | 20 | 21 | 22 | 23 | 24 | 25 | 26 | 27 | 28 | 29    | 30 | 31  |
| 1     | LUIS MANUEL<br>ROJAS<br>HUAYTA             | 07244897  |         | F | F | F | т | F | F | F   | F    | F | F  | F  | F  | F  | F  | F  | F  | F  | F  | F  | F  | F  | F  | F  | F  | F  | F  | F  | F  | F     | F  | F   |
| 2     | CARINA<br>HUARO DIAZ                       | 15844655  |         | F | F | F | т | F | F | F   | F    | F | F  | F  | F  | F  | F  | F  | F  | F  | F  | F  | F  | F  | F  | F  | F  | F  | F  | F  | F  | F     | F  | F   |
| 3     | NEDER<br>ERNESTO<br>FLORES ZELAYA          | 40446489  |         | F | F | F | F | F | F | F   | F    | F | F  | F  | F  | F  | F  | F  | F  | F  | F  | F  | F  | F  | F  | F  | F  | F  | F  | F  | F  | F     | F  | F   |
| 4     | JOHNNY<br>MITCHELL<br>MANCESIDOR<br>GOMERO | 44114929  |         | F | F | F | F | F | F | F   | F    | F | F  | F  | F  | F  | F  | F  | F  | F  | F  | F  | F  | F  | F  | F  | F  | F  | F  | F  | F  | F     | F  | F   |
| 5     | MARCOS<br>FERNANDEZ<br>ZAMBRANO            | 40419155  |         | F | F | F | F | F | F | F   | F    | F | F  | F  | F  | F  | F  | F  | F  | F  | F  | F  | F  | F  | F  | F  | F  | F  | F  | F  | F  | F     | F  | F   |
| 6     | MIGUEL<br>ABDIAS<br>DIONICIO<br>MENDOZA    | 41947287  |         | F | F | F | F | F | F | F   | F    | F | F  | F  | F  | F  | F  | F  | F  | F  | F  | F  | F  | F  | F  | F  | F  | F  | F  | F  | F  | F     | F  | F   |
| 7     | ARTURO<br>ADALBERTO<br>ALQUIZAR<br>AMAYA   | 08743369  |         | F | F | F | F | F | F | F   | F    | F | F  | F  | F  | F  | F  | F  | F  | F  | F  | F  | F  | F  | F  | F  | F  | F  | F  | F  | F  | F     | F  | F   |

#### 5.18.4 Asistencia de Clases Docentes

En esta sección se podrá visualizar las asistencias de clases de los docentes y se podrá descargar el reporte según los parámetros de búsqueda ingresados.

| Reporte de Asistencia            | de Docentes                   |                                |       |       |            |                                      | Excel                | A PDF     |
|----------------------------------|-------------------------------|--------------------------------|-------|-------|------------|--------------------------------------|----------------------|-----------|
| Fecha de Inicio                  |                               | Fecha de Fin                   |       | Perio | do         |                                      |                      |           |
| Fecha de Inicio                  |                               | Fecha de Fin                   |       | SEI   | MESTRE 20  | 020-1 ~                              |                      |           |
| Escuela                          |                               | Docentes                       |       | Curse | 0          |                                      |                      |           |
| Todas                            | ~                             | Todos                          | Ý     | То    | dos        | ~                                    | ,OBusca              | e.        |
|                                  |                               |                                |       |       |            |                                      |                      |           |
| Horario                          | Escuela                       | Componente Curricular          | Ciclo | Grupo | N°<br>Est. | Docente                              | Tema<br>Desarrollado | ¿Dictada? |
| 13/07/2020- 7:00 AM -<br>9:00 AM | DERECHO Y CIENCIA<br>POLÍTICA | DERECHO PENALI (PARTE GENERAL) | v     | 1     | 0          | MENDOZA HUAMANI, FRANCISCO<br>SOLANO |                      | ×         |
| 20/07/2020- 7:00 AM -<br>9:00 AM | DERECHO Y CIENCIA<br>POLÍTICA | DERECHO PENALI (PARTE GENERAL) | v     | 1     | 0          | MENDOZA HUAMANI, FRANCISCO<br>SOLANO |                      | ×         |
| 27/07/2020- 7:00 AM -<br>9:00 AM | DERECHO Y CIENCIA<br>POLÍTICA | DERECHO PENALI (PARTE GENERAL) | V     | 1     | 0          | MENDOZA HUAMANI, FRANCISCO<br>SOLANO |                      | ×         |
| 03/08/2020- 7:00 AM -<br>9:00 AM | DERECHO Y CIENCIA<br>POLÍTICA | DERECHO PENALI (PARTE GENERAL) | V     | 1     | 0          | MENDOZA HUAMANI, FRANCISCO<br>SOLANO |                      | ×         |
| 10/08/2020- 7:00 AM -<br>9:00 AM | DERECHO Y CIENCIA<br>POLÍTICA | DERECHO PENALI (PARTE GENERAL) | v     | ĩ     | 0          | MENDOZA HUAMANI, FRANCISCO<br>SOLANO |                      | ×         |

#### 5.18.5 Avances

En esta sección se podrá visualizar el reporte de avance en donde se podrá filtrar por periodo académico y departamento académico.

Programa para mejorar la calidad y pertinencia de los servicios de Educación Superior Universitaria y Tecnológica a Nivel Nacional (PMESUT) – Universidad Nacional de Frontera Av. San Hilarión N° 101 - Nueva Sullana - Sullana, Piura, Perú

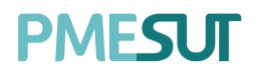

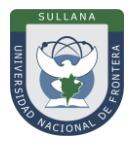

| Reporte de Avance |                                 |                    |                      |            |                  |                  |
|-------------------|---------------------------------|--------------------|----------------------|------------|------------------|------------------|
| Periodo Académico | Departamento Académico<br>Todas | ✓ Ø Buscar         |                      |            |                  | ↓ Avance General |
| Nombre Completo   | Usuario                         | Correo electrónico | Condición            | Dedicación | Horas por semana | Opciones         |
|                   |                                 | Ningún dato (      | disponible en esta t | tabla      |                  |                  |
|                   |                                 |                    |                      |            |                  |                  |

#### 5.18.6 Reporte de accesos al sistema

En esta sección se podrá visualizar el reporte de accesos al sistema donde se podrá filtrar por tipo y bajo un rango de fechas.

| Reporte de acce | sos al sistema      |              |                   |                |                |                |
|-----------------|---------------------|--------------|-------------------|----------------|----------------|----------------|
|                 |                     |              |                   |                |                |                |
| Tipo:           |                     | Fecha inicio |                   | Fecha fin      |                |                |
| Todos           | ~                   | Fecha inicio |                   | Fecha fin      |                | Q              |
|                 |                     |              |                   |                |                |                |
| O Buscar        |                     |              |                   |                |                |                |
|                 |                     |              |                   |                |                |                |
| Código          | Nombres complet     | os           | Escuela Profe     | sional         | Primer Ingreso | Último Ingreso |
| 1912810146      | BALBUENA TORO, LOUR | DES MILAGROS | INGENIERÍA Y GEST | TIÓN AMBIENTAL | 17/02/2021     | 22/02/2021     |
|                 |                     |              |                   |                |                |                |

#### 5.19. Avance Académico

En esta opción del menú se muestra un listado de opciones

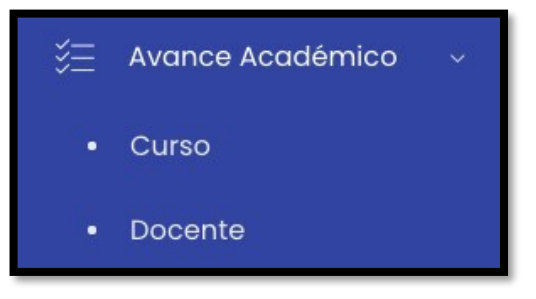

#### 5.19.1 Curso

En este apartado, el administrador podrá darle seguimiento a la información de cada curso registrado. Se podrá descargar un reporte.

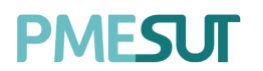

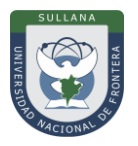

| Listado de Cursos           |                             |                                                  |                   |  |  |  |  |
|-----------------------------|-----------------------------|--------------------------------------------------|-------------------|--|--|--|--|
| Escuela<br>Seleccione una c | carrera V D Buscar          |                                                  | Descargar Reporte |  |  |  |  |
| Código                      | Nombre                      | Escuela Profesional                              | Opciones          |  |  |  |  |
| INAF406                     | Cosecha forestal            | INGENIERÍA DE NEGOCIOS AGRONÓMICOS Y FORESTALES  | ि Detalle         |  |  |  |  |
| IGA415                      | Topografía                  | INGENIERÍA Y GESTIÓN AMBIENTAL                   | 窗 Detalle         |  |  |  |  |
| INAF411                     | Edafología                  | INGENIERÍA DE NEGOCIOS ÁGRONÓMICOS Y FORESTALES  | 鐓 Detaile         |  |  |  |  |
| ATSH419                     | Música y Danza              | ADMINISTRACIÓN DE TURISMO SOSTENIBLE Y HOTELERÍA | තු Detalle        |  |  |  |  |
| INAF410                     | Forestación y reforestación | INGENIERÍA DE NEGOCIOS ÁGRONÓMICOS Y FORESTALES  | ঞ্ഞ Detalle       |  |  |  |  |

#### 5.19.2 Docente

En este apartado, el administrador podrá darle seguimiento a la información de docente registrado y sus detalles. Se podrá descargar un reporte.

| Listado de Docentes                         |          |            |                   |
|---------------------------------------------|----------|------------|-------------------|
| Departamento Académico<br>Todas V De Buscar |          |            | Descargar Reporte |
| Docente                                     | ↓ DNI    | Usuario    | Opciones          |
| ACERO CÁCERES, SANTUSA                      | 42006998 | sacero     | 👁 Detailes        |
| ALIAGA BARRERA, ISAAC N.                    | 19901102 | ialiaga    | 👁 Detailes        |
| ARIZAPANA ALMONACID, MARCO AURELIO          | 20093893 | marizapana | 👁 Detailes        |
| ASPUR BARRIENTOS, JAIME CARMELO             | 28603989 | jaspur     | 🐵 Detalles        |
| AUCCATOMA TINCO, ROLY                       | 42658768 | rauccatoma | Tetalles          |

#### 5.20. Tipo de Carga N.L.

En este apartado el administrador podrá visualizar un listado de tipos de carga. Tendrá la capacidad de editar y eliminar contenido. Se podrá descargar un reporte general presionando el botón **"Reporte Docente"**.

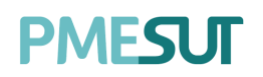

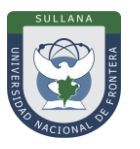

| Listado de Tipos de Carga |                   |                       | 🖬 Reporte Docente     |
|---------------------------|-------------------|-----------------------|-----------------------|
| Categoria<br>Todos v      | D Buscar          |                       | + Núevo Tipo de Carga |
| Categoría                 | Nombre            | Opciones              |                       |
| Actividades               | Actividades       | 🗗 Editar 🔒 Eliminar   |                       |
| Actividades               | Investigación     | 📴 Editar 🗃 🗄 Eliminar |                       |
| Complementario            | TUTORÍA           | 📴 Editar 🗎 🗎 Eliminar |                       |
| Actividades               | ATENCIÓN A ALUMNO | 🛃 Editar 🛛 🔒 Eliminar |                       |

Para agregar un nuevo tipo de carga se deberá presionar el botón + Nuevo Tipo de Carga nos mostrará una ventana emergente en la cual se deberán completar los campos correspondientes. Para finalizar con dicha acción se deberá presionar el botón **"Guardar"**.

| Nuevo Tipo de Carga |        | ×       |
|---------------------|--------|---------|
| Categoría*          |        |         |
| Actividades         |        | ~       |
| Nombre*             |        |         |
| Nombre              |        | ()      |
|                     |        |         |
|                     | Cerrar | Guardar |

#### 6. **RECOMENDACIONES**

- Realizar el acompañamiento respectivo, durante la puesta en marcha del sistema.
- Facilitar el este documento, como guía base para el uso del Sistema de Gestión Docente
- Verificar que los usuarios puedan acceder al sistema con las credenciales brindadas.
- Que los roles involucrados hagan el uso correcto del Sistema de Gestión Docente.

#### 7. VIGENCIA

Establecer que el presente manual entra en vigencia el día siguiente de su aprobación.

# UNIVERSIDAD NACIONAL DE FRONTERA

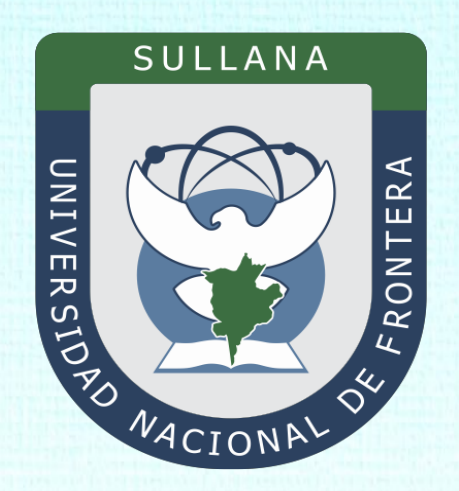

### Manual de Usuario Sistema de Gestión Docente (Rol Director de Departamento)

Programa para mejorar la calidad y pertinencia de los servicios de Educación Superior Universitaria y Tecnológica a Nivel Nacional (PMESUT)

Sullana – Perú

2022

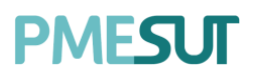

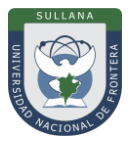

### ÍNDICE

| INT       | ROD         | UCCIÓN                                    |
|-----------|-------------|-------------------------------------------|
| 1.        | BAS         | E LEGAL                                   |
| 2.        | ALC         | ANCES                                     |
| 3.        | FIN         | ALIDAD                                    |
| 4.        | OBJ         | ETIVO5                                    |
| 4.1.      |             | General:                                  |
| 4.2.      |             | Específico:5                              |
| 5.        | CON         | ITENIDO Y/O MÓDULOS                       |
| 5.1.      |             | Ingreso al Sistema                        |
| 5.2.      |             | Recuperación de Contraseña5               |
| 5.3.      |             | Menú Principal 6                          |
| 5.4.      |             | Dashboard Inicial                         |
| 5.5.      |             | Docentes                                  |
| 5.6.      |             | Horario de Docentes                       |
| 5.7.      |             | Asistencia de Docentes                    |
| 5.8.<br>! | 5.8.1       | Gestión de Encuestas                      |
| 5.9.<br>! | 5.9.1       | Reportes                                  |
| ŗ         | 5.9.2       | Asistencia de Clases Docentes11           |
| Į         | 5.9.3       | Asistencia de Clases 12                   |
| 5.10      | ).          | Reporte de Cumplimiento de Sílabo 12      |
| 5.11      |             | Gestión por Grupos                        |
| 5.12<br>! | 2.<br>5.12. | Asignar Carga                             |
| 5.13<br>! | 8.<br>5.13. | Cronograma de Ingreso de Notas            |
| 5.14<br>! | ł.<br>5.14. | Plan de Estudios161 Opciones: Gestionar17 |
| 5.15      | 5.          | Carga Académica 17                        |
| 5.16<br>! | 5.<br>5.16. | Avance Académico181Docente18              |
| 5.17      | <b>'</b> .  | Evaluación de desempeño 19                |

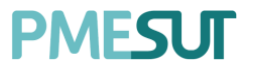

Manual de Usuario - Sistema de Gestión Docente Rol de Director de Departamento

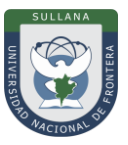

#### INTRODUCCIÓN

La Universidad Nacional de Frontera fue creada con Ley N° 29568 del 26 de julio de 2010, y mediante Resolución N° 472-2012-CONAFU del 5 de setiembre de 2012 se aprueban las Escuelas Profesionales de Ingeniería Económica, Ingeniería de Industrias Alimentarias y Administración Hotelera y de Turismo.

Así mismo con Resolución del Consejo Directivo Nº 112-2021-SUNEDU/CD, mediante la cual se resuelve: Aprobar la modificación de licencia institucional solicitada por la Universidad Nacional de Frontera y reconocer la creación de los siguientes programas de estudios: Ingeniería Ambiental, Ingeniería Forestal e Ingeniería en Biotecnología.

Es por ello que en la actualidad la Universidad Nacional de Frontera cuenta con seis programas de estudio, con las que actualmente funciona, habiendo iniciado sus actividades académicas mediante el proceso de admisión del ciclo académico 2014-I con 80 vacantes cada una de las Escuelas Profesionales.

Actualmente, la Universidad Nacional de Frontera tiene 1,046 alumnos matriculados en pre grado, pertenecientes al semestre académico 2022-I.

Con fecha 11 de octubre del 2019, se firmó el convenio de Cooperación Interinstitucional entre la Unidad Ejecutora N°118 Mejoramiento de la calidad de Educación Básica Y Superior y La Universidad Nacional de Frontera, para la implementación del Sistema Integrado de Gestión Académica Universitaria, la cual considera la implementación de once sistemas informáticos entre ellos los sistemas de Gestión docente e Intranet, considerados dentro de la ejecución del Programa para mejorar la calidad y pertinencia de los servicios de Educación Superior Universitaria y Tecnológica a Nivel Nacional (PMESUT).

En este contexto, se ha considerado realizar un manual del Sistema de Gestión Docente. Para formalizar el procedimiento estándar en el marco de la implementación del proyecto "Sistema Integrado de Gestión Administrativa Universitaria – SIGAU", para que facilite la gestión de la Institución; en el marco de la implementación de las condiciones básicas de calidad.

El módulo de Gestión Docente cumple la función de poder gestionar la información académica de cursos, docentes y escuelas como planes de estudio, carga académica docente, encuestas de desempeño, gestión de cursos, avance académico, etc.

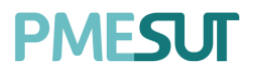

Manual de Usuario - Sistema de Gestión Docente Rol de Director de Departamento

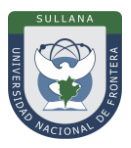

#### 1. BASE LEGAL

- a) Constitución Política del Perú de 1993 y sus modificatorias.
- b) Ley N° 23384, Ley General de Educación.
- c) Ley N° 27269 Ley de Firmas y Certificados Digitales.
- **d)** Decreto Supremo N° 004-2019-JUS, Texto Unico Ordenado de la Ley N° 27444, Ley del Procedimiento Administrativo General"
- e) Ley N° 27806, de transparencia y acceso a la información pública, que crea portales de acceso a la información pública de las entidades públicas. Luego, el DS N° 072-2003-PCM reglamenta la norma.
- f) Ley N° 28740, de Creación del Sistema Nacional de Evaluación, Acreditación y Certificación de la Calidad Educativa (SINEACE)
- g) Ley N° 30220, Ley Universitaria.
- h) Ley N° 29568, Ley de Creación de la Universidad Nacional de Frontera (UNF)
- i) Decreto Supremo N°008-2020-SA, Declara en Emergencia Sanitaria a nivel nacional por el plazo de noventa (180) días calendario y dicta medidas de prevención y control del COVID-19
- j) Decreto Supremo N° 076-2022-PCM, Decreto Supremo que declara Estado de Emergencia Nacional por las circunstancias que afectan la vida y salud de las personas como consecuencia de la COVID-19 y establece nuevas medidas para el restablecimiento de la convivencia social
- **k)** Decreto Supremo N° 019-2002-JUS Reglamento de la Ley de Firmas y Certificados Digitales.
- I) Decreto Supremo N° 043-2003-PCM Texto Único Ordenado de la Ley N°27806 Ley de Transparencia y Acceso a la Información Pública.
- m)Resolución del Consejo Directivo N° 115-2020-SUNEDU-CD, Criterios para la supervisión de la adaptación de la educación no presencial, con carácter excepcional, de las asignaturas por parte de universidades y escuelas de posgrado como consecuencia de las medidas para prevenir y controlar el COVID-19
- **n)** Resolución Viceministerial N° 081-2020-MINEDU, Disposiciones para la prevención, atención y monitoreo ante el Coronavirus (COVID-19) en universidades a nivel nacional
- o) Resolución Viceministerial N° 084-2020-MINEDU, Disponer, excepcionalmente, con relación al servicio educativo que se realiza la forma presencial, correspondiente al año lectivo 2020 brindando por los Centros de Educación Técnico-Productiva e Institutos y Escuelas de Educación Superior públicos y privados.
- **p)** Resolución Viceministerial N° 084-2020-MINEDU, orientaciones para la continuidad del servicio educativo superior universitario, en el marco de la emergencia sanitaria por el COVID-19
- q) Resolución Viceministerial N° 015-2022-MINEDU, Orientaciones para la implementación del retorno gradual a la presencialidad y/o semipresencialidad del servicio educativo superior universitario, en el marco de la emergencia sanitaria por la COVID-19.
- **r)** Resolución de Comisión Organizadora N° 461-2021-CO-UNF. Aprobar el Estatuto de la Universidad Nacional de Frontera.
- **s)** Resolución de Comisión Organizadora N° 377-2021-UNF/CO, Aprobar el Reglamento de Organización y Funciones (ROF-UNF) de la Universidad Nacional de Frontera
- t) Resolución de Comisión Organizadora N° 130-2021-UNF/CO, Aprobar los Planes de Estudios de las Escuelas Profesionales de la Universidad Nacional de Frontera.
- u) Resolución de Comisión Organizadora Nº 101-2020-UNF/CO, Aprobar el Plan de Trabajo para la Continuidad del Servicio Educativo Superior Universitario de la Universidad Nacional de Frontera, en el marco de la emergencia sanitaria por el COVID 19

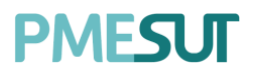

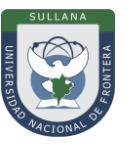

#### 2. ALCANCES

Este manual es una herramienta que permite a los niveles implicados en la Gestión Docente de la Universidad Nacional de Frontera, utilicen adecuadamente el Sistema de Gestión Docente, el cual permitirá la mejora continua en la gestión institucional.

Las áreas implicadas en el Sistema de Trámite Documentario son las dependencias responsables de los diferentes objetivos estratégicos indicados en el plan estratégico institucional.

#### 3. FINALIDAD

Contar con los lineamientos que faciliten el uso del Sistema de Gestión Docente.

#### 4. OBJETIVO

#### 4.1. General:

Implementar el Sistema de Gestión Docente, para la mejora continua de la gestión académica de la Universidad Nacional de Frontera.

#### 4.2. Específico:

- ✓ Facilitar el uso del sistema de Gestión Docente
- ✓ Gestionar la información académica de cursos, docentes y escuelas como planes de estudio, carga académica docente, encuestas de desempeño, gestión de cursos, avance académico, etc.

#### 5. CONTENIDO Y/O MÓDULOS

#### 5.1. Ingreso al Sistema

Para acceder al sistema, el director de Departamento deberá ingresar sus credenciales (usuario y contraseña) en los campos correspondientes. Luego de ello deberán seleccionar la opción 'Ingresar'.

|                           |          |      | -   |       |
|---------------------------|----------|------|-----|-------|
| GESTIÓN DOCENTE           | Sar      | 38 F | 1 2 |       |
| USUARIO                   | <u> </u> |      | /   |       |
| CONTRASEÑA                | <u> </u> |      | 1   |       |
| INGRESAR                  |          |      |     | AND L |
| ¿Olvidaste tu contraseña? |          |      |     |       |
|                           | 1        |      |     |       |
|                           | 1        |      |     |       |

El sistema automáticamente identificará el rol asignado al usuario y le mostrará el menú optimizado para realizar sus funciones.

#### 5.2. Recuperación de Contraseña

En caso el usuario haya olvidado su contraseña, podrá realizar la recuperación de esta mediante la opción **`¿Olvidaste tu contraseña?'**.

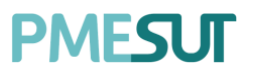

Manual de Usuario - Sistema de Gestión Docente Rol de Director de Departamento

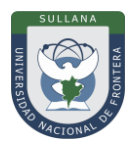

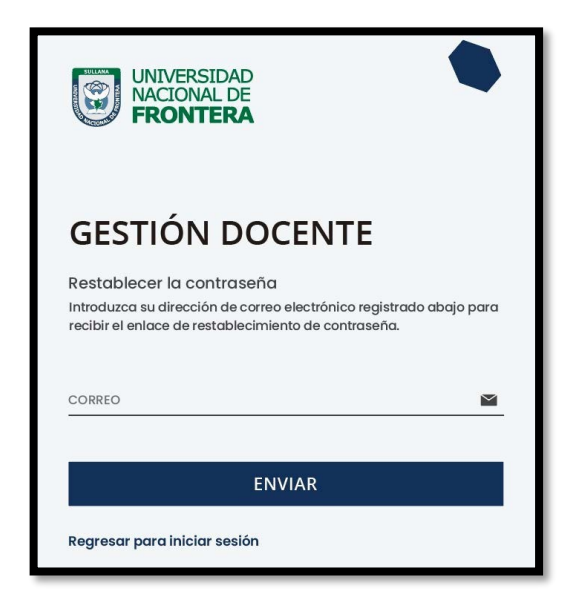

Una vez seleccionada dicha opción, el sistema redireccionará a la página de "Recuperar contraseña". En dicha página el sistema solicitará al usuario su correo electrónico con el que está registrado en el sistema. Luego de ello, recibirá un correo para poder realizar la recuperación de su contraseña.

| Crear Contraseña                                                                         |
|------------------------------------------------------------------------------------------|
| Por favor da click al siguiente botón para poder establecer tu contraseña en el sistema. |
| Continuar                                                                                |

En dicho correo deberá seleccionar la opción 'Continuar', la cual redireccionará al formulario de recuperación de contraseña. Una vez ingresados los datos solicitados en el formulario, el usuario deberá seleccionar la opción confirmar y su contraseña será cambiada.

| CAMBIAR CONTRASE     | ENA |
|----------------------|-----|
| Contraseña           | e   |
| Confirmar Contraseña | Q   |
|                      |     |

#### 5.3. Menú Principal

Una vez dentro del sistema, el Director de Departamento podrá visualizar las funciones que se le hayan asignado de acuerdo con su rol.

#### Vista principal:

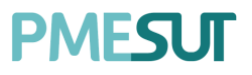

#### Manual de Usuario - Sistema de Gestión Docente Rol de Director de Departamento

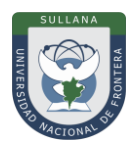

| 命    | Inicio                               |
|------|--------------------------------------|
|      | Docentes                             |
|      | Horario de Docentes                  |
| G    | Asistencia de Docentes               |
| ß    | Gestión de Encuestas >               |
| έΞ   | Reportes >                           |
| î† † | Reporte de<br>Cumplimiento de Silabo |
|      | Gestión por Grupos                   |
|      | Asignar Carga                        |
|      | Cronograma de Ingreso<br>de Notas    |
|      | Plan de Estudios                     |
|      | Carga Académica                      |
| ί.   | Avance Académico >                   |
|      | Evaluación de<br>desempeño           |

#### 5.4. Dashboard Inicial

El rol de Director de Departamento podrá visualizar accesos directos a información del sistema en el menú mostrado en el panel del lado izquierdo.

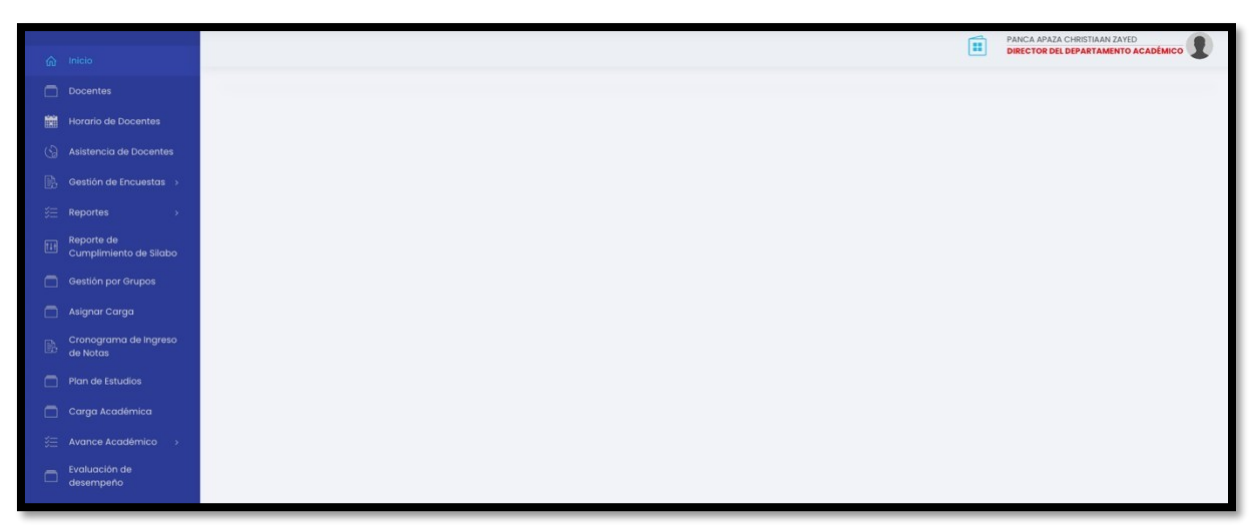

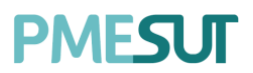

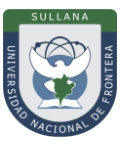

#### 5.5. Docentes

Se podrá filtrar por departamento académico, por régimen, por categoría, por condición, por dedicación y mediante una búsqueda específica. Aparecerán los resultados en un listado de docentes que estará compuesto por:

- Escuela •
- Nombre •
- Usuario
- E-mail

•

•

- Teléfono
- Condición •
- Categoría •
- Dedicación
- Opciones: detalle

| Listado de Docentes    |                          |            |                        |           |            |                            |                                         | Excel     | PDF |
|------------------------|--------------------------|------------|------------------------|-----------|------------|----------------------------|-----------------------------------------|-----------|-----|
| Departamento Académico |                          |            | Régimen                |           |            | Categoría                  |                                         |           |     |
| Todas                  |                          | $\sim$     | Todos                  |           | ~          |                            |                                         |           | ~   |
| Condición              |                          |            | Dedicación             |           |            |                            |                                         |           |     |
|                        |                          | ~          |                        |           | ~          | ,O Buscar                  |                                         |           |     |
|                        |                          |            |                        |           |            |                            |                                         |           |     |
| Dep. Académico         | Nombre                   | Usuario    | Email                  | TIf.      | Condición  | Categoría                  | Dedicación                              | Opciones  |     |
|                        | Cornejo Flores, Joel     | profe.20   | joel@correo.pe         | 13254546  |            |                            |                                         | 👁 Detalle |     |
|                        | Perez Luna, Juan         | 1234567876 | juan@prueba.com        |           | NOMBRADO   | Asistente de<br>Biblioteca | Prueba                                  | Detaile   |     |
| INGENIERÍA GESTIÓN     | Prueba Prueba, Prueba    | Prueba     | Prueba@Prueba.com      | 123456789 |            |                            |                                         | 👁 Detalle |     |
|                        | Winner Loser, Norbert    | profe.21   | iole@correo.pe         | 2325255   |            |                            |                                         | 👁 Detaile |     |
|                        | ALIAGA BARRERA, ISAAC N. | ialiaga    | ialiaga@akdemic.edu.pe |           | CONTRATADO | CONTRATADO -<br>DC24       | 180000000000000000000000000000000000000 | Detaile   |     |

nos mostrará una nueva pantalla en la cual se podrán Al presionar el botón observar los datos generales del docente seleccionado.

|                                            | Estudios de Primaria y Secundaria |             |                                      |               |  |
|--------------------------------------------|-----------------------------------|-------------|--------------------------------------|---------------|--|
|                                            | Institución                       | Expedición  |                                      | Documento PDF |  |
|                                            |                                   |             | Ningún dato disponible en esta tabla |               |  |
| CORNEJO FLORES, JOEL<br>USUARIO<br>PROFE20 |                                   |             |                                      |               |  |
|                                            | Estudios Técnicos                 |             |                                      |               |  |
|                                            | Especialidad                      | institución | Expedición                           | Documento PDF |  |
| DATOS GENERALES                            |                                   |             | Ningún dato disponible en esta tabla |               |  |
| Departamento Académico:                    |                                   |             |                                      |               |  |
| Régimen:                                   | Estudios de Bachillerato          |             |                                      |               |  |
| SIN ASIGNAR<br>Condición:                  | Especialidad                      | Institución | Expedición                           | Documento PDF |  |
| SING ASIGNAR                               |                                   |             | Ningún dato disponible en esta tabla |               |  |
| Categoria:<br>SIN ASIGNAR                  |                                   |             |                                      |               |  |
| Dedicación:<br>SIN ASIGNAR                 | Títulos Profesionales             |             |                                      |               |  |
| Correo:<br>JOEL@CORREO.PE                  | Especialidad                      | institución | Expedición                           | Documento PDF |  |
| DNI:                                       |                                   |             | Ningún dato disponible en esta tabla |               |  |
| 29292994                                   |                                   |             |                                      |               |  |
| Celular                                    |                                   |             |                                      |               |  |

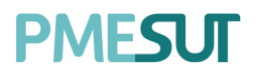

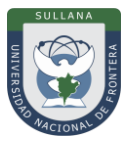

#### 5.6. Horario de Docentes

Para ingresar se deberá seleccionar un profesor y presionar el botón "Consultar".

| Horario de Sesiones de Aprendizaje |          |   |             |  |  |  |  |  |
|------------------------------------|----------|---|-------------|--|--|--|--|--|
|                                    |          |   |             |  |  |  |  |  |
| Seleccione un Profesor:            | Profesor | ~ | O Consultar |  |  |  |  |  |

#### Luego, aparecerá el horario del docente y las actividades que le corresponden.

| <    | > hoy |        |           | JUN 7 – 13, 2021 |         |        | hoy < > |
|------|-------|--------|-----------|------------------|---------|--------|---------|
|      | Lunes | Martes | Miércoles | Jueves           | Viernes | Sábado | Domingo |
| 7am  |       |        |           |                  |         |        |         |
|      |       |        |           |                  |         |        |         |
| 8am  |       |        |           |                  |         |        |         |
|      |       |        |           |                  |         |        |         |
| 9am  |       |        |           |                  |         |        |         |
|      |       |        |           |                  |         |        |         |
| 10am |       |        |           |                  |         |        |         |
|      |       |        |           |                  |         |        |         |
| 11am |       |        |           |                  |         |        |         |
|      |       |        |           |                  |         |        |         |
| 12pm |       |        |           |                  |         |        |         |
|      |       |        |           |                  |         |        |         |
| lpm  |       |        |           |                  |         |        |         |
|      |       |        |           |                  |         |        |         |
| 2pm  |       |        |           |                  |         |        |         |
|      |       |        |           |                  |         |        |         |
| 3pm  |       |        |           |                  |         |        |         |

#### 5.7. Asistencia de Docentes

En esta sección se mostrará el parte general de asistencia docente. Se podrá descargar un reporte consolidado en formato PDF y Excel. En primer lugar, al presionar el botón **"Formatos"** el usuario podrá descargar un formato de toma de asistencia en Excel y procederá a completarlo. Luego se adjuntará el formato llenado y se presionará el botón "Guardar".

| Parte general de asistencia do | ocente |                   |            |           |
|--------------------------------|--------|-------------------|------------|-----------|
|                                |        |                   |            |           |
| Formato                        |        | Archivo           |            |           |
| Formato 1                      | ~      | Escoja un Archivo |            | Buscar    |
|                                |        |                   |            |           |
|                                |        |                   | 듣 Formatos | 🖺 Guardar |

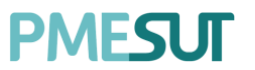

Manual de Usuario - Sistema de Gestión Docente Rol de Director de Departamento

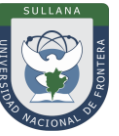

Adicional a esto, se mostrará el listado de los docentes donde podrá colocar la asistencia que corresponda a cada uno de ellos, para finalizar deberá presionar el botón **"Registrar Entrada"**.

| Ø Buscar                               |             |              |                | 물 Reporte Consolio | fodo 🔤 Excei 🛃 Pdf    |
|----------------------------------------|-------------|--------------|----------------|--------------------|-----------------------|
| 201                                    |             |              |                | Patrida (          |                       |
| Protesor                               | Usuario     | Hora Entrada | Hora de Salida | Estado             | Opciones              |
| QUINTANA OLARTE, ELIZABETH ALEJANDRINA | equintana   |              |                | Asistió            | 🗸 🛛 Registrar Entrada |
| MARQUEZ SULCA, JENY YANET              | jmarquez    |              |                | Ausente            | ✓ Usuario Ausente     |
| MARCATINCO HUARACA, LUCILA ISABEL      | Imarcatinco |              |                | Asistió<br>Ausente | Registrar Entrada     |
| ZORRILLA TARAZONA, EDUARDO             | ezorrilla   |              |                | Asistió            | V Registrar Entrada   |
| LARICO CATACORA, LUIS ALBERTO          | llarico     |              |                | Asistió            | Registrar Entrada     |
| PALOMINO CORTEZ, WILLIS RUFINI         | wpalomino   |              |                | Asistió            | ← Registrar Entrada   |

#### 5.8. Gestión de Encuestas

En este apartado, el usuario visualizará un listado de opciones

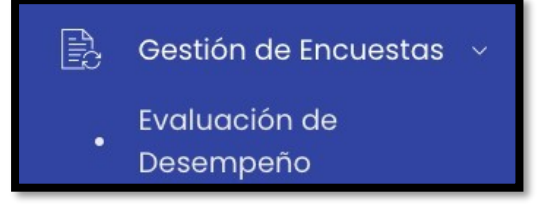

#### 5.8.1 Evaluación de Desempeño

Se mostrará un listado de periodos académicos, en la columna opciones tendrá la opción de ver detalles y visualizar un reporte estadístico.

| Evaluación de desempeño |          |                              |                  |              |            |            |                         |
|-------------------------|----------|------------------------------|------------------|--------------|------------|------------|-------------------------|
|                         |          |                              |                  |              |            |            |                         |
| Ø Buscar                |          |                              |                  |              |            |            |                         |
|                         |          |                              |                  |              |            |            |                         |
| Periodo Académico       | Código   | Nombre                       | Dirigido         | Fecha inicio | Fecha fin  | Estado     | Opciones                |
| SEMESTRE 2020-I         | 01       | Evaluación de Desempeño 01   | Todos            | 15/09/2020   | 27/09/2020 | Calificado | <ul> <li>■</li> </ul>   |
| SEMESTRE 2020-I         | 2        | 2                            | Solo Estudiantes | 01/02/2021   | 02/02/2021 | Calificado | <ul> <li>■</li> </ul>   |
| SEMESTRE 2020-I         | ENCPR001 | Evaluación docente de prueba | Todos            | 17/02/2021   | 19/02/2021 | Calificado | <ul> <li>ଜା</li> </ul>  |
| SEMESTRE 2020-I         | 1        | 1                            | Solo Estudiantes | 22/02/2021   | 23/02/2021 | Calificado | <ul> <li>Ind</li> </ul> |
| SEMESTRE 2020-I         | PRUEBA   | PRUEBA                       | Todos            | 24/02/2021   | 03/03/2021 | Calificado | <ul> <li>■</li> </ul>   |

#### 5.9. Reportes

En este apartado, el usuario visualizará un listado de opciones

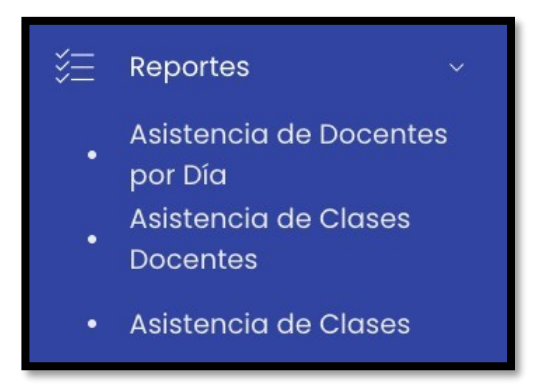

#### 5.9.1 Asistencia de Docentes por Día

Se visualizará el reporte de asistencia docente, se podrá descargar un reporte en formato PDF y Excel.

| Reporte de asistencia doc    | ente        |             |                 |                |               |
|------------------------------|-------------|-------------|-----------------|----------------|---------------|
| Docentes<br>Todos v          | Fecha       | O Buscar    |                 |                | 표 Excel 및 Pdf |
| Docente                      |             | Código      | Hora de Entrada | Hora de Salida | Estado        |
| PANCA APAZA CHRISTIAAN ZAY   | (ED         | 43052199    | -               | -              | -             |
| LUQUE PARIONA ROSARIO BLAN   | ICA         | rpariona    | -               | -              | -             |
| QUINTANA OLARTE, ELIZABETH A | ALEJANDRINA | equintana   | ш.              | 2              | -             |
| MARQUEZ SULCA, JENY YANET    |             | jmarquez    | -               | ÷              | -             |
| LOAYZA RAMOS, JORGE          |             | jloayza     |                 | 8              | -             |
| MARCATINCO HUARACA, LUCIL    | A ISABEL    | Imarcatinco | -               | -              | -             |

#### 5.9.2 Asistencia de Clases Docentes

Se visualizará el reporte de asistencia de docentes, se podrá descargar un reporte en formato PDF y Excel.

| Reporte de Asistencia o            | de Docentes                                        |   |                              |       |       |    |             |                                                                               |                           | Exce              | I PDF     |
|------------------------------------|----------------------------------------------------|---|------------------------------|-------|-------|----|-------------|-------------------------------------------------------------------------------|---------------------------|-------------------|-----------|
| Fecha de Inicio<br>Fecha de Inicio |                                                    | 1 | Fecha de Fin<br>Fecha de Fin |       |       | m  | Peric<br>20 | 2do                                                                           | ~                         |                   |           |
| Departamento Académico             |                                                    |   | Docentes                     |       |       |    | Curs        | 30                                                                            |                           |                   |           |
| Todas                              |                                                    | ~ | Todos                        |       |       | ý. | To          | odos                                                                          | ~                         | DBuscar           |           |
| Horario                            | Escuela                                            |   | Componente<br>Curricular     | Ciclo | Grupo |    | Nº Est.     | . Docente                                                                     |                           | Tema Desarrollado | ¿Dictada? |
| 04/05/2020- 7:00 AM -<br>9:00 AM   | INGENIERÍA DE NEGOCIOS<br>AGRONÓMICOS Y FORESTALES |   | Química Orgânica             | П     | U     |    | 0           | PANCA APAZA CHRISTIAAN ZAYED; PALOM<br>WILLIS RUFINI; CARDENAS BUSTAMANTE, M. | INO CORTEZ,<br>ARY AMELIA |                   | ×         |
| 11/05/2020- 7:00 AM -<br>9:00 AM   | INGENIERÍA DE NEGOCIOS<br>AGRONÓMICOS Y FORESTALES |   | Química Orgánica             | н     | U     |    | 0           | PANCA APAZA CHRISTIAAN ZAYED; PALOM<br>WILLIS RUFINI; CARDENAS BUSTAMANTE, M  | INO CORTEZ,<br>ARY AMELIA |                   | ×         |
| 18/05/2020- 7:00 AM -<br>9:00 AM   | INGENIERÍA DE NEGOCIOS<br>AGRONÓMICOS Y FORESTALES |   | Química Orgánica             | н     | U     |    | O           | PANCA APAZA CHRISTIAAN ZAYED; PALOM<br>WILLIS RUFINI; CARDENAS BUSTAMANTE, M. | INO CORTEZ,<br>ARY AMELIA |                   | ×         |
| 25/05/2020- 7:00 AM -<br>9:00 AM   | INGENIERÍA DE NEGOCIOS<br>AGRONÓMICOS Y FORESTALES |   | Química Orgánica             | н     | U     |    | 0           | PANCA APAZA CHRISTIAAN ZAYED; PALOM<br>WILLIS RUFINI; CARDENAS BUSTAMANTE, M. | INO CORTEZ,<br>ARY AMELIA |                   | ×         |
| 01/06/2020- 7:00 AM -<br>9:00 AM   | INGENIERÍA DE NEGOCIOS<br>AGRONÓMICOS Y FORESTALES |   | Química Orgánica             | н     | U     |    | O           | PANCA APAZA CHRISTIAAN ZAYED; PALOM<br>WILLIS RUFINI; CARDENAS BUSTAMANTE, M. | INO CORTEZ,<br>ARY AMELIA |                   | ×         |

#### 5.9.3 Asistencia de Clases

Se visualizará el reporte de avance, se podrá descargar un reporte en formato PDF y se filtrará por periodo académico y departamento académico.

| Reporte de Avance             |                                 |          |             |                   |              |                  |                  |
|-------------------------------|---------------------------------|----------|-------------|-------------------|--------------|------------------|------------------|
| Periodo Académico<br>2021-1 ~ | Departamento Académico<br>Todas | ~        | D Buscar    |                   |              | )                | ₹ Avance General |
| Nombre Completo               | Usuario                         | Correo e | electrónico | Condició          | n Dedicación | Horas por semana | Opciones         |
|                               |                                 |          | Ningún dat  | o disponible en e | esta tabla   |                  |                  |

#### 5.10. Reporte de Cumplimiento de Sílabo

En esta sección, se mostrará el detalle de la solicitud de Sílabo.

| Detalles de la Solicitud de Sílabo              |                  |                                       |                   |        |  |  |  |  |  |
|-------------------------------------------------|------------------|---------------------------------------|-------------------|--------|--|--|--|--|--|
| Solicitud de Sílabo:                            | Periodo:         |                                       | Tipo de Solicitud |        |  |  |  |  |  |
| SOLICITUD 2021-1                                | 2021-1           | ~                                     | Archivo           |        |  |  |  |  |  |
| Fec. de Inicio:                                 |                  | Fec. Fin:                             |                   |        |  |  |  |  |  |
| 19/05/2021                                      | 28/08/2021       | 28/08/2021                            |                   |        |  |  |  |  |  |
|                                                 |                  |                                       |                   |        |  |  |  |  |  |
|                                                 |                  |                                       |                   |        |  |  |  |  |  |
| 유 Reporte por Docente Z Reporte de Cumplimiento | por Departamento | 启 Silabos Entregados Fuera de Fect    | ha                |        |  |  |  |  |  |
| Departamento Académico                          | Do               | centes                                |                   |        |  |  |  |  |  |
| Seleccione departamento acadêmico               | × 1              | Ingresar nombre o usuario del docente |                   | Buscar |  |  |  |  |  |

Además, se mostrará una sección que estará compuesta por los siguientes términos:

- Reporte por Docente
- Reporte de Cumplimiento por Curso
- Sílabos entregados fuera de fecha

#### 5.11. Gestión por Grupos

En esta sección, se mostrará el listado de cursos donde se filtrará por periodo, escuela profesional, programa académico, ciclo y plan de estudios.

| Listado de Cursos | stado de Cursos |                      |   |                                 |   |                 |   |  |  |
|-------------------|-----------------|----------------------|---|---------------------------------|---|-----------------|---|--|--|
| Periodo Académico |                 | Escuela Profesional  |   | Programa Académico              |   | Plan de Estudio |   |  |  |
| 2021-1            | ~               | Todos                | ~ | Todos                           | ~ | Todos           | ~ |  |  |
| Ciclo             |                 | Cursos con secciones |   | Cursos sin responsable asignado |   |                 |   |  |  |
| Todos             | ~               | Sí                   |   | Sí                              |   | Buscar          |   |  |  |
|                   |                 |                      |   |                                 |   |                 |   |  |  |

Luego de realizar la búsqueda correspondiente, se mostrará una tabla con los resultados.

| Exc | el Distribució | on Horaria          |              |                                                          |                |                    |             |           |               |
|-----|----------------|---------------------|--------------|----------------------------------------------------------|----------------|--------------------|-------------|-----------|---------------|
|     | Código         | Curso               | Тіро         | Escuela                                                  | Créditos       | Nº de<br>Secciones | Responsable | Opciones  |               |
| •   | ATSH410        | Legislación Laboral | ELECTIVO     | ADMINISTRACIÓN DE<br>TURISMO SOSTENIBLE Y<br>HOTELERÍA   | 3              | 0                  |             | + Sección | 🖻 Responsable |
|     | Código         |                     | Profesor(es) |                                                          |                | Nº de Matriculac   | los         | Opciones  |               |
|     |                |                     |              | Ningún dato dis                                          | ponible en est | a tabla            |             |           |               |
|     |                |                     |              |                                                          |                |                    |             |           |               |
| •   | IGA420         | Relleno Sanitario   | ELECTIVO     | INGENIERÍA Y GESTIÓN<br>AMBIENTAL                        | 3              | 0                  |             | + Sección | 🖻 Responsable |
| •   | IGA421         | Deportes            | ELECTIVO     | INGENIERÍA Y GESTIÓN<br>AMBIENTAL                        | 3              | 0                  |             | + Sección | P Responsable |
| ÷   | INAF409        | Cultivos andinos    | ELECTIVO     | INGENIERÍA DE<br>NEGOCIOS<br>AGRONÓMICOS Y<br>FORESTALES | 3              | 0                  |             | + Sección | Responsable   |

En la columna **Opciones**, al presionar el botón **"Responsable"** el usuario podrá visualizar una ventana emergente donde se definirá el docente coordinador. En caso haya realizado cambios deberá presionar el botón **"Guardar"**.

| Docente Coordinador |        | ×       |
|---------------------|--------|---------|
| Código:             |        |         |
| Seleccionar docente |        | ~       |
|                     |        |         |
|                     |        |         |
|                     | Cerrar | Guardar |

Y en caso presione el botón **"+ Sección"** aparecerá una ventana emergente en la cual se completarán los campos correspondientes. Finalmente deberá presionar el botón **"Guardar"**.

| Nueva Sección |   |           | ×       |  |  |  |
|---------------|---|-----------|---------|--|--|--|
| Código:       |   | Vacantes: |         |  |  |  |
| Grupos        | ~ | 0         |         |  |  |  |
|               |   |           |         |  |  |  |
|               |   | Cerrar    | Guardar |  |  |  |

Programa para mejorar la calidad y pertinencia de los servicios de Educación Superior Universitaria y Tecnológica a Nivel Nacional (PMESUT) – Universidad Nacional de Frontera Av. San Hilarión N° 101 - Nueva Sullana - Sullana, Piura, Perú

#### 5.12. Asignar Carga

Se mostrará el listado de profesores, se podrá filtrar por departamento académico.

| Listado de Profeso                                                                                     | res                              |                  |            |              |  |  |  |  |  |
|----------------------------------------------------------------------------------------------------|----------------------------------|------------------|------------|--------------|--|--|--|--|--|
| Departamento Académico       Seleccionar departamento académico.       V       Departamento académico. |                                  |                  |            |              |  |  |  |  |  |
| Código                                                                                                 | Nombre                           | Dedicación       | Condición  | Opciones     |  |  |  |  |  |
| wpalomino                                                                                              | PALOMINO CORTEZ, WILLIS RUFINI   | 1800000000000000 | CONTRATADO | ঞ্চি Asignar |  |  |  |  |  |
| wcastro                                                                                                | CASTRO FLORES, WALTER VICTOR     | 1800000000000000 | NOMBRADO   | ঞ্চি Asignar |  |  |  |  |  |
| uquispe                                                                                                | QUISPE QUEZADA, URIEL RIGOBERTO  | 1800000000000000 | NOMBRADO   | ঞ্চি Asignar |  |  |  |  |  |
| tpaytan                                                                                                | PAYTAN MONTAÑEZ, TULIO CELESTINO | 1800000000000000 | NOMBRADO   | ঞ্চি Asignar |  |  |  |  |  |
| sacero                                                                                                 | ACERO CÁCERES, SANTUSA           | 180000000000000  | CONTRATADO | 段 Asignar    |  |  |  |  |  |

Con respecto a la columna opciones, al presionar el botón **"Asignar"**, nos llevará a una nueva pantalla con los datos del docente y los cursos que tiene asignados. Podrá descargar un reporte de dichos cursos al presionar el botón **"Carga Académica"**.

| Datos del Docente |              |         |                    |                        |         |                          |                   |  |
|-------------------|--------------|---------|--------------------|------------------------|---------|--------------------------|-------------------|--|
| Nombre Completo   |              |         |                    | Departamento Académico |         |                          |                   |  |
| CASTRO FLORES, W  | ALTER VICTOR |         |                    | INGENIERÍA G           | BESTIÓN |                          |                   |  |
| Condición         |              |         | Dedicación         |                        |         | Horas Lectivas Asignadas |                   |  |
| NOMBRADO          |              |         | 1800000000000000   |                        |         | 0                        |                   |  |
|                   |              |         |                    |                        |         |                          |                   |  |
|                   |              |         |                    |                        |         |                          |                   |  |
|                   |              |         |                    |                        |         |                          |                   |  |
| Cursos Asignados  |              |         |                    |                        |         | + Asignar Curso          | 🛓 Carga Académica |  |
| Periodo           |              |         |                    |                        |         |                          |                   |  |
| 2021-1            |              | ~       |                    |                        |         |                          |                   |  |
|                   |              |         |                    |                        |         |                          |                   |  |
| Cursos Regulares  |              |         |                    |                        |         |                          |                   |  |
| Escuela           | Curso        | Sección | Vacantes           | Horas                  | Ciclo   | ¿Es Principal?           | Opciones          |  |
|                   |              |         | Ningún dato dispon | iible en esta tablo    | 1       |                          |                   |  |

#### 5.12.1 Asignar curso

Al presionar el botón **"Asignar Curso"** aparecerá una ventana emergente donde se completarán los campos. Para finalizar se presionará el botón **"Guardar"**.

| Asignar Curso                   |                    |        |         |
|---------------------------------|--------------------|--------|---------|
| Escuela profesional             |                    |        |         |
| INGENIERÍA Y GESTIÓN AMBIENTAL  |                    |        | × ~     |
| Plan de Estudio                 |                    |        |         |
| 2020 - 01                       |                    |        | ~       |
| Programa/Especialidad           |                    |        |         |
| Todos                           |                    |        | ~       |
| Cursos                          |                    |        |         |
| IGA403-Ingles III               |                    |        | ~       |
| Codigo de Sección               |                    |        |         |
| Seleccionar sección             |                    |        | ~       |
| Detalles del Curso Seleccionado |                    |        |         |
| Horas de Teoría                 | Horas de Prácticas |        |         |
| 2                               | 2                  |        |         |
| Horas Virtuales                 | Total de Horas     |        |         |
| 0                               | 4                  |        |         |
|                                 |                    |        |         |
|                                 |                    | Cerrar | Guardar |

#### 5.13. Cronograma de Ingreso de Notas

El director visualizará el listado de cronogramas.

| Listado de Cronogramas |                          | 🖻 Reporte Consolidado |
|------------------------|--------------------------|-----------------------|
|                        |                          |                       |
| D Buscar               |                          |                       |
|                        |                          |                       |
| Periodo                | Componente               | Opciones              |
| SEMESTRE 2020-1        | Componente de l unidad   | ad .                  |
| SEMESTRE 2020-1        | Componente de 2 unidades | ad .                  |

En cuanto al icono de la columna opciones 🔟, nos llevará al listado de reporte de ingreso de notas.

| Reporte de Ingreso de Notas                         |                                                     |                 |         |                                     |              |           |                |  |  |  |  |
|-----------------------------------------------------|-----------------------------------------------------|-----------------|---------|-------------------------------------|--------------|-----------|----------------|--|--|--|--|
| Detalles de Entrega<br>• Unidad 1: 01/09/2020       |                                                     |                 |         |                                     |              |           |                |  |  |  |  |
| Escuela Profesional                                 |                                                     | Plan de Estudio |         | Unidad                              | Estado       | )         |                |  |  |  |  |
| Seleccione escuela profesional                      | $\sim$                                              | Selecciona pl   | an 🗸    | Todas 🗸                             | Tode         | as        | ~              |  |  |  |  |
| D Buscar<br>Excel                                   |                                                     |                 |         |                                     |              |           |                |  |  |  |  |
| Escuela                                             | Curso                                               | Sección         | Ciclo [ | Docente Principal                   | Unidad       | Estado    | Fec.<br>Subida |  |  |  |  |
| ADMINISTRACIÓN DE TURISMO<br>SOSTENIBLE Y HOTELERÍA | ATSH111-Sistemas Informáticos<br>Aplicados          | U               | III F   | PAUCARCHUCO MOSCOSO<br>KETTY MARILÚ | UNIDAD<br>11 | Pendiente |                |  |  |  |  |
| ADMINISTRACIÓN DE TURISMO<br>SOSTENIBLE Y HOTELERÍA | ATSH209-Geografía Económica y<br>Turística          | U               | V l     | JCHIRI CCAMA FAUSTINO               | UNIDAD<br>11 | Pendiente |                |  |  |  |  |
| ADMINISTRACIÓN DE TURISMO<br>SOSTENIBLE Y HOTELERÍA | ATSH311-Recursos y Patrimonio<br>Turístico Regional | U               | VI F    | GARCIA MEDOCILLA, GINO<br>TERNANDO  | UNIDAD<br>11 | Pendiente |                |  |  |  |  |

#### 5.13.1 Reporte Consolidado

Al presionar el botón **"Reporte Consolidado"**, nos llevará a una nueva pantalla que mostrará el listado de cursos y los filtros disponibles. Además, podrá descargar reportes en formato PDF y Excel.

| Reporte Consolid  | lado                  |                     |         |                    |   | D PDF            | EXCEL |
|-------------------|-----------------------|---------------------|---------|--------------------|---|------------------|-------|
| Periodo Académico |                       | Escuela Profesional | Plan    | de estudios        |   | Estado           |       |
| 2021-1            | ~                     | Todas               | ~ 20    | 020-01             | ~ | Todos            | ~     |
| O Buscar          |                       |                     |         |                    |   |                  |       |
| Código            | Curso                 |                     | Sección | Cant. Evaluaciones |   |                  |       |
| ATSH406           | Educación Artística   |                     | А       | 0                  |   | Sin Evaluaciones |       |
| ATSH407           | Sanidad, Higiene y Nu | trición             | А       | 0                  |   | Sin Evaluaciones |       |
| ATSH414           | Auditoría de Empresa  | s Turísticas        | А       | 0                  |   | Sin Evaluaciones |       |
| ATSH102           | Matemática I          |                     | U       | 2                  |   | Pendiente        |       |

#### 5.14. Plan de Estudios

Podrá gestionar los planes de estudio. Se podrá filtrar seleccionando una escuela en particular.

| Listado de planes d    | e estudio                                          |      |                  |                    |        |               |
|------------------------|----------------------------------------------------|------|------------------|--------------------|--------|---------------|
| Escuela:               |                                                    |      |                  |                    |        |               |
| Seleccione escuela     | × .                                                |      |                  |                    |        |               |
|                        |                                                    |      | Dec              | Dee                |        |               |
| Facultad               | Escuela                                            | Plan | Res.<br>Creación | kes.<br>Aprobación | Estado | Opciones      |
| INGENIERÍA GESTIÓN     | INGENIERÍA Y GESTIÓN AMBIENTAL                     | 01   |                  | ine one one        | Activo | 🖪 Gestionar 👤 |
| INGENIERÍA<br>NEGOCIOS | INGENIERÍA DE NEGOCIOS AGRONÓMICOS Y<br>FORESTALES | 01   |                  |                    | Activo | 🗹 Gestionar 👤 |

#### 5.14.1 Opciones: Gestionar

En cuanto a las opciones del listado, al presionar el botón **"Gestionar"**, visualizará los cursos que pertenecen en los diferentes planes de estudio. Al presionar el botón **"Descargar Reporte"** se descargará automáticamente un reporte en formato PDF.

| INGENIE  | INGENIERÍA Y GESTIÓN AMBIENTAL - Plan de estudios : 01 |                                   |                    |       |             |            |  |  |  |  |
|----------|--------------------------------------------------------|-----------------------------------|--------------------|-------|-------------|------------|--|--|--|--|
| Cursos   | PDF                                                    |                                   |                    |       |             |            |  |  |  |  |
| Código   | Cu                                                     | nso                               | Programa Academico | Cred. | Competencia | Requisitos |  |  |  |  |
| Ciclo ac | adémic                                                 | co 0                              |                    |       |             |            |  |  |  |  |
| IGA410   | EC                                                     | onomía General                    | PREGRADO           | 3     |             |            |  |  |  |  |
| IGA411   | Dik                                                    | bujo Asistido por Computadora CAD | PREGRADO           | 3     |             |            |  |  |  |  |
| IGA412   | Ed                                                     | iucación Ambiental                | PREGRADO           | 3     |             |            |  |  |  |  |
| IGA413   | De                                                     | erecho y Fiscalización Ambiental  | PREGRADO           | 3     |             |            |  |  |  |  |
| IGA414   | Ric                                                    | quezas Vegetales del Perú         | PREGRADO           | 3     |             |            |  |  |  |  |
| IGA415   | То                                                     | pografia                          | PREGRADO           | 3     |             |            |  |  |  |  |

#### 5.15. Carga Académica

En este apartado, se podrá visualizar y aprobar las cargas académicas asignadas a los docentes.

| (i) Carga Académica                          |         |                        |                                       |                 |                  |        |          |
|----------------------------------------------|---------|------------------------|---------------------------------------|-----------------|------------------|--------|----------|
| Periodo                                      |         | Departamento Académico |                                       |                 |                  | Estado |          |
| 2021-1                                       | $\sim$  | Todas                  |                                       |                 | ~                | Todos  | $\sim$   |
| Carga Académica General Asignaturas Semestre |         | Excel Ver              | Distribución /<br>Pdf<br>Todos©<br>Si | Académica       | Carga Ha         | Excel  |          |
|                                              |         |                        |                                       | Dealleraile     |                  |        |          |
| Nombre Completo                              | Usudrio | Correo electrónico     | Condición                             | Dedicación      | Horas por semana | Estado | Opciones |
|                                              |         | 1                      | lingún dato disponible                | e en esta tabla |                  |        |          |

Así mismo se podrá extraer reportes de las cargas académicas, cargas horarias, distribución académica y asignaturas de semestre en Excel y pdf según los parámetros de búsqueda en el Listado de Profesores.

| Carga Acadé | emica Genera | Asignature | Asignaturas Semestre |     | Distribución Académica |     | Carga Horaria |  |
|-------------|--------------|------------|----------------------|-----|------------------------|-----|---------------|--|
| 🗼 Pdf       | 🗟 Excel      | A Pdf      | 🗄 Excel              | Fdf | 🖼 Excel                | Fdf | Excel         |  |

#### 5.16. Avance Académico

En este apartado, el usuario visualizará un listado de opciones

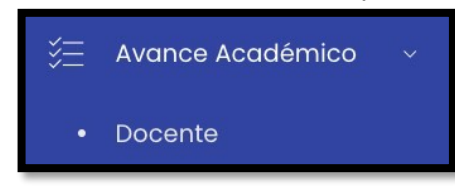

#### 5.16.1 Docente

En esta sección, podrá darle seguimiento a la información del docente registrado y sus detalles. Se podrá descargar un reporte en formato Excel.

| Listado de Docentes          |          |            |                   |
|------------------------------|----------|------------|-------------------|
| Departamento Académico       |          |            |                   |
| Todas 🗸 🔎 Buscar             |          |            | Descargar Reporte |
|                              |          |            |                   |
| Docente                      | ↓ DNI    | Usuario    | Opciones          |
| ACERO CÁCERES, SANTUSA       | 42006998 | sacero     | Tetalles          |
| AUCCATOMA TINCO, ROLY        | 42658768 | rauccatoma | 👁 Detailes        |
| CASTRO FLORES, WALTER VICTOR | 9983470  | wcastro    | © Detailes        |
| CONDORI RAMOS, GENARO MARIO  | 5501410  | gcondori   | 👁 Detailes        |
| FLORES GUTIÉRREZ, OSCAR      | 28315941 | oflores    | The detailes      |

Al presionar el botón "Detalles", nos llevará a una pantalla que mostrará el listado de

Programa para mejorar la calidad y pertinencia de los servicios de Educación Superior Universitaria y Tecnológica a Nivel Nacional (PMESUT) – Universidad Nacional de Frontera Av. San Hilarión N° 101 - Nueva Sullana - Sullana, Piura, Perú secciones.

| Secciones |         |                              |          |   |
|-----------|---------|------------------------------|----------|---|
| Periodo   |         |                              |          |   |
| 2021-1    | ~       |                              |          |   |
|           |         |                              |          | _ |
| Curso     | Sección | Avance (%)                   | Opciones |   |
|           |         | No se encontraron resultados |          |   |

#### 5.17. Evaluación de desempeño

En este apartado, el director de departamento podrá visualizar un listado con el fin de evaluar a docentes.

| Evaluación de desempeño                                |  |  |
|--------------------------------------------------------|--|--|
| Evaluar como:                                          |  |  |
| Director del Departamento Académico 🗸                  |  |  |
| (j) No hay encuestas disponibles en el periodo actual. |  |  |

#### 6. **RECOMENDACIONES**

- Realizar el acompañamiento respectivo, durante la puesta en marcha del sistema.
- Facilitar el este documento, como guía base para el uso del Sistema de Gestión Docente
- Verificar que los usuarios puedan acceder al sistema con las credenciales brindadas.
- Que los roles involucrados hagan el uso correcto del Sistema de Gestión Docente.

#### 7. VIGENCIA

Establecer que el presente manual entra en vigencia el día siguiente de su aprobación.

# UNIVERSIDAD NACIONAL DE FRONTERA

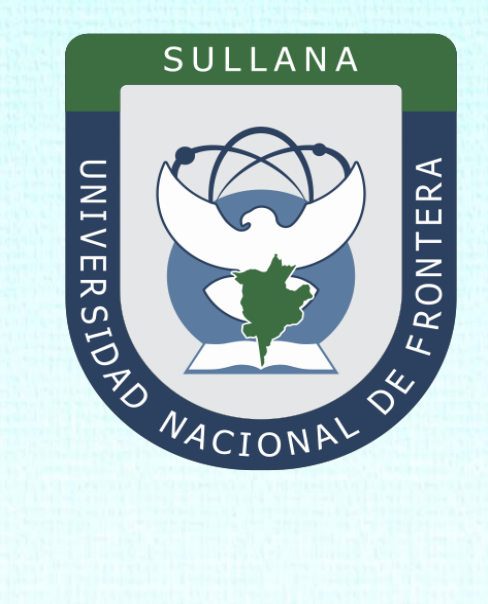

## Manual de Usuario Sistema de Gestión Docente (Rol Director de Escuela)

Programa para mejorar la calidad y pertinencia de los servicios de Educación Superior Universitaria y Tecnológica a Nivel Nacional (PMESUT)

Sullana – Perú

2022
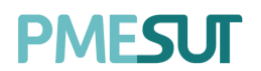

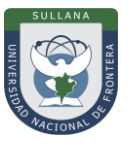

## ÍNDICE

| INTRODUCCIÓN                           | 4  |
|----------------------------------------|----|
| 1. BASE LEGAL                          | 5  |
| 2. ALCANCES                            | 6  |
| 3. FINALIDAD                           | 6  |
| 4. OBJETIVO                            | 6  |
| 4.1. General:                          | 6  |
| 4.2. Específico:                       | 6  |
| 5. CONTENIDO Y/O MÓDULOS               | 6  |
| 5.1. Ingreso al Sistema                | 6  |
| 5.2. Recuperación de Contraseña        | 6  |
| 5.3. Menú Principal                    | 7  |
| 5.4. Dashboard Inicial                 | 8  |
| 5.5. Docentes                          | 9  |
| 5.6. Acreditaciones                    | 10 |
| 5.6.1 Agregar Acreditación             | 11 |
| 5.7. Horario de Docentes               | 11 |
| 5.8. Reporte de Cumplimiento de Sílabo | 12 |
| 5.9. Gestión de Carga                  | 12 |
| 5.9.1 Gestión por Grupos               | 13 |
| 5.9.2 Apertura de Grupos               | 14 |
| 5.9.3 Gestión de Grupos de secciones   | 15 |
| 5.10. Plan de Estudios                 | 16 |
| 5.10.1 Opciones: Gestionar             | 16 |
| 5.10.2 Nuevo Plan                      | 19 |
| 5.11. Curso                            | 19 |
| 5.12. Solicitud de Examen Sustitutorio | 22 |
| 5.13. Carga Académica                  | 22 |
| 5.14. Directivas y Reglamentos         | 24 |
| 5.15. Cursos dirigidos                 | 24 |
| 5.16. Recursos Digitales               | 24 |
|                                        | 2  |

## PMESUT

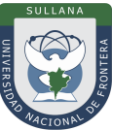

| 5.16.1    | Nuevo Recurso                | 25 |
|-----------|------------------------------|----|
| 5.17. Ava | ance Académico               | 25 |
| 5.17.1    | Curso                        | 25 |
| 5.17.2    | Docente                      | 26 |
| 5.18. Cro | onograma de Ingreso de Notas | 27 |
| 5.18.1    | Reporte Consolidado          | 28 |
| 5.19. Eva | aluación de desempeño        | 28 |
| 6. RECC   | MENDACIONES                  | 28 |
| 7. VIGE   | NCIA                         | 28 |

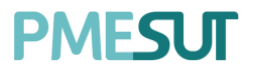

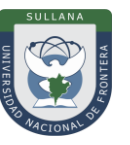

## INTRODUCCIÓN

La Universidad Nacional de Frontera fue creada con Ley N° 29568 del 26 de julio de 2010, y mediante Resolución N° 472-2012-CONAFU del 5 de setiembre de 2012 se aprueban las Escuelas Profesionales de Ingeniería Económica, Ingeniería de Industrias Alimentarias y Administración Hotelera y de Turismo.

Así mismo con Resolución del Consejo Directivo Nº 112-2021-SUNEDU/CD, mediante la cual se resuelve: Aprobar la modificación de licencia institucional solicitada por la Universidad Nacional de Frontera y reconocer la creación de los siguientes programas de estudios: Ingeniería Ambiental, Ingeniería Forestal e Ingeniería en Biotecnología.

Es por ello que en la actualidad la Universidad Nacional de Frontera cuenta con seis programas de estudio, con las que actualmente funciona, habiendo iniciado sus actividades académicas mediante el proceso de admisión del ciclo académico 2014-I con 80 vacantes cada una de las Escuelas Profesionales.

Actualmente, la Universidad Nacional de Frontera tiene 1,046 alumnos matriculados en pre grado, pertenecientes al semestre académico 2022-I.

Con fecha 11 de octubre del 2019, se firmó el convenio de Cooperación Interinstitucional entre la Unidad Ejecutora N°118 Mejoramiento de la calidad de Educación Básica Y Superior y La Universidad Nacional de Frontera, para la implementación del Sistema Integrado de Gestión Académica Universitaria, la cual considera la implementación de once sistemas informáticos entre ellos los sistemas de Gestión docente e Intranet, considerados dentro de la ejecución del Programa para mejorar la calidad y pertinencia de los servicios de Educación Superior Universitaria y Tecnológica a Nivel Nacional (PMESUT).

En este contexto, se ha considerado realizar un manual del Sistema de Gestión Docente. Para formalizar el procedimiento estándar en el marco de la implementación del proyecto "Sistema Integrado de Gestión Administrativa Universitaria – SIGAU", para que facilite la gestión de la Institución; en el marco de la implementación de las condiciones básicas de calidad.

El módulo de Gestión Docente cumple la función de poder gestionar la información académica de cursos, docentes y escuelas como planes de estudio, carga académica docente, encuestas de desempeño, gestión de cursos, avance académico, etc.

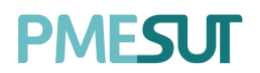

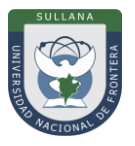

## 1. BASE LEGAL

- **a)** Constitución Política del Perú de 1993 y sus modificatorias.
- **b**) Ley N° 23384, Ley General de Educación.
- c) Ley N° 27269 Ley de Firmas y Certificados Digitales.
- d) Decreto Supremo N° 004-2019-JUS, Texto Único Ordenado de la Ley N° 27444, Ley del Procedimiento Administrativo General"
- e) Ley N° 27806, de transparencia y acceso a la información pública, que crea portales de acceso a la información pública de las entidades públicas. Luego, el DS N° 072-2003-PCM reglamenta la norma.
- **f)** Ley N° 28740, de Creación del Sistema Nacional de Evaluación, Acreditación y Certificación de la Calidad Educativa (SINEACE)
- g) Ley N° 30220, Ley Universitaria.
- h) Ley N° 29568, Ley de Creación de la Universidad Nacional de Frontera (UNF)
- i) Decreto Supremo N°008-2020-SA, Declara en Emergencia Sanitaria a nivel nacional por el plazo de noventa (180) días calendario y dicta medidas de prevención y control del COVID-19
- j) Decreto Supremo Nº 076-2022-PCM, Decreto Supremo que declara Estado de Emergencia Nacional por las circunstancias que afectan la vida y salud de las personas como consecuencia de la COVID-19 y establece nuevas medidas para el restablecimiento de la convivencia social
- **k)** Decreto Supremo N° 019-2002-JUS Reglamento de la Ley de Firmas y Certificados Digitales.
- Decreto Supremo N° 043-2003-PCM Texto Único Ordenado de la Ley N°27806 Ley de Transparencia y Acceso a la Información Pública.
- m) Resolución del Consejo Directivo Nº 115-2020-SUNEDU-CD, Criterios para la supervisión de la adaptación de la educación no presencial, con carácter excepcional, de las asignaturas por parte de universidades y escuelas de posgrado como consecuencia de las medidas para prevenir y controlar el COVID-19
- **n)** Resolución Viceministerial N° 081-2020-MINEDU, Disposiciones para la prevención, atención y monitoreo ante el Coronavirus (COVID-19) en universidades a nivel nacional
- o) Resolución Viceministerial Nº 084-2020-MINEDU, Disponer, excepcionalmente, con relación al servicio educativo que se realiza la forma presencial, correspondiente al año lectivo 2020 brindando por los Centros de Educación Técnico-Productiva e Institutos y Escuelas de Educación Superior públicos y privados.
- **p)** Resolución Viceministerial N° 084-2020-MINEDU, orientaciones para la continuidad del servicio educativo superior universitario, en el marco de la emergencia sanitaria por el COVID-19
- **q)** Resolución Viceministerial N° 015-2022-MINEDU, Orientaciones para la implementación del retorno gradual a la presencialidad y/o semipresencialidad del servicio educativo superior universitario, en el marco de la emergencia sanitaria por la COVID-19.
- **r)** Resolución de Comisión Organizadora Nº 461-2021-CO-UNF. Aprobar el Estatuto de la Universidad Nacional de Frontera.
- **s)** Resolución de Comisión Organizadora N° 377-2021-UNF/CO, Aprobar el Reglamento de Organización y Funciones (ROF-UNF) de la Universidad Nacional de Frontera
- t) Resolución de Comisión Organizadora Nº 130-2021-UNF/CO, Aprobar los Planes de Estudios de las Escuelas Profesionales de la Universidad Nacional de Frontera.
- **u)** Resolución de Comisión Organizadora N° 101-2020-UNF/CO, Aprobar el Plan de Trabajo para la Continuidad del Servicio Educativo Superior Universitario de la Universidad Nacional de Frontera, en el marco de la emergencia sanitaria por el COVID 19

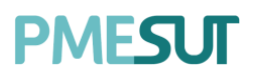

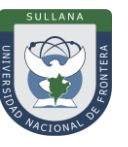

## 2. ALCANCES

Este manual es una herramienta que permite a los niveles implicados en la Gestión Docente de la Universidad Nacional de Frontera, utilicen adecuadamente el Sistema de Gestión Docente, el cual permitirá la mejora continua en la gestión institucional.

Las áreas implicadas en el Sistema de Trámite Documentario son las dependencias responsables de los diferentes objetivos estratégicos indicados en el plan estratégico institucional.

## 3. FINALIDAD

Contar con los lineamientos que faciliten el uso del Sistema de Gestión Docente.

## 4. OBJETIVO

## 4.1 General:

Implementar el Sistema de Gestión Docente, para la mejora continua de la gestión académica de la Universidad Nacional de Frontera.

#### 4.2 Específico:

- ✓ Facilitar el uso del sistema de Gestión Docente
- ✓ Gestionar la información académica de cursos, docentes y escuelas como planes de estudio, carga académica docente, encuestas de desempeño, gestión de cursos, avance académico, etc.

## 5. CONTENIDO Y/O MÓDULOS

## 5.1 Ingreso al Sistema

Para acceder al sistema, el Director de Escuela deberá ingresar sus credenciales (usuario y contraseña) en los campos correspondientes. Luego de ello deberán seleccionar la opción 'Ingresar'.

El sistema automáticamente identificará el rol asignado al usuario y le mostrará el menú optimizado para realizar sus funciones.

| INIVERSIDAD<br>NACIONAL DE<br>FRONTERA |        |
|----------------------------------------|--------|
| GESTIÓN DOCENTE                        |        |
| USUARIO                                |        |
| CONTRASEÑA                             | TATA A |
| INGRESAR                               | AT     |
| ¿Olvidaste tu contraseña?              |        |
|                                        |        |

## 5.2 Recuperación de Contraseña

En caso el usuario haya olvidado su contraseña, podrá realizar la recuperación de esta mediante la opción **`¿Olvidaste tu contraseña?'**.

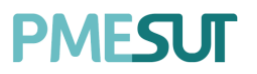

Manual de Usuario – Sistema de Gestión Docente Rol Director de Escuela

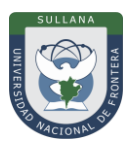

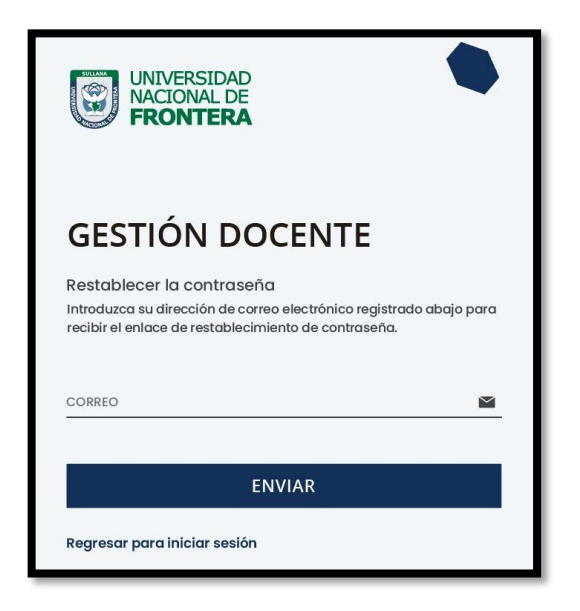

Una vez seleccionada dicha opción, el sistema redireccionará a la página de "Recuperar contraseña". En dicha página el sistema solicitará al usuario su correo electrónico con el que está registrado en el sistema. Luego de ello, recibirá un correo para poder realizar la recuperación de su contraseña.

| Crear Contraseña                                                                         |
|------------------------------------------------------------------------------------------|
| Por favor da click al siguiente botón para poder establecer tu contraseña en el sistema. |
| Continuar                                                                                |

En dicho correo deberá seleccionar la opción 'Continuar', la cual redireccionará al formulario de recuperación de contraseña. Una vez ingresados los datos solicitados en el formulario, el usuario deberá seleccionar la opción confirmar y su contraseña será cambiada.

| CAMBIAR CO           | NTRASEÑA | <b>V</b> |
|----------------------|----------|----------|
| Contraseña           |          | 3        |
| Confirmar Contraseña |          | 0        |
|                      |          |          |

#### 5.3 Menú Principal

Una vez dentro del sistema, el Director de Escuela podrá visualizar las funciones que se le hayan asignado de acuerdo con su rol. **Vista principal:** 

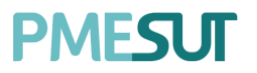

### Manual de Usuario – Sistema de Gestión Docente Rol Director de Escuela

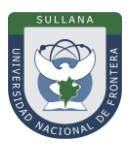

| ŵ           | Inicio                               |
|-------------|--------------------------------------|
|             | Docentes                             |
|             | Acreditaciones                       |
|             | Horario de Docentes                  |
| î↑          | Reporte de<br>Cumplimiento de Silabo |
| <b>(</b> \$ | Gestión de Carga >                   |
|             | Plan de Estudios                     |
| Æ           | Curso                                |
|             | Solicitud de Examen<br>Sustitutorio  |
|             | Carga Académica                      |
|             | Directivas y<br>Reglamentos          |
|             | Cursos dirigidos                     |
| <b>A</b>    | Recursos Digitales                   |
| ¥≡          | Avance Académico >                   |
| F           | Cronograma de Ingreso<br>de Notas    |
|             | Evaluación de<br>desempeño           |

### 5.4 Dashboard Inicial

El rol de Director de Escuela podrá visualizar accesos directos a información del sistema en el menú mostrado en el panel del lado izquierdo.

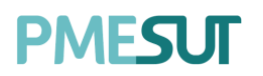

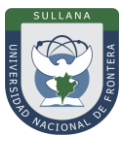

|     | 10.121                               |
|-----|--------------------------------------|
| (M) |                                      |
|     |                                      |
|     |                                      |
| m   |                                      |
|     | Reporte de<br>Cumplimiento de Silabo |
|     |                                      |
|     |                                      |
|     |                                      |
|     | Solicitud de Examen<br>Sustitutorio  |
|     | Carga Académica                      |
|     | Directivas v                         |

#### 5.5 Docentes

Se podrá filtrar por departamento académico, por régimen, por categoría, por condición, por dedicación y mediante una búsqueda específica. Aparecerán los resultados en un listado de docentes que estará compuesto por:

- Escuela
- Nombre
- Usuario
- E-mail
- Teléfono
- Condición
- Categoría
- Dedicación
- Opciones: detalle

| Listado de Docentes    |                          |            |                        |           |            |                            |                   | E Excel   |   |
|------------------------|--------------------------|------------|------------------------|-----------|------------|----------------------------|-------------------|-----------|---|
| Departamento Académico |                          |            | Régimen                |           |            | Categoría                  |                   |           |   |
| Todas                  |                          | ~          | Todos                  |           | ~          |                            |                   |           | ~ |
| Condición              |                          |            | Dedicación             |           |            |                            |                   |           |   |
|                        |                          | ~          |                        |           | ~          | O Buscar                   |                   |           |   |
|                        |                          |            |                        |           |            |                            |                   |           |   |
| Dep. Académico         | Nombre                   | Usuario    | Email                  | TIf.      | Condición  | Categoría                  | Dedicación        | Opciones  |   |
|                        | Cornejo Flores, Joel     | profe.20   | joel@correo.pe         | 13254546  |            |                            |                   | 👁 Detaile |   |
|                        | Perez Luna, Juan         | 1234567876 | juan@prueba.com        |           | NOMBRADO   | Asistente de<br>Biblioteca | Prueba            | 👁 Detaile |   |
| INGENIERÍA GESTIÓN     | Prueba Prueba, Prueba    | Prueba     | Prueba@Prueba.com      | 123456789 |            |                            |                   | 👁 Detalle |   |
|                        | Winner Loser, Norbert    | profe.21   | iole@correo.pe         | 2325255   |            |                            |                   | 👁 Detaile |   |
|                        | ALIAGA BARRERA, ISAAC N. | ialiaga    | ialiaga@akdemic.edu.pe |           | CONTRATADO | CONTRATADO -<br>DC24       | 18000000000000000 | 👁 Detalle |   |

Al presionar el botón <sup>contractive</sup>, nos mostrará una nueva pantalla en la cual se podrán observar los datos generales del docente seleccionado.

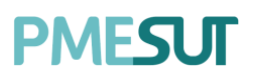

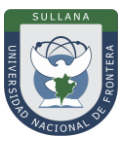

|                                 | Estudios de Primaria y Secundaria |             |                                      |               |  |
|---------------------------------|-----------------------------------|-------------|--------------------------------------|---------------|--|
|                                 | Institución                       | Expedición  | Do                                   | cumento PDF   |  |
|                                 |                                   | ,           | Ningún dato disponible en esta tabla |               |  |
| CORNEJO FLORES, JOEL<br>USUARIO |                                   |             |                                      |               |  |
| PROFE.20                        | Estudios Técnicos                 |             |                                      |               |  |
|                                 | Especialidad                      | institución | Expedición                           | Documento PDF |  |
| DATOS GENERALES                 |                                   | ,           | Ningún dato disponible en esta tabla |               |  |
| Departamento Académico:         |                                   |             |                                      |               |  |
| Régimen:                        | Estudios de Bachillerato          |             |                                      |               |  |
| Condición:                      | Especialidad                      | institución | Expedición                           | Documento PDF |  |
| SING ASIGNAR                    |                                   | ,           | Ningún dato disponible en esta tabla |               |  |
| Categoria:<br>SIN ASIGNAR       |                                   |             |                                      |               |  |
| Dedicación:<br>SIN ASIGNAR      | Títulos Profesionales             |             |                                      |               |  |
| Correo:                         | Especialidad                      | institución | Expedición                           | Documento PDF |  |
| DNI:                            |                                   | ,           | Ningún dato disponible en esta tabla |               |  |
| 29292994                        |                                   |             |                                      |               |  |
| Celular                         |                                   |             |                                      |               |  |

#### 5.6 Acreditaciones

En este apartado del sistema, se podrá realizar una búsqueda específica y se mostrará un listado de acreditaciones de escuelas profesionales que estará compuesto por:

- Código
- Escuela profesional
- Facultad
- Opciones: acreditaciones

| Listado de escuelas |                                                  |                     |                  |
|---------------------|--------------------------------------------------|---------------------|------------------|
| Con Acredidtaciones | Activas                                          |                     |                  |
| O Buscar            |                                                  |                     |                  |
| Excel               |                                                  |                     |                  |
| Código              | Escuela Profesional                              | Facultad            | Opciones         |
| 201                 | ADMINISTRACIÓN DE TURISMO SOSTENIBLE Y HOTELERÍA | ADMINISTRACIÓN      | ① Acreditaciones |
| 102                 | INGENIERÍA DE NEGOCIOS AGRONÓMICOS Y FORESTALES  | INGENIERÍA NEGOCIOS | ① Acreditaciones |
| 101                 | INGENIERÍA Y GESTIÓN AMBIENTAL                   | INGENIERÍA GESTIÓN  | ① Acreditaciones |

Al presionar el botón Acreditaciones, nos mostrará una nueva pantalla en la cual se podrán observar un listado de acreditaciones. Para observar el detalle de una acreditación en particular, se deberá seleccionar el botón Detalles, y para descargar dicha resolución se deberá presionar el botón Descargar.

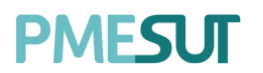

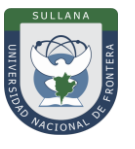

| Listado de acreditacion | es         |             | + Agregar |
|-------------------------|------------|-------------|-----------|
|                         |            |             |           |
| Fec. Inicio             | Fec. Fin   | Resolución  | Opciones  |
| 03/08/2020              | 04/08/2020 | 业 Descargar | Detailles |
|                         |            |             |           |

#### 5.6.1 Agregar Acreditación

Para agregar una acreditación se deberá presionar el botón **region**, nos mostrará una ventana emergente en la cual se deberá llenar los campos correspondientes. Para finalizar con dicha acción se deberá seleccionar el botón **"Guardar"**.

| Agregar Acreditación  |          |        | ×       |
|-----------------------|----------|--------|---------|
| Fec. Inicio           | Fec. Fir | 1      |         |
| Descripción           |          |        |         |
| Resolución            |          |        |         |
| Seleccione un archivo |          |        | Buscar  |
|                       |          | Cerrar | Guardar |

#### 5.7 Horario de Docentes

Para ingresar se deberá seleccionar un profesor y presionar el botón "Consultar".

| Horario de Sesiones de  | e Aprendizaje |   |              |  |
|-------------------------|---------------|---|--------------|--|
|                         |               |   |              |  |
| Seleccione un Profesor: | Profesor      | ~ | ,⊅ Consultar |  |

Luego, aparecerá el horario del docente y las actividades que le corresponden.

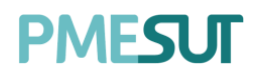

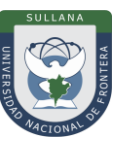

| <    | > hoy |        | hoy < >   |        |         |        |         |
|------|-------|--------|-----------|--------|---------|--------|---------|
|      | Lunes | Martes | Miércoles | Jueves | Viernes | Sábado | Domingo |
| 7am  |       |        |           |        |         |        |         |
|      |       |        |           |        |         |        |         |
| 8am  |       |        |           |        |         |        |         |
|      |       |        |           |        |         |        |         |
| 9am  |       |        |           |        |         |        |         |
|      |       |        |           |        |         |        |         |
| 10am |       |        |           |        |         |        |         |
|      |       |        |           |        |         |        |         |
| llam |       |        |           |        |         |        |         |
|      |       |        |           |        |         |        |         |
| 12pm |       |        |           |        |         |        |         |
|      |       |        |           |        |         |        |         |
| lpm  |       |        |           |        |         |        |         |
|      |       |        |           |        |         |        |         |
| 2pm  |       |        |           |        |         |        |         |
|      |       |        |           |        |         |        |         |
| 3pm  |       |        |           |        |         |        |         |

#### 5.8 Reporte de Cumplimiento de Sílabo

En esta sección, se mostrará el detalle de la solicitud de Sílabo,

| Detalles de la Solicitud de Sílabo          |                         |                |                  |                       |   |
|---------------------------------------------|-------------------------|----------------|------------------|-----------------------|---|
| Solicitud de Sílabo:                        | Periodo:                |                | Tipo             | o de Solicitud:       |   |
| SOLICITUD 2021-1                            | 2021-1                  | ~ Archiv       |                  | Archivo               |   |
| Fec. de Inicio:                             |                         | Fec. Fin:      |                  |                       |   |
| 19/05/2021                                  |                         | 28/08/2021     |                  |                       |   |
|                                             |                         |                |                  |                       |   |
|                                             |                         |                |                  |                       |   |
| 🕸 Listado de Cursos 🛛 🛛 Reporte por Docente | 🕾 Reporte de Cumplimien | to por Curso E | 🕾 Sílabos Entre  | egados Fuera de Fecha |   |
|                                             |                         |                |                  |                       |   |
| Escuela Profesional                         | Plan de estudios        | Cic            | clo              | Estado                | í |
| Seleccione escuela profesional 🗸            | Seleccione un programa  | ~              | Seleccione un ci | clo v Todos           | ~ |
|                                             |                         |                | _                |                       |   |
| O Buscar                                    |                         |                |                  |                       |   |
| 🗄 Generar Excel                             |                         |                |                  |                       |   |

Además, se mostrará una sección que estará compuesta por los siguientes términos:

- Listado de cursos
- Reporte por Docente
- Reporte de Cumplimiento por Curso
- Sílabos entregados fuera de fecha

### 5.9 Gestión de Carga

En este apartado, el usuario visualizará un listado de opciones

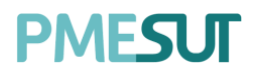

Manual de Usuario – Sistema de Gestión Docente Rol Director de Escuela

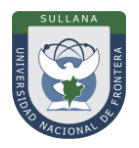

| Ô | Gestión de Carga 🛛 🗸              |
|---|-----------------------------------|
| • | Gestión por Grupos                |
| • | Apertura de Grupos                |
| • | Gestión de Grupos de<br>Secciones |

#### 5.9.1 Gestión por Grupos

En esta sección, se mostrará el listado de cursos donde se filtrará por periodo, escuela profesional, programa académico, ciclo y plan de estudios.

| Listado de Cursos |   |                      |   |                                 |   | O Buscar        |   |
|-------------------|---|----------------------|---|---------------------------------|---|-----------------|---|
| Periodo Académico |   | Escuela Profesional  |   | Programa Académico              |   | Plan de Estudio |   |
| 2021-1            | ~ | Todos                | ~ | Todos                           | ~ | Todos           | ~ |
| Ciclo             |   | Cursos con secciones |   | Cursos sin responsable asignado |   |                 |   |
| Todos             | ~ | Si Si                |   | Si Si                           |   | Buscar          |   |

Luego de realizar la búsqueda correspondiente, se mostrará una tabla con los resultados.

| Exce | l Distribució | on Horaria          |              |                                                          |                 |                    |             |           |               |
|------|---------------|---------------------|--------------|----------------------------------------------------------|-----------------|--------------------|-------------|-----------|---------------|
|      | Código        | Curso               | Tipo         | Escuela                                                  | Créditos        | Nº de<br>Secciones | Responsable | Opciones  |               |
| •    | ATSH410       | Legislación Laboral | ELECTIVO     | ADMINISTRACIÓN DE<br>TURISMO SOSTENIBLE Y<br>HOTELERÍA   | 3               | 0                  |             | + Sección | 🖪 Responsable |
|      | Código        |                     | Profesor(es) |                                                          |                 | Nº de Matriculac   | los         | Opciones  |               |
|      |               |                     |              | Ningún dato di                                           | sponible en est | a tabla            |             |           |               |
|      |               |                     |              |                                                          |                 |                    |             |           |               |
| •    | IGA420        | Relleno Sanitario   | ELECTIVO     | INGENIERÍA Y GESTIÓN<br>AMBIENTAL                        | 3               | 0                  |             | + Sección | 🖻 Responsable |
| •    | IGA421        | Deportes            | ELECTIVO     | INGENIERÍA Y GESTIÓN<br>AMBIENTAL                        | 3               | 0                  |             | + Sección | e Responsable |
| •    | INAF409       | Cultivos andinos    | ELECTIVO     | INGENIERÍA DE<br>NEGOCIOS<br>AGRONÓMICOS Y<br>FORESTALES | 3               | 0                  |             | + Sección | C Responsable |

En la columna **Opciones**, al presionar el botón **"Responsable"** el usuario podrá visualizar una ventana emergente donde se definirá el docente coordinador. En caso haya realizado cambios deberá presionar el botón **"Guardar"**.

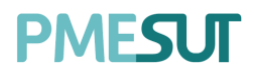

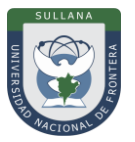

| Docente Coordinador |        | ×       |
|---------------------|--------|---------|
| Código:             |        |         |
| Seleccionar docente |        | ~       |
|                     |        |         |
|                     |        |         |
|                     | Cerrar | Guardar |

Y en caso presione el botón **"+ Sección"** aparecerá una ventana emergente en la cual se completarán los campos correspondientes. Finalmente deberá presionar el botón **"Guardar"**.

| Vacantes:      |
|----------------|
| 0              |
|                |
| Cerrar Guardar |
|                |

#### 5.9.2 Apertura de Grupos

En este apartado, se mostrará el listado de cursos, se podrá gestionar la cantidad de vacantes de las secciones de los cursos existentes según el parámetro de búsqueda.

| Listado de Cursos  |        |                         |                     |        |                    | E F | teporte de Vacantes | Reporte de Matriculados |
|--------------------|--------|-------------------------|---------------------|--------|--------------------|-----|---------------------|-------------------------|
| Periodo Académico: |        | Escuela:                | Programa Académico: |        | Plan de estudio:   |     | Ciclo:              |                         |
| 2021-1             | $\sim$ | Seleccione una Escuelav | Todos               | $\sim$ | Seleccione un plan | ~   | Seleccione un s     | emestre                 |
| Grupo:             |        |                         |                     |        |                    |     |                     |                         |
| U                  | ~      | D Aplicar               |                     |        |                    |     |                     |                         |

Luego de realizar la búsqueda del curso y grupo se podrá ver las vacantes habilitadas, solo será necesario editar el número de vacantes y seleccionar el botón de **"Guardar"**.

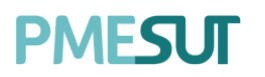

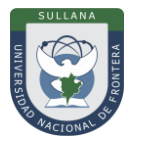

| Código | Nombre                                      | Vacantes | Opciones   |
|--------|---------------------------------------------|----------|------------|
| 001    | MATEMATICA BASICA                           | 30       | Dotallos   |
| 002    | DESARROLLO DE CAPACIDADES Y EMPRENDIMIENTOS | 30       | Dotallos   |
| 003    | SEGURIDAD Y DEFENSA NACIONAL                | 30       | 👁 Dotallos |
| 004    | TEORIA GENERAL DE LA ADMINISTRACION         | 30       | Obtailos   |
| 005    | ANTROPOLOGIA CULTURAL                       | 30       | Dotallos   |
| 008    | TALLER DE COMPRENSION DE TEXTOS ACADEMICOS  | 30       | Dotallos   |
|        |                                             |          |            |
|        |                                             |          | 🖸 Guardar  |

En el botón de **"Detalles"** podrás visualizar cuantos ya están matriculados en aquel curso.

| 001-MATEMATICA BASICA |        |
|-----------------------|--------|
| Programa Académico    |        |
| ADMINISTRACION        |        |
| Vacantes              |        |
| 30                    |        |
| Cantidad Matriculados |        |
| O                     |        |
|                       |        |
|                       | Cerrar |

#### 5.9.3 Gestión de Grupos de secciones

Este apartado presenta dos secciones. En la primera, podrá gestionar los grupos para crear secciones de los cursos existentes.

| Asignacion de Estudiantes | (i) Grupos  |                      |
|---------------------------|-------------|----------------------|
| O Buscar                  |             | + Nuevo Grupo        |
| Código                    | Descripción | Opciones             |
| с                         | С           | rg Editar 🔋 Eliminar |
| В                         | В           | rg Editar 🔋 Eliminar |
| А                         | A           | 📴 Editar 🖀 Eliminar  |

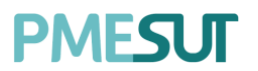

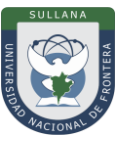

#### **Nuevo Grupo**

Para agregar un nuevo grupo se deberá presionar el botón

nos mostrará una ventana emergente en la cual se deberán completar los campos correspondientes. Para finalizar con dicha acción se deberá presionar el botón "Guardar".

| Agregar Grupo        |        |         |
|----------------------|--------|---------|
| Código               |        |         |
| Ingresar Código      |        |         |
| Descripción          |        |         |
| Ingresar Descripción |        |         |
|                      |        | h       |
|                      |        |         |
|                      | Cerrar | ∂uardar |

En la segunda sección, se visualizarán las secciones habilitadas a asignar.

| Lignacion de Estudio  | antes (                              | Grupos                       |                       |          |  |  |  |
|-----------------------|--------------------------------------|------------------------------|-----------------------|----------|--|--|--|
| Secciones Habilitadas | para Asi                             | gnación                      |                       |          |  |  |  |
| Escuela Profesional   |                                      | Programa de Estudios         |                       |          |  |  |  |
| Todos                 | ~                                    | Seleccionar programa de estu | D Buscar              | )        |  |  |  |
|                       |                                      |                              |                       |          |  |  |  |
| Sección               |                                      | Curso                        | Cant. Prof. Asignados | Opciones |  |  |  |
|                       | Ningún dato disponible en esta tabla |                              |                       |          |  |  |  |

## 5.10 Plan de Estudios

Podrá gestionar los planes de estudio. Se podrá filtrar seleccionando una escuela en particular.

| Listado de planes de es | studio                                    |             |               |                |        |                 |
|-------------------------|-------------------------------------------|-------------|---------------|----------------|--------|-----------------|
| Escuela:                |                                           |             |               |                |        |                 |
| Seleccione escuela      | $\sim$                                    |             |               |                |        | + Nuevo Plan    |
| Facultad                | Escuela                                   | Plan        | Res. Creación | Res Aprobación | Fstado | Opciones        |
|                         |                                           |             |               |                |        |                 |
| ADMINISTRACIÓN          | ADMINISTRACIÓN DE TURISMO SOSTENIBLE Y HO | FELERÍA OI  |               |                | Activo | 🕑 Gestionar 📃 👱 |
| INGENIERÍA GESTIÓN      | INGENIERÍA Y GESTIÓN AMBIENTAL            | 01          |               |                | Activo | 🕑 Gestionar 👤   |
| INGENIERÍA NEGOCIOS     | INGENIERÍA DE NEGOCIOS AGRONÓMICOS Y FOR  | IESTALES 01 |               |                | Activo | 🕑 Gestionar 👤   |
|                         |                                           |             |               |                |        |                 |

#### 5.10.1 Opciones: Gestionar

En cuanto a las opciones del listado, al presionar el botón "Gestionar", podrá gestionar los cursos que pertenecen en los diferentes planes.

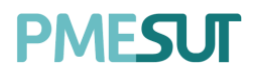

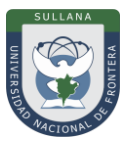

| ADMINISTRACIÓN DE TURISMO SOSTENIBLE Y HOTELERÍA - Plan de e | E Ver ciclos       | Descargar Report | te Agregar curso |            |          |
|--------------------------------------------------------------|--------------------|------------------|------------------|------------|----------|
| Cursos<br>Excel PDF                                          |                    |                  |                  |            |          |
| Código Curso                                                 | Programa Academico | Cred.            | Competencia      | Requisitos | Opciones |
| Ciclo académico 0                                            |                    |                  |                  |            |          |
| ATSH406 Educación Artística                                  | PREGRADO           | 3                |                  |            | 🖻 Req. 🗐 |
| ATSH407 Sanidad, Higiene y Nutrición                         | PREGRADO           | 3                |                  |            | 📑 Req. 📵 |
| ATSH408 Ecologia                                             | PREGRADO           | 3                |                  |            | 🖻 Req. 💼 |
| ATSH409 Cocina Peruana e Internacional                       | PREGRADO           | 3                |                  |            | 🖻 Req. 🗐 |

En la columna opciones, al presionar el botón **"Requisito"** aparecerá una ventana emergente para poder gestionar los requisitos de cada curso. Finalmente deberá presionar el botón **"Guardar"**.

| Gestionar requisitos                 |               | ×       |
|--------------------------------------|---------------|---------|
| Creditaje requerido                  | 0             |         |
| Cursos requeridos (debe cumplir co   | n todos)      |         |
| Curso requerido opcional (solo es ne | ecesario uno) |         |
| Otros requisitos                     |               |         |
| Competencia Asignada                 |               |         |
| Seleccione competencias              |               | ~       |
|                                      | Cerrar        | Guardar |

#### **Agregar Curso**

Para agregar un nuevo curso se deberá apretar el botón de <sup>Agregar curso</sup>, podrá agregar nuevos cursos y posteriormente editar la lista de cursos del plan de estudio. En esta interfaz se puede crear un nuevo curso para agregar al plan.

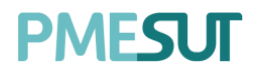

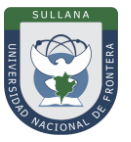

| nformación gener    | al                       |                                  |                     |           |                |   |
|---------------------|--------------------------|----------------------------------|---------------------|-----------|----------------|---|
| Código:             |                          |                                  | Nombre:             |           |                |   |
| Código              |                          |                                  | Nombre              |           |                |   |
| Créditos:           |                          | Créditos prerre                  | quisitos:           | Ciclo:    |                |   |
| 0.00                |                          | 0                                |                     |           |                | ~ |
|                     |                          | Créditos para lleve<br>requiere) | ar el curso (0 = no |           |                |   |
| ipo:                |                          |                                  | Condición:          |           |                |   |
| Seleccione un tipo  |                          | ~                                | ¿Es electivo        | 2         |                |   |
| írea:               |                          |                                  | Componentes d       | el curso: |                |   |
| Seleccione un área  |                          | Ű                                | Seleccione un       | componer  | nte            | ~ |
| Nro. de horas dicta | <b>idas</b><br>Horas Tec | ıría:                            | Horas Seminaria     | κ         | Horas Virtual: |   |
| ioras Práctica:     |                          |                                  |                     |           |                |   |

En esta pestaña se podrá buscar un curso para agregarlo al plan.

| Buscar curso:          Buscar un curso         Condición:       Créditos prerrequisitos:       Ciclo:         ¿Es electivo?       0 |   |        |                             | Buscar Curso       | uevo Curso 🥒 E |
|----------------------------------------------------------------------------------------------------|---|--------|-----------------------------|--------------------|----------------|
| Condición: Créditos prerrequisitos: Ciclo:                                                                                          | v |        |                             |                    |                |
| ¿Es electivo? 0                                                                                                    |   | Ciclo: | prerrequisitos:             | Créditos pre       | ción:          |
| Créditas para llevar el curso (0 = no                                                                                               | v |        | ara llovar ol curso (0 = no | 0<br>Créditos para | is electivo?   |

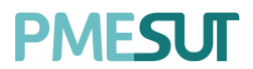

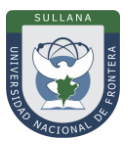

## 5.10.2 Nuevo Plan

Para agregar un nuevo plan de estudios se deberá presionar el botón **\*** Nuevo Plan, nos mostrará una nueva pantalla en la cual se deberán completar los campos correspondientes. Para finalizar con dicha acción se deberá presionar el botón **\*Guardar**.

| Nuevo plan de estudios   |                    |                        |                          |                   |                               |           |
|--------------------------|--------------------|------------------------|--------------------------|-------------------|-------------------------------|-----------|
|                          |                    |                        |                          |                   |                               |           |
| Facultad                 |                    | Escuela                |                          | Programa Acadén   | nico                          |           |
| Seleccione una facultad  | ~                  | Seleccione una Escuela | ~                        | Seleccione un Pi  | rograma                       | ~         |
| Réalissan da antividian  |                    | teleja de classica     |                          | Términe de vienes |                               |           |
| Régimen de estudios      |                    | Inicio de vigencia     |                          | Termino de vigenc |                               |           |
| Seecone anneginer        |                    | micio de vigencia      |                          | remino de vigen   | Lia -                         |           |
| Créditos electivos       | Créditos extracurr | iculares               | Créditos Requeridos      |                   | Horas de prácticas requeridas |           |
| 0                        | 0                  |                        | 0                        |                   | 0                             |           |
| Competencias Generales   |                    |                        | Competencias Específicas |                   |                               |           |
| Competencias Generales   |                    |                        | Competencias Específicas |                   |                               |           |
|                          |                    |                        |                          |                   |                               |           |
|                          |                    |                        |                          |                   |                               |           |
|                          |                    |                        |                          |                   |                               |           |
|                          |                    | li li                  |                          |                   |                               | li.       |
|                          |                    |                        |                          |                   |                               |           |
| Resolución de creación   |                    |                        |                          |                   |                               |           |
| Resolución               |                    |                        | Fecha de emisión         |                   |                               |           |
| N° resolución            |                    |                        | Fecha de emisión         |                   |                               |           |
| Arabius DDE              |                    |                        |                          |                   |                               |           |
| Seleccione un archivo    |                    |                        |                          |                   |                               | Buscar    |
|                          |                    |                        |                          |                   |                               | a docut   |
| Resolución de aprobación |                    |                        |                          |                   |                               |           |
| Resolución               |                    |                        | Fecha de emisión         |                   |                               |           |
| N° resolución            |                    |                        | Fecha de emisión         |                   |                               |           |
|                          |                    |                        |                          |                   |                               |           |
| Archivo PDF              |                    |                        |                          |                   |                               |           |
| Seleccione un archivo    |                    |                        |                          |                   |                               | Buscar    |
|                          |                    |                        |                          |                   |                               |           |
| ← Atrás                  |                    |                        |                          |                   |                               | 🖂 Guardar |
|                          |                    |                        |                          |                   |                               |           |

#### 5.11 Curso

En esta sección, podrá gestionar diversos aspectos de los cursos de la universidad. En primera instancia, se deberá buscar los cursos de la escuela según su plan académico, periodo académico, escuela profesional y programa de estudios.

| Listado de Curs | SOS        |                                |                 |                       |       |             | <i>B</i> Gestionar Modalidades |
|-----------------|------------|--------------------------------|-----------------|-----------------------|-------|-------------|--------------------------------|
| Período Académi | ico        | Escuela Profesional            |                 | Programa de Estudios  |       |             | Plan de estudios               |
| SEMESTRE 2020   | -1 ~       | Seleccione escuela profesional | ~               | Seleccione un program | a     | ~           | Seleccione un plan 🗸 🗸         |
| Ciclo           |            |                                |                 |                       |       |             |                                |
| Seleccione un o | ciclo 🧹    | Ø Buscar                       |                 |                       |       |             | Buscar                         |
|                 |            |                                |                 |                       |       |             |                                |
| Código          | Curso      |                                | Área Curricular | Programa de Estudios  | Ciclo | Condición   | Opciones                       |
| AEEOI           | ANÁLISIS M | ATEMATICO I                    |                 |                       | Ē.    | OBLIGATORIO | 戀 Gestionar                    |
| CONIDI          | MATEMÁTIC  | CAI                            |                 |                       | 1     | OBLIGATORIO | 🕸 Gestionar                    |
| CON102          | DOCTRINA   | CONTABLE                       |                 |                       | Ē     | OBLIGATORIO | 🕸 Gestionar                    |

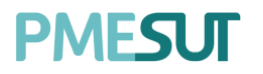

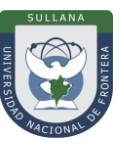

Al presionar el botón <sup>[3] Gestionar</sup> podrá gestionar diversos aspectos del curso como, asignación de docentes y horarios, vacantes, horas dictadas, recursos utilizados y actividades a realizar.

*En cuanto a la sección de configuración*, se podrá ingresar las horas asignadas semanales, tanto virtuales, prácticas y horas totales según la unidad definida.

| i Configuración 🏰 Grupos              |                   | Buscar curso por codigo                        | -               | ~          |
|---------------------------------------|-------------------|------------------------------------------------|-----------------|------------|
| Horas de Teoría                       | Horas de Práctica |                                                | Horas Seminario |            |
| Horas Virtuales                       |                   | Total de Horas                                 |                 |            |
| Unidades:<br>Componente de 2 unidades | ~                 | Docente Responsable:<br>SUÁREZ HUAMANÍ FELIX C | OCTAVIO         | <b>x</b> ~ |
|                                       | 2                 |                                                |                 | 🗒 Guardar  |

Además, navegando hacia abajo, se mostrará el silabo con las unidades a gestionar y la sección de evaluaciones.

| labo                                    |     |               |            |
|-----------------------------------------|-----|---------------|------------|
| + UNIDAD 1                              |     |               |            |
| Semana 1                                | ~   | Semana 2      | ~          |
| Conocimientos<br>㈜ I. Inducción Tema 01 | 년 8 | Conocimientos | 5 8<br>5 8 |
|                                         |     |               |            |
|                                         |     |               |            |
| Evaluaciones                            |     |               |            |
| Evaluación                              | Ser | mana          | Peso       |

**En cuanto a la sección de grupos**, se podrá gestionar los horarios, grupos, capacidad y docente encargado y docentes dictantes.

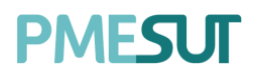

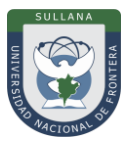

| <ol> <li>Configuración</li> </ol> | 🏰 Grupos                  | Bu        | scar curso por codigo |            | ¢                                  |
|-----------------------------------|---------------------------|-----------|-----------------------|------------|------------------------------------|
| D Buscar                          |                           |           |                       |            | + Nuevo Grupo                      |
| Código                            | Docentes                  | Capacidad | Opciones              | Gestión    |                                    |
| GRUPO A                           | No Asignado               | 20        | 🕑 Editor 👔            | 🖾 Horarios |                                    |
| GRUPO B                           | COMISION EVALUADORA,      | 14        | 🕑 Editor 👔            | 🖾 Horarios |                                    |
| GRUPO C                           | BENITO MAMANI, ABEL ZENIT | 15        | 🕑 Editor 👔            | E Horarios |                                    |
|                                   |                           |           |                       |            | 10 🗸 Mostrando 1- 3 de 3 registros |

Para agregar un nuevo grupo se deberá presionar el botón + Nuevo Grupo nos mostrará una ventana emergente en la cual se deberán completar los campos correspondientes. Para finalizar con dicha acción se deberá presionar el botón **"Guardar".** 

| Nuevo Grupo    |              |                 | ×        |
|----------------|--------------|-----------------|----------|
| Código:        |              | Número de Estud | diantes: |
| 1              | ~            | 0               |          |
| Docente:       |              |                 |          |
| Seleccionar pr | rofesor (es) |                 |          |
|                |              |                 |          |
|                |              | Cerrar          | Guardar  |

Asimismo, se podrá gestionar los horarios en la sección de gestión de cada grupo creado y asignar a los docentes involucrados mediante el botón Horarios.

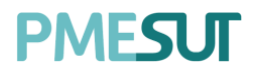

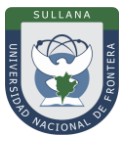

| Horarios   | de la Sección 1    |           |         |             |                |         |                    | ×             |
|------------|--------------------|-----------|---------|-------------|----------------|---------|--------------------|---------------|
| Día:       |                    |           | Inicia: |             |                | Finaliz | za:                |               |
| Lunes      |                    | ~         | ٩       | 7:00 AM     |                | C       | 7:00 AM            |               |
| Tipo de Se | sión:              |           |         |             | Aula:          |         |                    |               |
| Teoría     |                    |           |         | ~           | Seleccione a   | iula    |                    | $\sim$        |
| Docentes o | del Horario:       |           |         |             |                |         |                    |               |
| Docente    | es                 |           |         |             |                |         |                    | ×             |
| Tiempo po  | or hora pedagógica | : 60 min. |         |             |                |         | + Agrego           | ar Horario    |
| Día        | Horario            | Ті        | ро      | Doce        | ntes           |         | Aula               | Opcione       |
|            |                    |           | No      | se encontro | aron registros |         |                    |               |
|            |                    |           |         |             |                | 10 🗸    | Mostrando 1 - 0 de | e 0 registros |

## 5.12 Solicitud de Examen Sustitutorio

En esta sección se mostrará el listado de solicitudes de Sustitutorio por periodos.

| Solicitudes de Sustitutorio          |        |       |        |  |  |  |  |
|--------------------------------------|--------|-------|--------|--|--|--|--|
| Periodos<br>2021-1 ~                 |        |       |        |  |  |  |  |
| Usuario                              | Nombre | Curso | Estado |  |  |  |  |
| Ningún dato disponible en esta tabla |        |       |        |  |  |  |  |

## 5.13 Carga Académica

En este apartado, se podrá visualizar y aprobar las cargas académicas asignadas a los docentes.

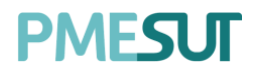

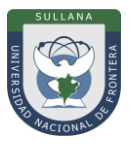

| i) Carga Académica  | E Reportes           | por Curso              |                       |                 |                  |                  |          |
|---------------------|----------------------|------------------------|-----------------------|-----------------|------------------|------------------|----------|
| Periodo<br>2021-1 V | Departament<br>Todas | o Académico            | ×                     | stado<br>Todos  | Consolida<br>~   | ido de Carga Act | adémica  |
| O Buscar            |                      |                        | Ver                   | Todos ①<br>Sí   |                  |                  |          |
| Norther Operation   | University           | Occurrent and the last | Oradisión             | Dedianatio      |                  | Faturda          | Oralana  |
| Nombre Completo     | Usuario              | Correo electronico     | Condición             | Dealcáción      | Horas por semana | Estado           | Opciones |
|                     |                      | Ν                      | lingún dato disponibl | e en esta tabla |                  |                  |          |

Así mismo se podrá extraer reportes de las cargas académicas en Excel y pdf según los parámetros de búsqueda en el Listado de Profesores.

| Consolidado de Carga Académica |          |   |  |  |  |
|--------------------------------|----------|---|--|--|--|
| L Pdf                          | تي Excel | l |  |  |  |

Para validar una carga académica se deberá presionar el botón a nos carga académica se deberá presionar el botón acción se deberá llenar los campos correspondientes. Para finalizar con dicha acción se deberá seleccionar el botón "**Guardar**".

| Registrar Documento |        |         |
|---------------------|--------|---------|
| ¿Esta validado?     |        |         |
| Sí                  |        | ~       |
|                     |        |         |
|                     |        |         |
|                     | Cerrar | Guardar |

#### Reportes por Curso

En esta otra parte de la sección, el usuario deberá filtrar mediante periodo, escuela profesional y plan de estudios. Además, podrá descargar reportes en formato PDF y Excel de las asignaturas del semestre, de la distribución horaria y de la carga horaria.

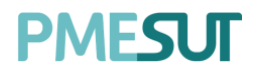

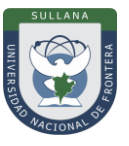

| (i) Carga | I Acadér | nica 🧮 Reporte      | s por Curso |                      |            |            |              |             |       |         |
|-----------|----------|---------------------|-------------|----------------------|------------|------------|--------------|-------------|-------|---------|
| Periodo   |          | Escuela Profesional |             | Plan de Estudio      | Asignatura | s Semestre | Distribuciór | n Académica | Carga | Horaria |
| 2021-1    | ~        | Todas               | ~           | Seleccione un plan 🗸 | J Pdf      | 🖂 Excel    | 🗼 Pdf        | 🖂 Excel     | A Pdf | Excel   |

## 5.14 Directivas y Reglamentos

El Director de Escuela podrá visualizar el listado de documentos.

| Listado de documentos |           |               |                                                     |             |
|-----------------------|-----------|---------------|-----------------------------------------------------|-------------|
|                       |           |               |                                                     |             |
|                       |           |               |                                                     |             |
| D Buscar              |           |               |                                                     |             |
|                       |           |               |                                                     |             |
| Título                | Тіро      | Clase         | Carrera                                             | Opciones    |
| 1                     | Directiva | Institucional | ADMINISTRACIÓN DE TURISMO<br>SOSTENIBLE Y HOTELERÍA | ↓ Descargar |

#### **5.15 Cursos dirigidos**

En este apartado, se podrá realizar una búsqueda específica y se mostrará un listado de solicitudes de cursos dirigidos que estará compuesto por:

- Escuela Profesional
- Curso
- Código
- Docente
- Opciones

| Listado de cursos dirigidos del periodo 2021-1 |     |       |         |          |  |  |  |
|------------------------------------------------|-----|-------|---------|----------|--|--|--|
|                                                |     |       |         |          |  |  |  |
| O Buscar                                       |     |       |         |          |  |  |  |
|                                                |     |       |         |          |  |  |  |
| Escuela Profesional                            | Cod | Curso | Docente | Opciones |  |  |  |
| Ningún dato disponible en esta tabla           |     |       |         |          |  |  |  |

#### 5.16 Recursos Digitales

En este apartado podrá visualizar el listado de documentos.

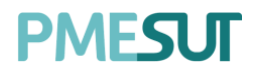

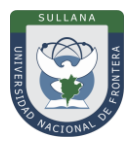

| Listado de docum | entos |                    |              |                                                  |                       |
|------------------|-------|--------------------|--------------|--------------------------------------------------|-----------------------|
|                  |       |                    |              |                                                  |                       |
| O Buscar         |       |                    |              |                                                  | + Nuevo Recurso       |
|                  |       |                    |              |                                                  |                       |
| Título           | Tipo  | Fec. Subida        | Clasificador | Escuela Profesional                              | Opciones              |
| PARA SELECCIÓN   | .jpeg | 18/02/2021 3:14 PM | CLASIFICADOR | ADMINISTRACIÓN DE TURISMO SOSTENIBLE Y HOTELERÍA | 🖪 Editar 🛛 🗃 Eliminar |

## 5.16.1 Nuevo Recurso

Para agregar un nuevo recurso digital se deberá presionar el botón , nos mostrará una ventana emergente en la cual se deberán completar los campos correspondientes. Para finalizar con dicha acción se deberá presionar el botón **"Guardar"**.

| Agregar Recurso       |        |         |
|-----------------------|--------|---------|
| Carrera*  Titulo*     |        |         |
| Título                |        |         |
| Clasificador*         |        |         |
| Clasificador          |        |         |
| Archivo               |        |         |
| Seleccione un archivo |        | Buscar  |
|                       |        |         |
|                       | Cerrar | Guardar |

## 5.17 Avance Académico

En este apartado, el usuario visualizará un listado de opciones

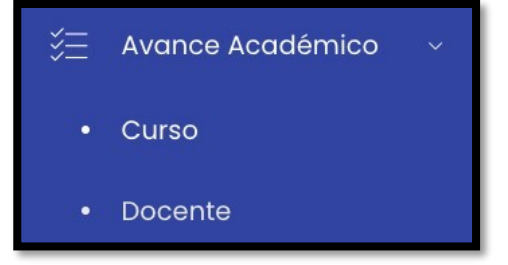

### 5.17.1 Curso

En esta sección, podrá darle seguimiento a la información de cada curso registrado. Se podrá descargar un reporte en formato Excel.

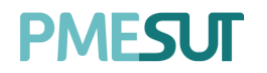

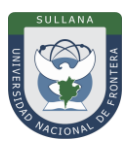

| Listado de Cursos           |                                  |                                                     |             |                   |
|-----------------------------|----------------------------------|-----------------------------------------------------|-------------|-------------------|
| Escuela<br>ADMINISTRACIÓN D | Tipo<br>E TURISMO S.~ Todas      | ✓ Ø Buscar                                          |             | Descargar Reporte |
| Código                      | Nombre                           | Escuela Profesional                                 | Тіро        | Opciones          |
| ATSH406                     | Educación Artística              | ADMINISTRACIÓN DE TURISMO<br>SOSTENIBLE Y HOTELERÍA | ELECTIVO    | ষ্ট্রে Detalle    |
| ATSH407                     | Sanidad, Higiene y Nutrición     | ADMINISTRACIÓN DE TURISMO<br>SOSTENIBLE Y HOTELERÍA | ELECTIVO    | វត្សិ Detalle     |
| ATSH414                     | Auditoría de Empresas Turísticas | ADMINISTRACIÓN DE TURISMO<br>SOSTENIBLE Y HOTELERÍA | ELECTIVO    | tĝ: Detalle       |
| ATSH102                     | Matemática I                     | ADMINISTRACIÓN DE TURISMO<br>SOSTENIBLE Y HOTELERÍA | OBLIGATORIO | 段 Detalle         |

Al presionar el botón "Gestionar", nos llevará a una pantalla que mostrará el listado de secciones.

| Secciones |                              |            |               |
|-----------|------------------------------|------------|---------------|
|           |                              |            |               |
| ,O Buscar |                              |            |               |
|           |                              |            |               |
| Sección   | Docentes                     | Avance (%) | Opciones      |
| A         | SUÁREZ HUAMANÍ FELIX OCTAVIO | 0%         | វថ្ងំ Detaile |

#### 5.17.2 Docente

En esta sección, podrá darle seguimiento a la información del docente registrado y sus detalles. Se podrá descargar un reporte en formato Excel.

| Listado de Docentes               |          |          |            |                              |
|-----------------------------------|----------|----------|------------|------------------------------|
| Departamento Académico<br>Todas ~ | O Buscar |          |            | Descargar Reporte            |
| Docente                           |          |          | Usuario    | Opciones                     |
| ACERO CÁCERES, SANTUSA            |          | 42006998 | sacero     | <ul> <li>Detailes</li> </ul> |
| AUCCATOMA TINCO, ROLY             |          | 42658768 | rauccatoma | Detailes                     |
| CASTRO FLORES, WALTER VICTOR      |          | 9983470  | wcastro    | Detailes                     |
| CONDORI RAMOS, GENARO MARIO       |          | 5501410  | gcondori   | 👁 Detailes                   |
| FLORES GUTIÉRREZ, OSCAR           |          | 28315941 | oflores    | Detailes                     |

Al presionar el botón **"Detalles"**, nos llevará a una pantalla que mostrará el listado de secciones.

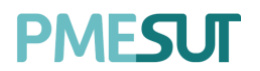

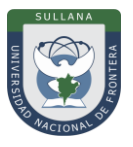

| Secciones |         |                              |          |
|-----------|---------|------------------------------|----------|
| Periodo   |         |                              |          |
| 2021-1    | ~       |                              |          |
|           |         |                              |          |
| Curso     | Sección | Avance (%)                   | Opciones |
|           |         | No se encontraron resultados |          |

## 5.18 Cronograma de Ingreso de Notas

El director visualizará el listado de cronogramas.

| Listado de Cronogramas |                          | 려 Reporte Consolidado |
|------------------------|--------------------------|-----------------------|
|                        |                          |                       |
| ₽ Buscar               |                          |                       |
|                        |                          |                       |
| Periodo                | Componente               | Opciones              |
| SEMESTRE 2020-I        | Componente de l unidad   | <b>a</b>              |
| SEMESTRE 2020-1        | Componente de 2 unidades | hal                   |

En cuanto al icono de la columna opciones 🔟, nos llevará al listado de reporte de ingreso de notas.

| Reporte de Ingreso de Notas                         |                                            |                 |         |                                     |              |           |                |
|-----------------------------------------------------|--------------------------------------------|-----------------|---------|-------------------------------------|--------------|-----------|----------------|
| Detalles de Entrego<br>• Unidad 1: 01/09/           | I<br>2020                                  |                 |         |                                     |              |           |                |
| Escuela Profesional                                 |                                            | Plan de Estudio |         | Unidad                              | Estado       | 5         |                |
| Seleccione escuela profesional                      | ~                                          | Selecciona p    | lan 🗸   | Todas 🗸 🗸                           | Tod          | as        | ~              |
| © Buscar<br>Excel                                   |                                            |                 |         |                                     |              |           |                |
| Escuela                                             | Curso                                      | Sección         | Ciclo I | Docente Principal                   | Unidad       | Estado    | Fec.<br>Subida |
| ADMINISTRACIÓN DE TURISMO<br>SOSTENIBLE Y HOTELERÍA | ATSH111-Sistemas Informáticos<br>Aplicados | U               | III 9   | PAUCARCHUCO MOSCOSO<br>KETTY MARILÚ | UNIDAD<br>11 | Pendiente |                |
| ADMINISTRACIÓN DE TURISMO<br>SOSTENIBLE Y HOTELERÍA | ATSH209-Geografía Económica<br>Turística   | y U             | V I     | JCHIRI CCAMA FAUSTINO               | UNIDAD<br>11 | Pendiente |                |

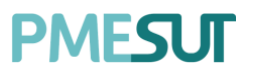

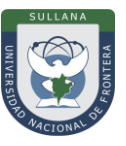

#### 5.18.1 Reporte Consolidado

Al presionar el botón **"Reporte Consolidado"**, nos llevará a una nueva pantalla que mostrará el listado de cursos y los filtros disponibles. Además, podrá descargar reportes en formato PDF y Excel.

| Reporte Consolid  | lado                  | D PDF EXCEL         |         |                    |   |                  |  |
|-------------------|-----------------------|---------------------|---------|--------------------|---|------------------|--|
| Periodo Académico |                       | Escuela Profesional | Plan d  | e estudios         |   | Estado           |  |
| 2021-1            | ~                     | Todas               | ~ 202   | 0-01               | ~ | Todos 🗸          |  |
| O Buscar          |                       |                     |         |                    |   |                  |  |
| Código            | Curso                 |                     | Sección | Cant. Evaluaciones |   |                  |  |
| ATSH406           | Educación Artística   |                     | А       | 0                  |   | Sin Evaluaciones |  |
| ATSH407           | Sanidad, Higiene y Nu | trición             | А       | 0                  |   | Sin Evaluaciones |  |
| ATSH414           | Auditoría de Empresa  | is Turísticas       | А       | 0                  |   | Sin Evaluaciones |  |
| ATSH102           | Matemática I          |                     | U       | 2                  |   | Pendiente        |  |

## 5.19 Evaluación de desempeño

En este apartado, el director de escuela podrá visualizar un listado con el fin de evaluar a docentes.

| Evaluación de des   | empeño                         |                             |            |              |          |
|---------------------|--------------------------------|-----------------------------|------------|--------------|----------|
| Evaluar como:       |                                |                             |            |              |          |
| Coordinador de res  | sponsabilidad social 🗸 🗸 🗸 🗸 🗸 |                             |            |              |          |
| Cod. Docente        | Docente a Evaluar              | Escuela Profesional         | Facultad   | Calificación | Opciones |
|                     |                                | Ningún dato disponible en ( | esta tabla |              |          |
| Mostrar 10 🖨 regist | tros                           |                             |            |              |          |
|                     |                                |                             |            |              |          |

#### 6. **RECOMENDACIONES**

- Realizar el acompañamiento respectivo, durante la puesta en marcha del sistema.
- Facilitar el este documento, como guía base para el uso del Sistema de Gestión Docente
- Verificar que los usuarios puedan acceder al sistema con las credenciales brindadas.
- Que los roles involucrados hagan el uso correcto del Sistema de Gestión Docente.

#### 7. VIGENCIA

Establecer que el presente manual entra en vigencia el día siguiente de su aprobación.

# UNIVERSIDAD NACIONAL DE FRONTERA

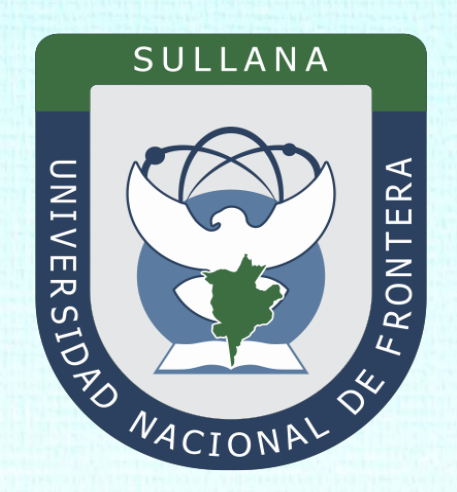

## Manual de Usuario Sistema de Gestión Docente (Rol Docente)

Programa para mejorar la calidad y pertinencia de los servicios de Educación Superior Universitaria y Tecnológica a Nivel Nacional (PMESUT)

Sullana – Perú

2022

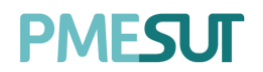

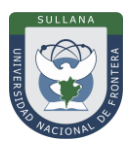

## ÍNDICE

| IN | rod           | UCCIÓ    | ۷3                         |  |  |  |  |
|----|---------------|----------|----------------------------|--|--|--|--|
| 1. | . BASE LEGAL4 |          |                            |  |  |  |  |
| 2. | ALC           | ANCES    | 5                          |  |  |  |  |
| 3. | FIN/          | ALIDAD   | 5                          |  |  |  |  |
| 4. | OBJ           | ETIVO.   | 5                          |  |  |  |  |
| 2  | l.1           | Genera   | al:5                       |  |  |  |  |
| 2  | 1.2           | Especí   | fico:5                     |  |  |  |  |
| 5. | CON           | ITENID   | O Y/O MÓDULOS5             |  |  |  |  |
| 5  | 5.1           | Ingres   | o al Sistema5              |  |  |  |  |
| 5  | 5.2           | Recup    | eración de Contraseña6     |  |  |  |  |
| 5  | 5.3           | Menú     | Principal7                 |  |  |  |  |
| 5  | 5.4           | Dashb    | oard Inicial7              |  |  |  |  |
| 5  | 5.5           | Horario  | o de Clases7               |  |  |  |  |
| 5  | 5.6           | Curso.   |                            |  |  |  |  |
|    | 5.6.          | 1        | Gestionar9                 |  |  |  |  |
| 5  | 5.7           | Recurs   | os Digitales10             |  |  |  |  |
| 5  | 5.8           | Solicitu | ud de Sílabos10            |  |  |  |  |
|    | 5.8.          | 1        | Registrar / Ir al Sílabo10 |  |  |  |  |
| 5  | 5.9           | Solicitu | ud de Informes10           |  |  |  |  |
| 5  | 5.10          | Encues   | stas11                     |  |  |  |  |
| 5  | 5.11          | Carga    | Académica No lectiva11     |  |  |  |  |
|    | 5.11          | .1       | Carga No Lectiva11         |  |  |  |  |
|    | 5.11          | .2       | Horario12                  |  |  |  |  |
| 5  | 5.12          | Clases   | Virtuales13                |  |  |  |  |
| 6. | REC           | OMEND    | DACIONES                   |  |  |  |  |
| 7. | VIG           | ENCIA.   |                            |  |  |  |  |

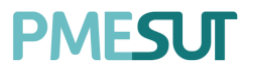

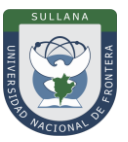

## INTRODUCCIÓN

La Universidad Nacional de Frontera fue creada con Ley N° 29568 del 26 de julio de 2010, y mediante Resolución N° 472-2012-CONAFU del 5 de setiembre de 2012 se aprueban las Escuelas Profesionales de Ingeniería Económica, Ingeniería de Industrias Alimentarias y Administración Hotelera y de Turismo.

Así mismo con Resolución del Consejo Directivo Nº 112-2021-SUNEDU/CD, mediante la cual se resuelve: Aprobar la modificación de licencia institucional solicitada por la Universidad Nacional de Frontera y reconocer la creación de los siguientes programas de estudios: Ingeniería Ambiental, Ingeniería Forestal e Ingeniería en Biotecnología.

Es por ello que en la actualidad la Universidad Nacional de Frontera cuenta con seis programas de estudio, con las que actualmente funciona, habiendo iniciado sus actividades académicas mediante el proceso de admisión del ciclo académico 2014-I con 80 vacantes cada una de las Escuelas Profesionales.

Actualmente, la Universidad Nacional de Frontera tiene 1,046 alumnos matriculados en pre grado, pertenecientes al semestre académico 2022-I.

Con fecha 11 de octubre del 2019, se firmó el convenio de Cooperación Interinstitucional entre la Unidad Ejecutora N°118 Mejoramiento de la calidad de Educación Básica Y Superior y La Universidad Nacional de Frontera, para la implementación del Sistema Integrado de Gestión Académica Universitaria, la cual considera la implementación de once sistemas informáticos entre ellos los sistemas de Gestión docente e Intranet, considerados dentro de la ejecución del Programa para mejorar la calidad y pertinencia de los servicios de Educación Superior Universitaria y Tecnológica a Nivel Nacional (PMESUT).

En este contexto, se ha considerado realizar un manual del Sistema de Gestión Docente. Para formalizar el procedimiento estándar en el marco de la implementación del proyecto "Sistema Integrado de Gestión Administrativa Universitaria – SIGAU", para que facilite la gestión de la Institución; en el marco de la implementación de las condiciones básicas de calidad.

El módulo de Gestión Docente cumple la función de poder gestionar la información académica de cursos, docentes y escuelas como planes de estudio, carga académica docente, encuestas de desempeño, gestión de cursos, avance académico, etc.

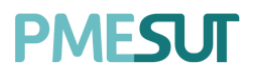

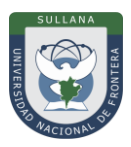

## 1. BASE LEGAL

- a) Constitución Política del Perú de 1993 y sus modificatorias.
- **b)** Ley N° 23384, Ley General de Educación.
- c) Ley N° 27269 Ley de Firmas y Certificados Digitales.
- d) Decreto Supremo N° 004-2019-JUS, Texto Único Ordenado de la Ley N° 27444, Ley del Procedimiento Administrativo General"
- e) Ley N° 27806, de transparencia y acceso a la información pública, que crea portales de acceso a la información pública de las entidades públicas. Luego, el DS N° 072-2003-PCM reglamenta la norma.
- f) Ley N° 28740, de Creación del Sistema Nacional de Evaluación, Acreditación y Certificación de la Calidad Educativa (SINEACE)
- g) Ley N° 30220, Ley Universitaria.
- h) Ley N° 29568, Ley de Creación de la Universidad Nacional de Frontera (UNF)
- i) Decreto Supremo N°008-2020-SA, Declara en Emergencia Sanitaria a nivel nacional por el plazo de noventa (180) días calendario y dicta medidas de prevención y control del COVID-19
- j) Decreto Supremo Nº 076-2022-PCM, Decreto Supremo que declara Estado de Emergencia Nacional por las circunstancias que afectan la vida y salud de las personas como consecuencia de la COVID-19 y establece nuevas medidas para el restablecimiento de la convivencia social
- k) Decreto Supremo Nº 019-2002-JUS Reglamento de la Ley de Firmas y Certificados Digitales.
- I) Decreto Supremo N° 043-2003-PCM Texto Único Ordenado de la Ley N°27806 Ley de Transparencia y Acceso a la Información Pública.
- **m)** Resolución del Consejo Directivo N° 115-2020-SUNEDU-CD, Criterios para la supervisión de la adaptación de la educación no presencial, con carácter excepcional, de las asignaturas por parte de universidades y escuelas de posgrado como consecuencia de las medidas para prevenir y controlar el COVID-19
- **n)** Resolución Viceministerial N° 081-2020-MINEDU, Disposiciones para la prevención, atención y monitoreo ante el Coronavirus (COVID-19) en universidades a nivel nacional
- o) Resolución Viceministerial N° 084-2020-MINEDU, Disponer, excepcionalmente, con relación al servicio educativo que se realiza la forma presencial, correspondiente al año lectivo 2020 brindando por los Centros de Educación Técnico-Productiva e Institutos y Escuelas de Educación Superior públicos y privados.
- **p)** Resolución Viceministerial N° 084-2020-MINEDU, orientaciones para la continuidad del servicio educativo superior universitario, en el marco de la emergencia sanitaria por el COVID-19
- **q)** Resolución Viceministerial N° 015-2022-MINEDU, Orientaciones para la implementación del retorno gradual a la presencialidad y/o semipresencialidad del servicio educativo superior universitario, en el marco de la emergencia sanitaria por la COVID-19.
- **r)** Resolución de Comisión Organizadora N° 461-2021-CO-UNF. Aprobar el Estatuto de la Universidad Nacional de Frontera.
- **s)** Resolución de Comisión Organizadora N° 377-2021-UNF/CO, Aprobar el Reglamento de Organización y Funciones (ROF-UNF) de la Universidad Nacional de Frontera
- t) Resolución de Comisión Organizadora N° 130-2021-UNF/CO, Aprobar los Planes de Estudios de las Escuelas Profesionales de la Universidad Nacional de Frontera.
- **u)** Resolución de Comisión Organizadora Nº 101-2020-UNF/CO, Aprobar el Plan de Trabajo para la Continuidad del Servicio Educativo Superior Universitario de la Universidad Nacional de Frontera, en el marco de la emergencia sanitaria por el COVID 19

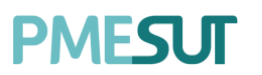

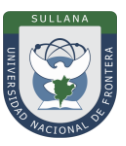

## 2. ALCANCES

Este manual es una herramienta que permite a los niveles implicados en la Gestión Docente de la Universidad Nacional de Frontera, utilicen adecuadamente el Sistema de Gestión Docente, el cual permitirá la mejora continua en la gestión institucional.

Las áreas implicadas en el Sistema de Trámite Documentario son las dependencias responsables de los diferentes objetivos estratégicos indicados en el plan estratégico institucional.

## 3. FINALIDAD

Contar con los lineamientos que faciliten el uso del Sistema de Gestión Docente.

### 4. OBJETIVO

#### 4.1 General:

Implementar el Sistema de Gestión Docente, para la mejora continua de la gestión académica de la Universidad Nacional de Frontera.

#### 4.2 Específico:

- ✓ Facilitar el uso del sistema de Gestión Docente
- ✓ Gestionar la información académica de cursos, docentes y escuelas como planes de estudio, carga académica docente, encuestas de desempeño, gestión de cursos, avance académico, etc.

## 5. CONTENIDO Y/O MÓDULOS

#### 5.1 Ingreso al Sistema

Para acceder al sistema, el docente deberá ingresar sus credenciales (usuario y contraseña) en los campos correspondientes. Luego de ello deberán seleccionar la opción 'Ingresar'.

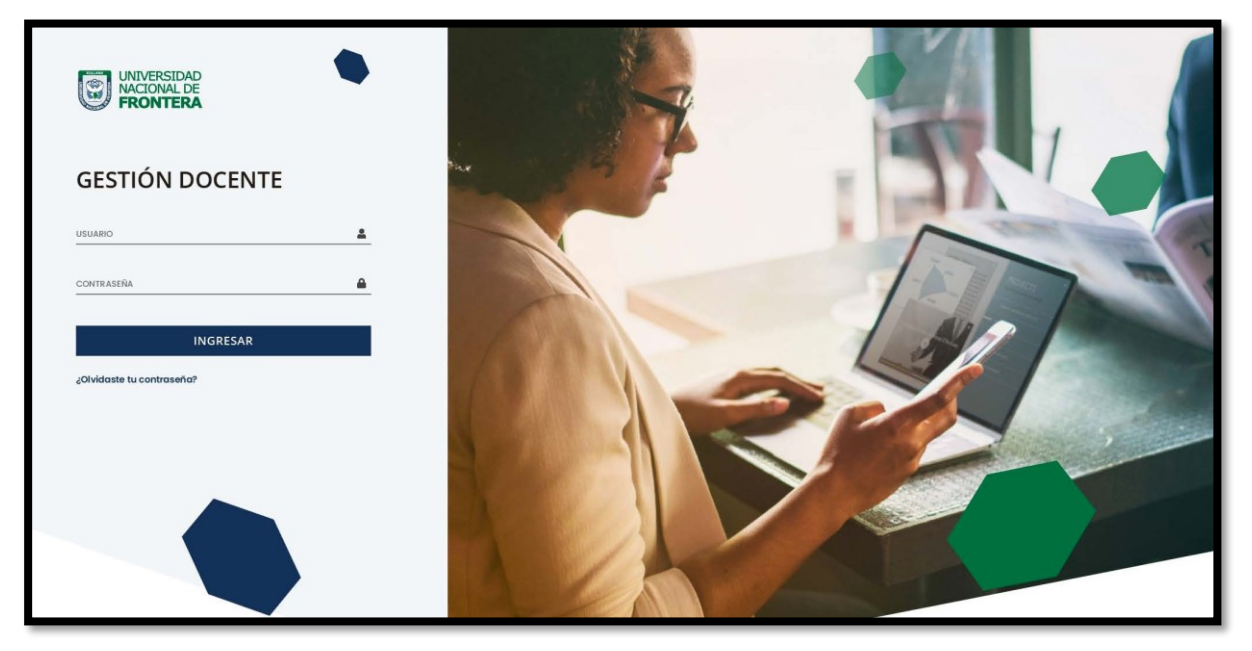

El sistema automáticamente identificará el rol asignado al usuario y le mostrará el menú optimizado para realizar sus funciones.

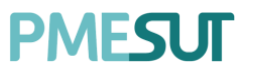

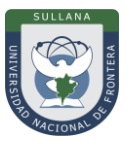

#### 5.2 Recuperación de Contraseña

En caso el usuario haya olvidado su contraseña, podrá realizar la recuperación de esta mediante la opción **`¿Olvidaste tu contraseña?'**.

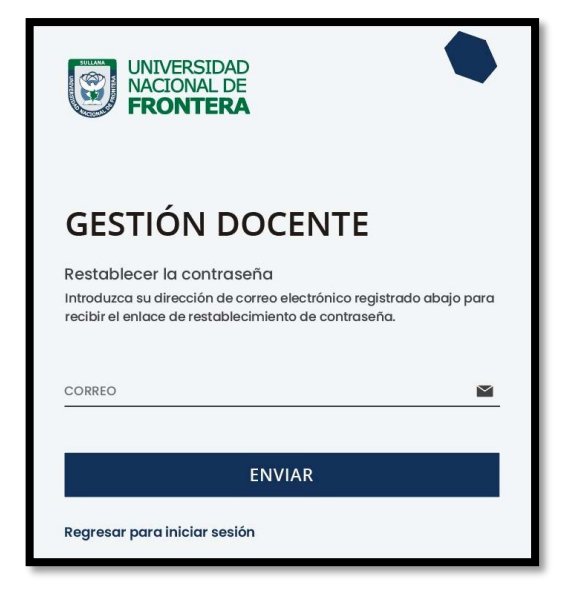

Una vez seleccionada dicha opción, el sistema redireccionará a la página de "Recuperar contraseña". En dicha página el sistema solicitará al usuario su correo electrónico con el que está registrado en el sistema. Luego de ello, recibirá un correo para poder realizar la recuperación de su contraseña.

| Crear Contraseña                                                                         |
|------------------------------------------------------------------------------------------|
| Por favor da click al siguiente botón para poder establecer tu contraseña en el sistema. |
| Continuar                                                                                |

En dicho correo deberá seleccionar la opción 'Continuar', la cual redireccionará al formulario de recuperación de contraseña. Una vez ingresados los datos solicitados en el formulario, el usuario deberá seleccionar la opción confirmar y su contraseña será cambiada.

| 🖥 CAMBIAR CONTRASEÑA |   |
|----------------------|---|
| Contraseña           | ٢ |
| Confirmar Contraseña | ۲ |
| Confirmar            |   |

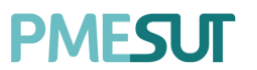

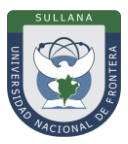

## 5.3 Menú Principal

Una vez dentro del sistema, el docente podrá visualizar las funciones que se le hayan asignado de acuerdo con su rol.

## Vista principal:

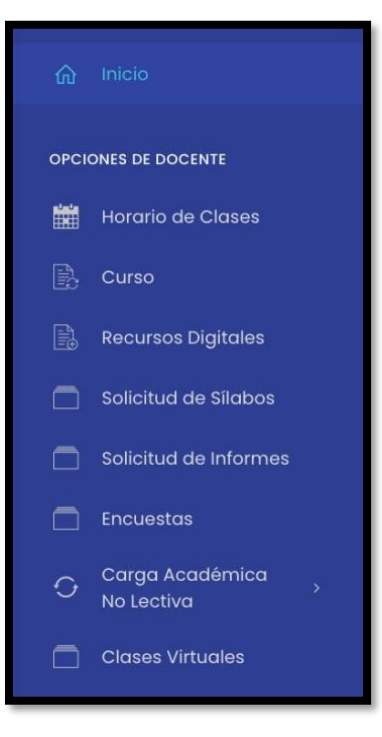

## 5.4 Dashboard Inicial

El rol de docente podrá visualizar accesos directos a información del sistema en el menú mostrado en el panel del lado izquierdo.

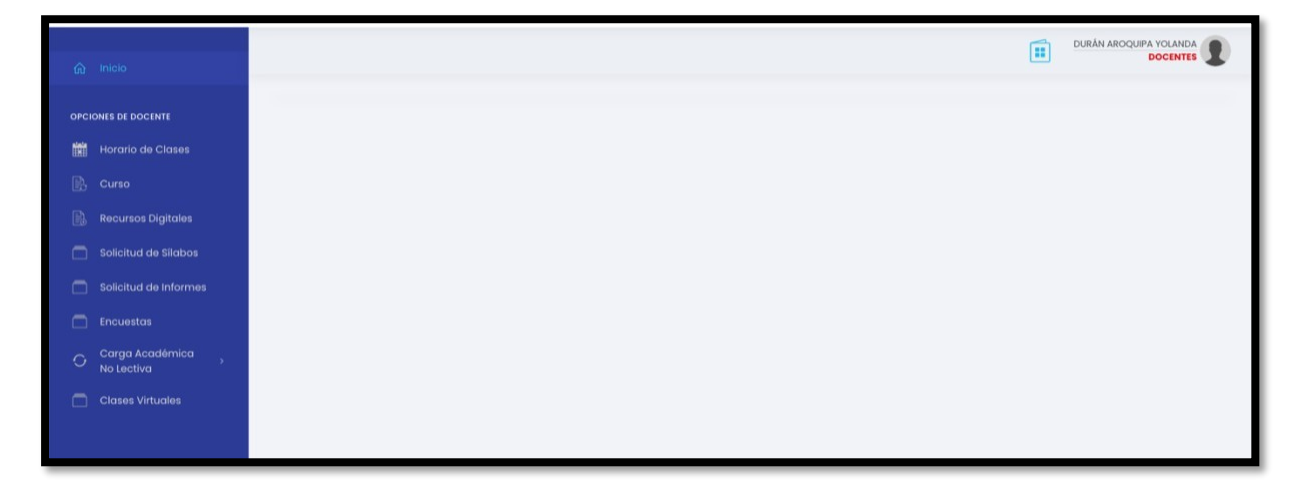

## 5.5 Horario de Clases

En esta sección el docente visualizará el horario de sesiones de aprendizaje, estará compuesto por todas las sesiones asignadas.

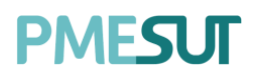

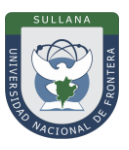

| Horari | o de Sesiones de A                                    | prendizaje  |           |        |         |        |         |  |
|--------|-------------------------------------------------------|-------------|-----------|--------|---------|--------|---------|--|
| <      | < > hoy AGO 3 - 9, 2020                               |             |           |        |         |        |         |  |
|        | Lunes                                                 | Martes      | Miércoles | Jueves | Viernes | Sábado | Domingo |  |
| 7am    | • 7AM - 9AM<br>DCEE18-<br>DERECHO PENAL I             |             |           |        |         |        |         |  |
| 8am    | (PARTE GENERAL)<br>(1)<br>AULA B204 -<br>SEGUNDO PISO |             |           |        |         |        |         |  |
| 9am    |                                                       |             |           |        |         |        |         |  |
| 10am   |                                                       |             |           |        |         |        |         |  |
| 11am   |                                                       |             |           |        |         |        |         |  |
| 12pm   |                                                       |             |           |        |         |        |         |  |
| lpm    |                                                       |             |           |        |         |        |         |  |
| 2pm    |                                                       |             |           |        |         |        |         |  |
| 3pm    |                                                       | • 3PM - 5PM |           |        |         |        |         |  |

Para ver el detalle de una sesión se deberá hacer clic en el recuadro que aparece disponible en el horario

| Detalle de Clase            |               | ×      |
|-----------------------------|---------------|--------|
| Curso                       |               |        |
| DCEE18 - DERECHO PENAL I (P | ARTE GENERAL) |        |
| Sección                     | Fecha         |        |
| 1                           | 03/08/2020    |        |
| Empieza                     | Termina       |        |
| 7:00 AM                     | 9:00 AM       |        |
| Salón                       | Тіро          |        |
| AULA B204 - SEGUNDO PISC    | Teoría        |        |
|                             |               |        |
|                             |               | Cerrar |

#### 5.6 Curso

En este apartado, el docente visualizará un listado de cursos. Contará con la posibilidad de filtrar mediante el periodo académico o bajo una búsqueda específica si fuera el caso.

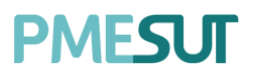

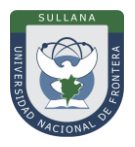

| Ist Evaluaciones                     |                                               |        |                               |      |                         |  |  |  |  |
|--------------------------------------|-----------------------------------------------|--------|-------------------------------|------|-------------------------|--|--|--|--|
| eríc                                 |                                               |        |                               |      |                         |  |  |  |  |
| Evaluación                           |                                               | Semana |                               | Peso | Gestión                 |  |  |  |  |
| Ningún dato disponible en esta tabla |                                               |        |                               |      |                         |  |  |  |  |
| ó                                    |                                               |        |                               |      | « ·                     |  |  |  |  |
| CEE18                                | DERECHO PENAL I (PARTE GENERAL)               |        | DERECHO Y CIENCIA<br>POLÍTICA | V    | OBLIGATORIO 🔋 Gestionar |  |  |  |  |
| CEE30                                | DERECHO PENAL IV (DERECHO PENAL<br>ECONÓMICO) |        | DERECHO Y CIENCIA<br>POLÍTICA | VIII | ELECTIVO 🕸 Gestionar    |  |  |  |  |
| ER062                                | INVESTIGACIÓN JURÍDICA                        |        | DERECHO Y CIENCIA<br>POLÍTICA | XI   | OBLIGATORIO             |  |  |  |  |
|                                      |                                               |        |                               |      | × <                     |  |  |  |  |

## 5.6.1 Gestionar

Al presionar el botón <sup>(a)</sup> <sup>Gestionar</sup>, el docente ingresará a una sección que mostrará como está compuesto el curso. Al inicio se mostrará la configuración de este.

| (i) Configuración        |                                |                      |                 |   |  |  |  |  |  |  |
|--------------------------|--------------------------------|----------------------|-----------------|---|--|--|--|--|--|--|
| Horas de Teoría          | as de Teoría Horas de Práctica |                      | Horas Seminario |   |  |  |  |  |  |  |
| 3                        | 2                              |                      | 0               |   |  |  |  |  |  |  |
| Horas Virtuales          |                                | Total de Horas       |                 |   |  |  |  |  |  |  |
| 0                        |                                | 5                    |                 |   |  |  |  |  |  |  |
| Unidades:                |                                | Docente Coordinador: |                 |   |  |  |  |  |  |  |
| Componente de 3 unidades | ~                              | Seleccione Docente   |                 | ~ |  |  |  |  |  |  |

También observará el contenido en los sílabos definidos.

| Silabo     |          |
|------------|----------|
| ➡ UNIDAD 1 |          |
|            | Semana 0 |
| + UNIDAD 2 |          |
|            | Semana 0 |
| T UNIDAD 3 |          |
|            | Semana 0 |

Y las evaluaciones correspondientes.
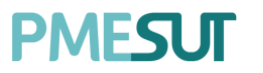

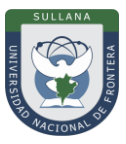

### 5.7 Recursos Digitales

En este apartado el docente visualizará un listado de documentos que estará compuesto por el título, tipo, fecha de subida, clasificador y escuela.

| Listado de documentos        |       |                    |              |         |          |
|------------------------------|-------|--------------------|--------------|---------|----------|
|                              |       |                    |              |         |          |
|                              |       |                    |              |         |          |
| ,O Buscar                    |       |                    |              |         |          |
|                              |       |                    |              |         |          |
| Título                       | Tipo  | Fec. Subida        | Clasificador | Carrera | Opciones |
| PARA TODAS LAS CARRERAS 1222 | .jpeg | 18/02/2021 2:49 PM | CLASIFICADOR | TODAS   |          |

### 5.8 Solicitud de Sílabos

En este apartado el usuario visualizará un listado de solicitudes del periodo actual.

| Listado de Solicitudes del Periodo 2021-1 |                     |                          |            |                            |        |                   |          |  |  |
|-------------------------------------------|---------------------|--------------------------|------------|----------------------------|--------|-------------------|----------|--|--|
|                                           |                     |                          |            |                            |        |                   |          |  |  |
|                                           |                     |                          |            |                            |        |                   |          |  |  |
| O Buscar                                  |                     |                          |            |                            |        |                   |          |  |  |
| *Solo se mostrará                         | n los cursos el cua | l usted sea coordinador. |            |                            |        |                   |          |  |  |
| _                                         |                     |                          |            |                            |        |                   |          |  |  |
| Código                                    | Curso               | Plan de Estudio          | Solicitud  | Periodo Académico          | Estado | Fec. Presentación | Opciones |  |  |
|                                           |                     |                          | Ningún dat | o disponible en esta tabla |        |                   |          |  |  |
|                                           |                     |                          |            |                            |        |                   |          |  |  |

## 5.8.1 Registrar / Ir al Sílabo

En cuanto a la opción del listado, al presionar el botón **"silabo"** aparecerá una ventana emergente en la cual se tendrá que adjuntar un archivo, finalmente se presionará el botón **"Guardar"**.

| Adjuntar Sílabo                 |        | ×              |
|---------------------------------|--------|----------------|
| Archivo:<br>Seleccionar archivo |        | Busear         |
|                                 | Cerrar | Guardar Sílabo |

## 5.9 Solicitud de Informes

En este apartado el usuario visualizará informes que le correspondan en el momento.

| Informes de Docente                                    |  |  |  |  |
|--------------------------------------------------------|--|--|--|--|
|                                                        |  |  |  |  |
| () No se han registrado solicitudes para este periodo. |  |  |  |  |

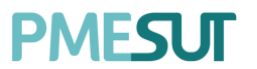

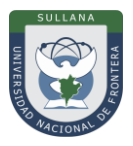

# 5.10 Encuestas

En esta sección del sistema, el docente visualizará un listado de encuestas generales.

| Encuestas ( | Generales            |                                  |           |
|-------------|----------------------|----------------------------------|-----------|
|             |                      |                                  |           |
| Título      | Fecha de Publicación | Fecha de Respuesta               | Opciones  |
|             | Ningt                | ún dato disponible en esta tabla |           |
|             |                      |                                  | « ··· » » |

### 5.11 Carga Académica No lectiva

En esta opción del menú se muestra un listado de opciones

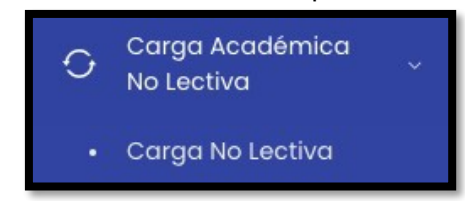

## 5.11.1 Carga No Lectiva

En este apartado, el usuario visualizará un listado de cargas no lectivas que se podrá filtrar mediante el tipo de carga.

| Listado de Cargas no Lectivas                                     |                                          |       |                                      |
|-------------------------------------------------------------------|------------------------------------------|-------|--------------------------------------|
| Tipo de Carga<br>Todos 🗸                                          |                                          |       | + Nueva Carga no Lectiva 🛛 🖽 Horario |
| Тіро                                                              | Denominación                             | Horas | Opciones                             |
| PREPARACIÓN DE MATERIALES DIDÁCTICOS E INSTRUMENTOS DE EVALUACIÓN | ELABORACIÓN DE INSTRUMENTOS Y EVALUACIÓN | 7.00  | 🕑 Editar 🔠 Horario 🔋 Eliminar        |
| GESTIÓN UNIVERSITARIA                                             | GESTIÓN                                  | 13.00 | 🖪 Editar 🔠 Horario 🔋 Eliminar        |
| TUTORÍA                                                           | TUTORADOS                                | 2.00  | 🗹 Editar 🔠 Horario 🔋 Eliminar        |
| EXTENSIÓN CULTURAL Y PROYECCIÓN SOCIAL                            | SOCIAL                                   | 1.00  | 🖻 Editar 🔠 Horario 🔋 Eliminar        |
| COMISIONES PERMANENTES                                            | REUNIONES                                | 2.00  | 🖪 Editar 🗎 Horario 🔋 Eliminar        |

## Nueva Carga no Lectiva

Para agregar una nueva carga no lectiva se tendrá que presionar el botón *+ Nueva Carga no Lectiva*, luego aparecerá una ventana emergente donde se deberá llenar los campos correspondientes. Para finalizar dicha acción se deberá hacer clic en **"Guardar"**.

Programa para mejorar la calidad y pertinencia de los servicios de Educación Superior Universitaria y Tecnológica a Nivel Nacional (PMESUT) – Universidad Nacional de Frontera Av. San Hilarión N° 101 - Nueva Sullana - Sullana, Piura, Perú

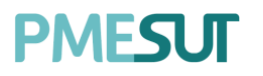

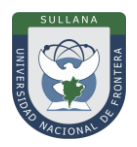

| Nueva Carga no Lectiva |                 |             |            |          |  |  |
|------------------------|-----------------|-------------|------------|----------|--|--|
| Tine de Orrege         |                 |             |            |          |  |  |
| lipo de Carga          |                 |             |            |          |  |  |
| PREPARACIÓN DE MA      | ATERIALES DIDÁC | CTICOS E IN | NSTRUMENT  | OS DE EV |  |  |
| Denominación*          |                 |             |            |          |  |  |
| Denominación           |                 |             |            |          |  |  |
|                        |                 |             |            | 7        |  |  |
| Ubicación*             |                 |             |            |          |  |  |
| Ubicación              |                 |             |            | $\odot$  |  |  |
| Resolución*            | Minutos*        |             | Horas      |          |  |  |
| Resolución             | Minutos         | (i)         |            | (i)      |  |  |
| Fecha de Inicio*       |                 | Fecha de    | • Término* |          |  |  |
| Fecha de Inicio        |                 | Fecha       | de Término |          |  |  |
| ¿Asociar curso?*       | Curso Relac     | cionado     |            |          |  |  |
|                        | Seleccior       | nar curso   |            | ~        |  |  |
|                        |                 |             |            |          |  |  |
|                        |                 |             |            |          |  |  |
|                        |                 |             | Cerrar     | Guardar  |  |  |

## 5.11.2 Horario

En cuanto a las opciones del listado de cargas no lectivas, el usuario podrá editar los campos de la carga no lectiva creada anteriormente. Al presionar el botón Horario, aparecerá una ventana emergente del horario en la cual se definirá el dia y las horas.

Programa para mejorar la calidad y pertinencia de los servicios de Educación Superior Universitaria y Tecnológica a Nivel Nacional (PMESUT) – Universidad Nacional de Frontera Av. San Hilarión N° 101 - Nueva Sullana - Sullana, Piura, Perú

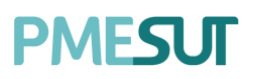

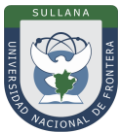

| Horario     |                               | ×                     |
|-------------|-------------------------------|-----------------------|
| Día:        |                               |                       |
| Lunes       |                               |                       |
| Inicia:     |                               | Finaliza:             |
| (b) 7:00 AM |                               | (5) 7:00 AM           |
|             |                               | + Agregar Horario     |
| Día         | Horario                       | Opciones              |
| Martes      | De 7:00 AM<br>a 10:00 AM (3h) | 🕑 Editar 🛛 💩 Eliminar |
| Miercoles   | De 7:00 AM<br>a 9:00 AM (2h)  | 🕒 Editar 📄 Eliminar   |
| Viernes     | De 7:00 AM<br>a 9:00 AM (2h)  | 🖻 Editar              |
|             |                               |                       |

### 5.12 Clases Virtuales

En esta opción del menú, el usuario visualizará un listado de clases virtuales que podrá filtrar mediante el periodo académico y bajo un rango de fechas.

| Clases  | virtuales                             |       |        |                  |                  |            |  |  |
|---------|---------------------------------------|-------|--------|------------------|------------------|------------|--|--|
| Periodo | académico:                            |       |        |                  |                  |            |  |  |
| SEME    | STRE 2020-I                           |       |        |                  |                  | ~          |  |  |
| Fecha i | Fecha inicio: Fecha fin:              |       |        |                  |                  |            |  |  |
|         | Seleccione fecha                      |       |        | Seleccione fecha |                  |            |  |  |
| Curso   |                                       | Grupo | Nombre | Inicio           | Fin              | Asistencia |  |  |
| DEREC   | HO PENAL IV (DERECHO PENAL ECONÓMICO) | Ĵ.    | VC4.5  | 30/07/2020 22:07 | 30/07/2020 22:17 | Ŧ          |  |  |

Para descargar la asistencia se deberá seleccionar el botón

## 6. **RECOMENDACIONES**

- Realizar el acompañamiento respectivo, durante la puesta en marcha del sistema.
- Facilitar el este documento, como guía base para el uso del Sistema de Gestión Docente
- Verificar que los usuarios puedan acceder al sistema con las credenciales brindadas.
- Que los roles involucrados hagan el uso correcto del Sistema de Gestión Docente.

## 7. VIGENCIA

Establecer que el presente manual entra en vigencia el día siguiente de su aprobación.

Programa para mejorar la calidad y pertinencia de los servicios de Educación Superior Universitaria y Tecnológica a Nivel Nacional (PMESUT) – Universidad Nacional de Frontera Av. San Hilarión N° 101 - Nueva Sullana - Sullana, Piura, Perú